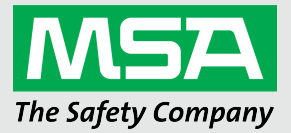

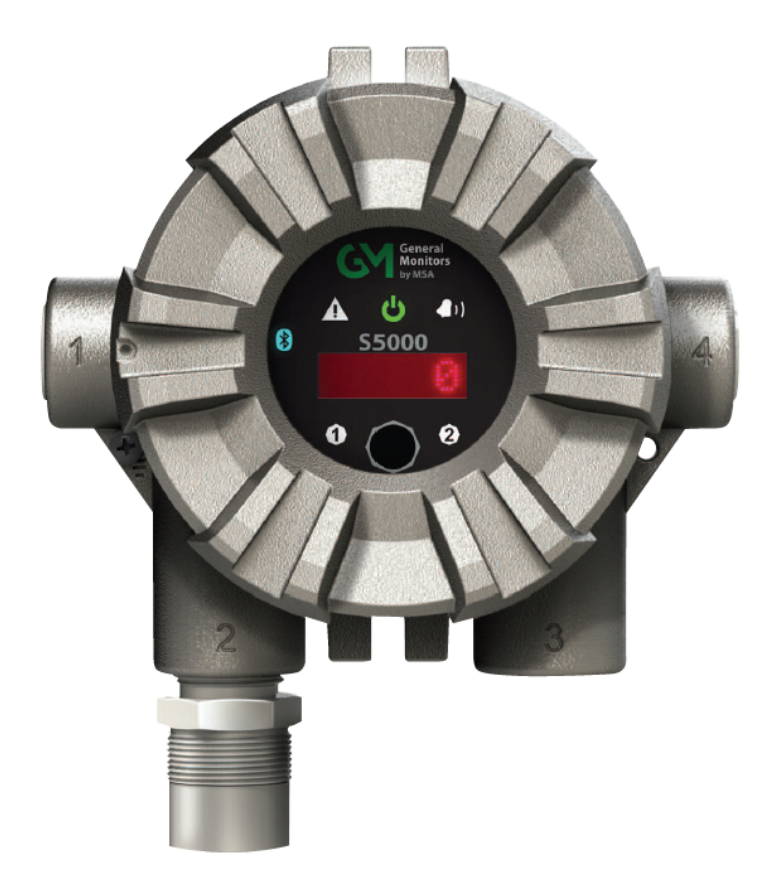

Operating Manual General Monitors S5000 Gas Monitor

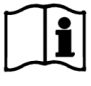

Order No.: MANS5000/09 Print Spec: 10000005389 (EO) CR: 80000064786

MSAsafety.com

#### WARNING!

These instructions must be provided to users before use of the product and retained for ready reference by the user. Read this manual carefully before using or maintaining the device. The device will perform as designed only if it is used and maintained in accordance with the manufacturer's instructions. Otherwise, it could fail to perform as designed, and persons who rely on this device could sustain serious injury or death.

The warranties made by MSA with respect to the product are voided if the product is not installed and used in accordance with the instructions in this manual. Please protect yourself and your employees by following the instructions.

Please read and observe the WARNINGS and CAUTIONS inside. For additional information relative to use or repair, call 1-800-MSA-2222 during regular working hours.

For countries of Russian Federation, Republic of Kazakhstan and Republic of Belarus, the gas detector will be delivered with a passport document that includes valid approval information. On the CD with manual instruction attached to the gas detector the user will find the documents "Type Description" and "Test Method" - appendixes to Pattern Approval Certificate of Measuring instrument, valid in the countries of use.

MSA is a registered trademark of MSA Technology, LLC in the US, Europe and other Countries. For all other trademarks visit https://us.msasafety.com/Trademarks.

This product incorporates Bluetooth® wireless technology. The Bluetooth word mark and logos are registered trademarks owned by Bluetooth SIG, Inc., and any use of such marks by MSA is under license. Other trademarks and trade names are those of their respective owners.

This device complies with part 15 of the FCC Rules. Operation is subject to the following two conditions: (1) This device may not cause harmful interference, and (2) this device must accept any interference received, including interference that may cause undesired operation.

You are cautioned that changes or modifications not expressly approved by the party responsible for compliance could void the user's authority to operate the equipment.

#### English:

This device complies with RSS-210 of the Industry Canada Rules. Operation is subject to the following two conditions: (1) This device may not cause harmful interference, and (2) this device must accept any interference received, including interference that may cause undesired operation.

#### French:

Ce dispositif est conforme à la norme CNR-210 d'Industrie Canada applicable aux appareils radio exempts de licence. Son fonctionnement est sujet aux deux conditions suivantes: (1) le dispositif ne doit pas produire de brouillage préjudiciable, et (2) ce dispositif doit accepter tout brouillage reçu, y compris un brouillage susceptible de provoquer un fonctionnement indésirable.

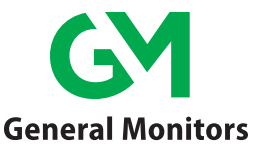

by MSA

General Monitors 16782 Von Karman Avenue, Unit 14 Irvine, CA 92606 1-949-581-4464

For your local MSA contacts, please go to our website www.MSAsafety.com

# Contents

| 1 | Safet | y Regulations                                                       | . 5   |
|---|-------|---------------------------------------------------------------------|-------|
|   | 1.1   | Correct Use                                                         | . 5   |
|   | 1.2   | Product Warranty                                                    | . 6   |
| 2 | Desc  | rintion                                                             | 8     |
| - | 2 1   | Disnlav                                                             | . U   |
|   | 2.1   | Operator Interface                                                  | . 0   |
|   | 2.3   | Bluetooth® Wireless Technology                                      | . O   |
|   | 2.0   | Dual Sensing                                                        | . 0   |
|   | 2.4   | Retrofit Installations                                              | . J   |
|   | 2.0   | YCell Sensors Ontimized for Fixed Gas Annlications                  |       |
|   | 2.0   | TruCal Sensing Technology for CO and H2S Electrochemical Sensors    |       |
|   | 2.7   | SafeSwap                                                            |       |
|   | 2.0   | SaleSwap                                                            | 10    |
|   | 2.9   | Component Overview                                                  | . 10  |
|   | 2.10  |                                                                     | . 1 1 |
|   | 2.11  |                                                                     | . 12  |
| 3 | Insta | llation                                                             | .13   |
|   | 3.1   | Installation Warnings - Read Before Installation                    | .13   |
|   | 3.2   | Reviewing Shipment and Identifying Product Model                    | 13    |
|   | 3.3   | Product Installation Check List                                     | . 14  |
|   | 3.4   | Mounting                                                            | . 14  |
|   | 3.5   | Installing a Remote Sensor Junction Box                             | . 20  |
|   | 3.6   | Electrical Power Connections                                        | . 21  |
| 4 | Oper  | ation                                                               | . 31  |
|   | 4.1   | Startup                                                             | 31    |
|   | 4.2   | Settings                                                            | . 32  |
|   | 4.3   | Info Menu - Viewing Device Status                                   | .49   |
|   | 4.4   | Setting only configurable via Bluetooth®. Modbus. or HART           | .51   |
| - | Calib | yeation                                                             | 50    |
| 5 |       | Calibration Equipment                                               | .53   |
|   | 5.1   |                                                                     | . 53  |
|   | 5.2   | Calibration Frequency                                               | 50    |
|   | 5.3   | Calibration Frequency for XCell Sensors with TruCal (H2S & CO only) | . 56  |
|   | 5.4   | Calibration Types: Zero vs. Span                                    | .57   |
|   | 5.5   | How to Zero Calibrate XCell and IR Sensors                          | .57   |
|   | 5.6   | How to Calibrate XCell Sensors                                      | .58   |
|   | 5.7   | How to Calibrate an Oxygen XCell Sensor                             | . 59  |
|   | 5.8   | How to Calibrate an IR Sensor                                       | . 59  |
|   | 5.9   | How to Calibrate an XIR PLUS Sensor                                 | .60   |
|   | 5.10  | How to Calibrate a Passive Sensor (Catalytic Bead or MOS)           | .60   |
| 6 | Main  | tenance                                                             | 62    |
|   | 6.1   | ULTIMA XIR PLUS Cleaning Procedure                                  | . 62  |
|   | 6.2   | IR Sensor Cleaning Procedure                                        | .63   |
|   | 6.3   | Replacing an XCell Sensor                                           | . 63  |
|   | 6.4   | Clearing a Blockage                                                 | . 65  |
|   | 6.5   | Replacing a Passive Sensor (Cat Bead or MOS)                        | .66   |
|   | 6.6   | Troubleshooting                                                     | .67   |
| 7 | Ordo  | ring Information                                                    | 71    |
| ' | 7 1   | Replacement Parts                                                   | 71    |
|   | 1.1   |                                                                     | . / 1 |
| 8 | Арре  | endix: Specifications                                               | .74   |
| 9 | Appe  | endix: General Certification Information                            | . 79  |

3

| 10 | Appendix: HART Specific Information |  |
|----|-------------------------------------|--|
|----|-------------------------------------|--|

# 1 Safety Regulations

#### 1.1 Correct Use

The S5000 Gas Monitor, hereafter also called device, is a gas monitor for measuring toxic and combustible gases as well as oxygen. Using sensors, the device tests the ambient air and triggers the alarm as soon as the gas exceeds a specific concentration level.

# WARNING!

Do not use silicone-type lubricants in assembling the device and do not allow silicone vapors to be drawn into the flow system while in operation. Silicone can desensitize the combustible gas sensor, thereby giving erroneously low readings.

Use only genuine MSA replacement parts when performing any maintenance procedures provided in this manual. Failure to do so may seriously impair sensor and gas monitoring performance, alter flameproof/explosionproof characteristics or void agency approvals.

Failure to follow these warnings can result in serious personal injury or death.

# WARNING!

As with all gas monitors of this type, high levels of, or long exposure to, certain compounds in the tested atmosphere could contaminate the sensors. In atmospheres where an S5000 Gas Monitor may be exposed to such materials, calibration must be performed frequently for dependable operation and to confirm that display indications are accurate.

These effects include, but are not limited to:

- Passive MOS sensors may be adversely affected by prolonged exposure to certain substances. Loss of sensitivity or corrosion may be gradual if such agents are present in low concentrations or it may be rapid at high concentrations. Examples of these substances are as follows:
  - Halides: compounds containing fluorine, chlorine, bromine and iodine
  - o Heavy metals, e.g. tetraethyl lead
  - Caustic and Acidic liquids and vapors
  - Glycol
- The H2S Digital Sensor may be adversely affected by the following substances:
  - o Alcohols (methanol, ethanol, isopropanol)
  - Nitrogen dioxide (NO<sub>2</sub>)
  - Chlorine (Cl<sub>2</sub>)
  - Paint solvents (acetone, turpentine, toluene, mineral spirits, etc.)
- The CO Digital Sensor may be adversely affected by the following substances:
  - Alcohols (methanol, ethanol, isopropanol)
  - Paint solvents (acetone, turpentine, toluene, mineral spirits, etc.)
- The O2 Digital Sensor may be adversely affected by the following substances:
  - Long term exposure to low levels of Acetylene
  - Paint solvents (acetone, turpentine, toluene, mineral spirits, etc.) in high concentrations larger than 1000 ppm or prolonged exposure to lower concentrations
- Prolonged exposure of SO<sub>2</sub> sensors to ammonia (NH<sub>3</sub>) will result in longer response times and SO2 readings that
  are lower than the actual gas concentration present.
- Prolonged exposure of the H<sub>2</sub>S Digital Sensor to humidity levels of 5% RH or lower will result in gas measurement readings of H<sub>2</sub>S that are greater than the actual gas concentration present.
- It is not recommended to expose the O<sub>2</sub>, H<sub>2</sub>S and CO Digital Sensors to environments containing oxygen levels above 30% (v/v) or below 5% (v/v). The O<sub>2</sub> sensor will operate at concentrations below 5% (v/v) but not for prolonged periods of time.

#### Failure to follow these warnings can result in serious personal injury or death.

This device complies with Part 15 of the FCC Rules. Operation is subject to the following two conditions:

- · this device may not cause harmful interference, and
- this device must accept any interference received, including interference that may cause undesired operation.

This equipment has been tested and found to comply with the limits for a Class A digital device, pursuant to Part 15 of the FCC Rules. These limits are designed to provide reasonable protection against harmful interference when the equipment is operated in a commercial environment. This equipment generates, uses, and can radiate radio frequency energy and, if not installed and used in accordance with the instruction manual, may cause harmful interference to radio communications. Operation of this equipment in a residential area is likely to cause harmful interference in which case the user will be required to correct the interference at their own expense.

# WARNING!

The Digital Sensor XCell sensor module utilizes thread locker suitable to an ambient temperature of -55°C to +74°C. If the Digital Sensor is exposed to temperatures outside of its listed ratings, reapplication of thread locker when changing out the XCell sensor module may be required.

#### Failure to follow this warning can result in serious personal injury or death.

#### NOTICE

This is a Class A product in accordance with CISPR 22. In a domestic environment, this product may cause radio interference, in which case the user may be required to take adequate -measures.

#### NOTICE

The XCell sensor refers to the sensor portion of the digital sensor throughout this manual.

#### **FCC Warning Statements**

Changes or modifications not expressly approved by the manufacturer could void the user's authority to operate the equipment.

#### Industry Canada (IC) Warning Statements

The installer of this radio equipment must ensure that the antenna is located or pointed such that it does not emit RF field in excess of Health Canada limits for the general population; consult Safety Code 6, obtainable from Health Canada's website www.hc-sc.gc.ca.

#### 1.2 Product Warranty

The warranties made by GM with respect to the product are voided if the product is not installed, used and serviced in accordance with the instructions in this manual. Please protect yourself and your employees by following the instructions.

| ITEM              | WARRANTY PERIOD                                                                                                    |
|-------------------|----------------------------------------------------------------------------------------------------|
| S5000 Gas Monitor | MSA warrants that this product will be free from mechanical defects and faulty workmanship for the period specified in this table for each component, provided it is maintained and used in accordance with MSA's instructions and/or recommendations. Warranty shall not exceed. |
| Main Transmitter  | 2 years from date of shipment.                                                                                                    |
| Housing and PCBA  | Shall not exceed 2 years and 6 months from date of manufacture.                                                                                                    |
| XIR PLUS          | 5 years on electronics. 10 years on IR source bulb.                                                                                                    |
| XCell Sensors     | 3 years from date of shipment.                                                                                                    |

| ITEM                       | WARRANTY PERIOD                                                                       |
|----------------------------|---------------------------------------------------------------------------------------|
|                            | Shall not exceed 3 years and 6 months from date of manufacture.                       |
| IR Sensor                  | 2 years from date of shipment.                                                        |
|                            | Shall not exceed 2 years and 6 months from date of manufacture.                       |
| Passive Catalytic          | 2 years from date of shipment.                                                        |
| Bead                       | Shall not exceed 2 years and 6 months from date of manufacture.                       |
| Passive MOS                | 2 years from date of shipment.                                                        |
|                            | Shall not exceed 2 years and 6 months from date of manufacture.                       |
| Electrochemical<br>Sensors | 12 months from date of shipment. Shall not exceed 18 months from date of manufacture. |

This warranty does not cover filters, fuses, etc. Certain other accessories not specifically listed here may have different warranty periods. This warranty is valid only if the product is maintained and used in accordance with Seller's instructions and/or recommendations. The Seller shall be released from all obligations under this warranty in the event repairs or modifications are made by persons other than its own or authorized service personnel or if the warranty claim results from physical abuse or misuse of the product. No agent, employee or representative of the Seller has any authority to bind the Seller to any affirmation, representation or warranty concerning this -product. Seller makes no warranty concerning components or accessories not manufactured by the Seller, but will pass on to the Purchaser all warranties of manufacturers of such components.

# THIS WARRANTY IS IN LIEU OF ALL OTHER WARRANTIES, EXPRESSED, IMPLIED OR STATUTORY, AND IS STRICTLY LIMITED TO THE TERMS HEREOF. SELLER SPECIFICALLY DISCLAIMS ANY WARRANTY OF MERCHANTABILITY OR OF FITNESS FOR A PARTICULAR PURPOSE.

#### **Exclusive Remedy**

It is expressly agreed that Purchaser's sole and exclusive remedy for breach of the above warranty, for any tortious conduct of Seller, or for any other cause of action, shall be the replacement at Seller's option, of any equipment or parts thereof, which after examination by Seller is proven to be defective. Replacement equipment and/or parts will be provided at no cost to Purchaser, F.O.B. Seller's Plant. Failure of Seller to successfully replace any nonconforming equipment or parts shall not cause the remedy established hereby to fail of its essential purpose.

#### **Exclusion of Consequential Damage**

Purchaser specifically understands and agrees that under no circumstances will seller be liable to purchaser for economic, special, incidental or consequential damages or losses of any kind whatsoever, including but not limited to, loss of anticipated profits and any other loss caused by reason of non-operation of the goods. This exclusion is applicable to claims for breach of warranty, tortious conduct or any other cause of action against seller.

# 2 Description

## 2.1 Display

The S5000 utilizes a dot matrix LED display, capable of displaying four alphanumeric characters at a time. The display will scroll words that exceed four letters. Most of the messages scroll twice across the screen before moving onto next selection.

**NOTE:** Upon power up, ensure all visual indicators are functioning as shown in Figure 1 All visual indicators light up at the same time momentarily as part of the startup sequence. Visual indicator functionality may be tested by restarting the S5000.

Figure 1 S5000 Main Display

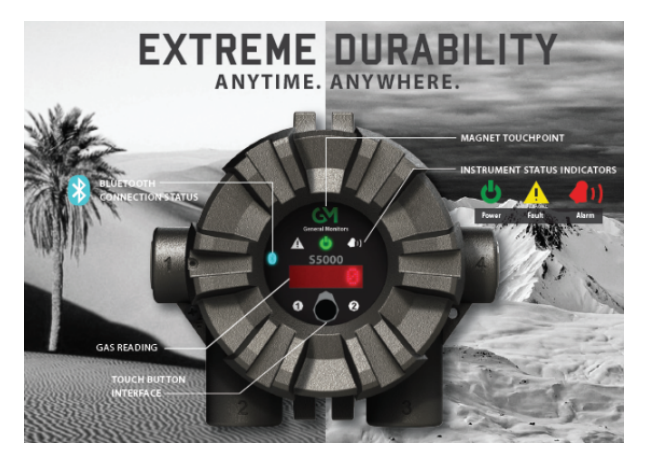

In addition to the red LED display, the S5000 uses six icons to indicate status.

- Green LED—Power supply status
- Yellow triangle—Fault and trouble conditions
- Red bell—Warning or alarm conditions
- Bluetooth—Indicates Bluetooth is enabled
- Yellow 1 and 2—Indicates which sensor gas reading is displayed or which sensor's options are accessed

#### 2.2 Operator Interface

The S5000 does not require any tools or third party devices to change settings, reset alarms or perform any maintenance operation. The EZ touch button works through the glass and does not require opening the explosion proof enclosure. The EZ touch button works with bare fingers or with gloved hands, so long as the gloves are not black. See 4 Operation for more information on navigating the menu with the EZ touch button.

#### Figure 2 Interface

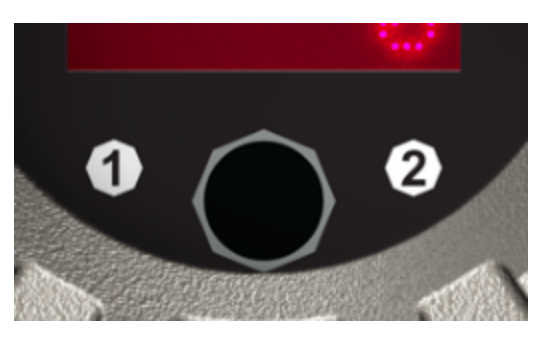

The user menu can also be accessed using the round GM magnet on the General Monitors logo.

#### 2.3 Bluetooth<sup>®</sup> Wireless Technology

The S5000 comes by default with Bluetooth communication. Using the X/S Connect App on an appropriate smart phone or tablet, users are able to interface with the S5000 menu options in a larger and more user friendly setting. The Bluetooth communication can interact with the device within a maximum transmission distance of 70 feet (21 m).

# WARNING!

Bluetooth operation is dependent upon signal availability of the wireless service(s) necessary to maintain the communication link. Loss of wireless signal will prevent communication of alarms and other information to linked devices. Take appropriate precautions in the event a loss of wireless signal occurs.

#### Failure to follow this warning can result in serious personal injury or death.

If ordered with Bluetooth, the device will be shipped with Bluetooth enabled. See 4 Operation for instructions on disabling Bluetooth.

If the device was not ordered with Bluetooth it cannot be upgraded.

The S5000 and user provided communication device will need to be paired. This requires both devices to be in range and for a pairing sequence inputting a 6 digit pairing code. The instructions will be displayed on both the S5000 and communication device.

There are communication devices capable of being used in classified areas. Please contact your MSA representative for additional information.

#### 2.4 Dual Sensing

The S5000 supports two digital sensors, or one IR sensor point IR detector and one digital sensor simultaneously with four wire connections. However, the device will only support one passive sensor, either combustible catalytic bead or metal oxide semiconductor (MOS) sensors, based on the ATO configuration. Passive catalytic bead uses three wires, passive MOS uses four wires.

The S5000 Gas Monitor generates two independent analog outputs; one for each sensor connected to the transmitter. The analog output associated with Sensor 1 also has the digital HART (Highway Addressable Remote Transducer) communication superimposed on the analog signal. If two sensors are connected, the digital HART communication carries information for both sensors.

#### 2.5 Retrofit Installations

The S5000 has the conduit entries located in the exact same orientation and distance from the wall and the mounting holes for attaching to a wall are identical to the S4000 Series detectors. Users will be able to re-use the existing wiring for the remotely mounted sensors.

#### 2.6 XCell Sensors Optimized for Fixed Gas Applications

XCell toxic and combustible catalytic bead sensors are developed and manufactured by MSA. Now optimized for fixed gas applications, the XCell sensor platform is available in the S5000 and provides multiple benefits, including a standard 3-year warranty on all XCell sensors.

One important optimization for fixed gas was incorporating the GM catalytic bead into the XCell sensor.

The XCell oxygen sensor does not use lead, but rather a non-consuming reaction chemistry. The XCell oxygen sensor is expected to last well over 3 years and can be safely stored on the shelf for at least 1 year without sensor performance degradation. Changes in barometric pressure across the range of 86 kPA - 108 kPA have a negligible effect on the operation of the sensor.

#### 2.7 TruCal Sensing Technology for CO and H<sub>2</sub>S Electrochemical Sensors

Using patented pulse check technology and proprietary Adaptive Environmental Compensation (AEC) algorithms, all XCell sensors with TruCal verify operation by actively adjusting the sensor output for changes in sensitivity. Some XCell sensors

#### 2 Description

with TruCal also include Diffusion Supervision, which monitors the sensor inlet for obstructions that could prevent gas from reaching the sensor.

Every six hours, an electrical pulse stimulates the XCell sensor similar to having actual calibration gas applied, providing a snapshot of the sensor's sensitivity at the time of the pulse. Using this sensitivity snapshot, the sensor can diagnose sensor failures like electrode poisoning, electrolyte leaking, or electrical connectivity issues.

AEC uses the sensitivity snapshots provided by the pulse check to adjust sensor output, compensating for environmental impacts on sensor accuracy. If the AEC adjustment is greater than expected based on typical environmental impact variations, the transmitter LED's will slowly flash GREEN, alerting users that the sensor should be calibrated to reset the AEC cycle. Users can also enable a Calibration Alert function that will send a milli-amp signal on the analog output to the control room. The result is a sensor that actively self-monitors for operation and accuracy, with far fewer manual calibrations.

Diffusion supervision actively monitors the sensor inlet for obstructions. If an obstruction is detected, the sensor will go into a fault mode to alert users and the control room that it is not seeing gas due to an obstruction. Objects residing directly on or in the sensor inlet that result in a significant impact to the gas path are very likely to be detected by Diffusion Supervision. Examples include paint, tape, water, and dirt. Small amounts of these materials can be visible on the inlet while not impacting the gas path enough to trigger a Diffusion Supervision Fault. A fault signal will only be sent out when the system determines that the amount of material that has accumulated on or inside the sensor inlet is negatively affecting the gas path.

Actual TruCal sensor performance will depend on the application, background gas exposure, and environment. To validate XCell sensors with TruCal, it is recommended that users follow their regular calibration cycle and record the "as found" and "as left" values. This data can be used to extend the time between calibrations depending on the required specification of the application.

## 2.8 SafeSwap

The S5000 comes with patented SafeSwap technology, which allows users to change or replace XCell sensors without needing to power down the instrument. Swap delay is enabled on the S5000 by default; a feature that gives users a 2 minute window to change sensors without triggering a fault condition. SafeSwap and Swap Delay are only applicable for XCell sensors. For more information on SafeSwap and Swap Delay, see 6 Maintenance.

# WARNING!

- As part of the product certification, it was verified that optional communication functions of this gas detection
  instrument while operating at the maximum transaction rate do not adversely affect the gas detection operation and
  functions of the instrument. The product certification, however, does not include or imply approval of the SafeSwap
  feature, communications protocol or functions provided by the software of this instrument or of the communications
  apparatus and software connected to this instrument.
- Follow the warnings below when removing or replacing sensors. Reference 2.10 Component Overview for component overview.
  - Never remove or replace a sensor body assembly or an IR Sensor while under power or when explosive hazards are present.
  - Confirm that the area is free of explosive hazards before removing or replacing an XCell Sensor under power.
  - To remove an XCell Sensor, unscrew XCell Sensor three full turns, wait 10 seconds, and then remove the XCell Sensor completely.

#### Failure to follow these warnings can result in serious personal injury or death.

#### 2.9 Housing

The S5000 comes in 316 Stainless Steel for the highest corrosion resistance. All housings have  $\frac{3}{4}$ " NPT conduit entries. Custom tags are available and easily attach to an integral ring. The JB5000 junction box comes in 316 Stainless Steel for the highest corrosion resistance. The housing is offered in  $\frac{3}{4}$ " NPT of M25 conduit entries.

# 2.10 Component Overview

Figure 3 Exploded View

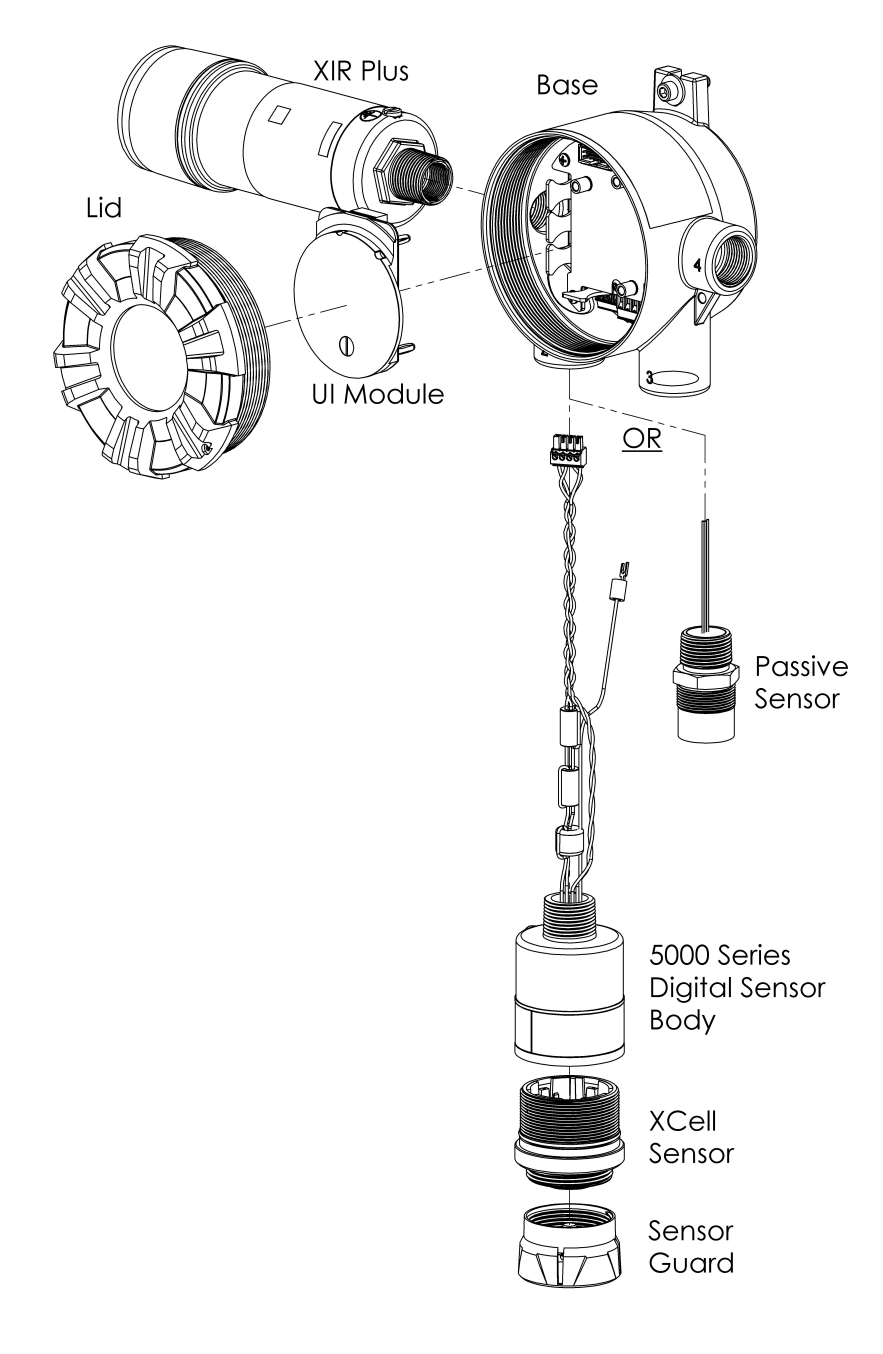

# 2.11 Label Overview

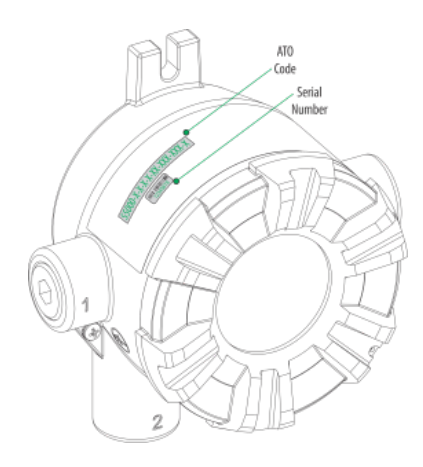

Figure 4 Transmitter - Position of Labels

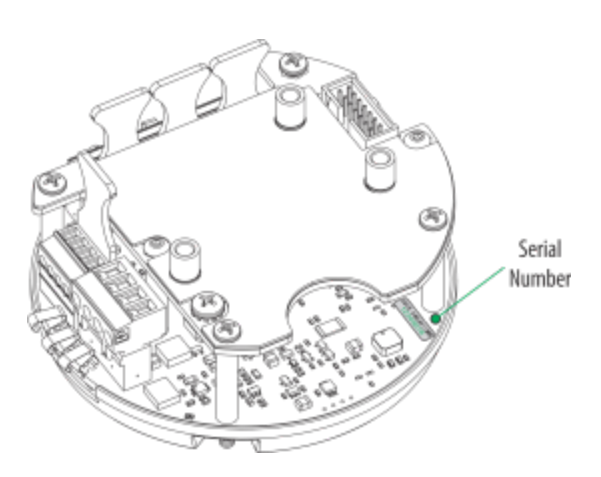

Figure 5 Board stack - Position of Labels

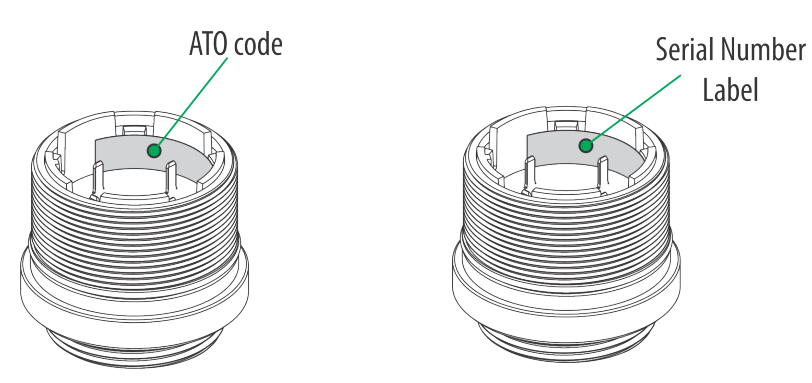

Figure 6 Digital Sensor - Position of Labels

Figure 7 IR Sensor - Position of Labels

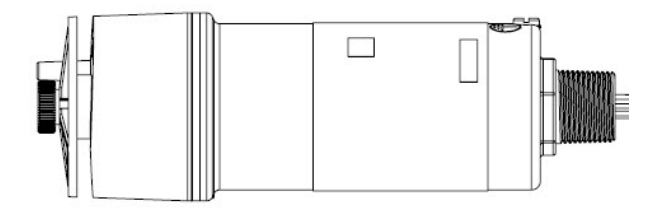

Figure 8 Passive Sensor - Position of Labels

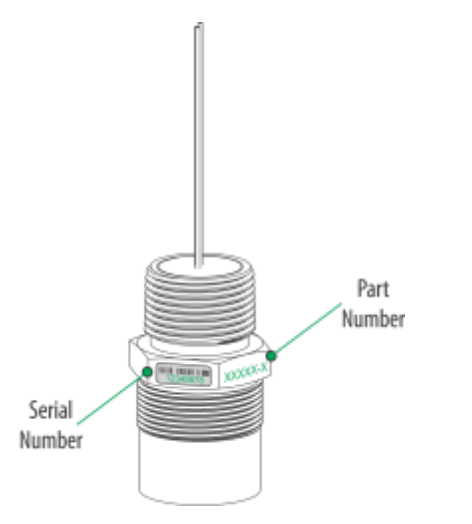

# 3 Installation

#### 3.1 Installation Warnings - Read Before Installation

# WARNING!

- Refer to 9 Appendix: General Certification Information before installation and operation.
- When utilizing the P+F Wireless HART Bullet accessory, read and understand the Quick Start guides (P/N 10218978 & 10218979) and P+F Wireless HART Bullet instruction manual (WHA-BLT-F9D0-N-A0-\*) before installing and using. The P+F Wireless HART Bullet shall be installed as close to the S5000 transmitter, Junction Box or JB5000 as possible.
- Some digital sensors are provided in a fritless sensor housing. The fritless sensor housing is labeled as Div 2 or Zone 2 and is approved for Div 2 or Zone 2 installations only. The protection method is Nonincendive or Type n respectively. Ensure all components are approved for the wiring method being used and in accordance with the National Electric Code of the country of use, any applicable local regulations, and this manual.
- As part of the product certification, it was verified that optional communication functions of this gas detection
  instrument while operating at the maximum transaction rate do not adversely affect the gas detection operation and
  functions of the instrument. The product certification, however, does not include or imply approval of the SafeSwap
  feature, communications protocol or functions provided by the software of this instrument or of the communications
  apparatus and software connected to this instrument.
- Follow the warnings below when removing or replacing sensors. Reference 2.10 Component Overview for component overview.
  - Never remove or replace a sensor body assembly or an IR Sensor while under power or when explosive hazards are present.
  - Confirm that the area is free of explosive hazards before removing or replacing an XCell Sensor under power.
  - To remove an XCell Sensor, unscrew XCell Sensor three full turns, wait 10 seconds, and then remove the XCell Sensor completely.
- Exposure to continuous levels of HCN gas affects the sensitivity of the HCN sensor and can result in erroneously low
  gas readings. This can occur in as little as 30 minutes of exposure. Do not operate in the presence of continuous low
  level background HCN gas. Use latching alarms to avoid an erroneous alarm clearance. Sensor sensitivity will
  recover over the course of several hours once HCN gas is removed. Use an independent instrument to confirm the
  absence of HCN gas and allow the sensor to return to zero prior to restarting operations.
- Plug all unused conduit entries with a suitably certified blanking/stopping plug.
- Do not paint the device. Avoid painting in areas where the S5000 and remote sensor junction box are located. If
  painting is required in an area where an S5000 or remote sensor has been installed, exercise caution to ensure paint
  is not deposited on the sensor inlet fitting. Paint solvents can also cause an alarm condition to occur or potentially
  poison electrochemical sensors.
- · Protect the device from extreme vibration.
- Do not mount the sensing head in direct sunlight without a sunshield (P/N 10180254).
- IR Sensors contain no user or field-serviceable parts and must be returned to the factory for repair. Any attempt to open the monitor will damage the unit and void the warranty.

#### Failure to follow these warnings can result in serious personal injury or death.

#### NOTICE

When installing the IR Sensor, under no circumstances should a pry-bar be applied to the two legs that support the unit's reflectors during installation or removal of the sensor. Applying force to the legs can permanently damage the IR Sensor.

#### 3.2 Reviewing Shipment and Identifying Product Model

To determine the sensor type and options, check the shipping carton.

Figure 9 Shipping Label

| TAG TEXT         Configuration: S5000-3-2-0-0-01-D10-D60         Sensor 1:         Sensor 2:         Combustible Gas -         0-100 PPM       Catalytic Bead         (5% v/v) 0-100% LEL       Outputs:         Analog, HART, Relays       Stainless Steel Enclosure - II C / A         Ø Bluetooth Included       Serial Number         XXXXXXXXXXXXXXXXXXXXXXXXXXXXXXXXXXXX | TAG TEXT                                                                |  |  |  |  |  |
|----------------------------------------------------------------------------------------------------|-------------------------------------------------------------------------|--|--|--|--|--|
| Configuration: \$5000-                                                                                                    | 3-2-0-0-01-D10-D60                                                      |  |  |  |  |  |
| Sensor 1:<br>Carbon Monoxide<br>0-100 PPM                                                                                                    | Sensor 2:<br>Combustible Gas -<br>Catalytic Bead<br>(5% v/v) 0-100% LEL |  |  |  |  |  |
| Outputs:                                                                                                    | 1                                                                       |  |  |  |  |  |
| Analog, HART, Relays                                                                                                    |                                                                         |  |  |  |  |  |
| Analog, HART, Relays<br>Stainless Steel Enclosure - II C / A                                                                                                    |                                                                         |  |  |  |  |  |
| Analog, HART, Relays<br>Stainless Steel Enclosure - II C / A<br>Bluetooth Included                                                                                                    |                                                                         |  |  |  |  |  |

Passive, Digital, and IR sensors are shipped attached to the S5000. Passive and IR Sensors are one-piece sensors. Digital sensors comprise two parts: the sensor body assembly and the XCell Sensor. Sensor body assemblies must be installed and tightened using a strap wrench.

Check the sensor details before attaching to the S5000 housing. The sensor details are listed on the inside of the XCell Sensor. Unscrew the XCell Sensor from the sensor body assembly and check the label on the inside for gas type, range, configuration ordered, serial number, and firmware revision number.

#### 3.3 Product Installation Check List

#### **Before Installation**

- · Review national electrical codes
- · Review local procedural and building codes
- Determine optimum transmitter placement
- Determine wire requirements
- · Determine mounting hardware requirements
- Review approvals and ensure suitability for installation

#### Mounting

- Attach appropriate sensor to housing or junction box (see 3.4.3 Sensor Orientation for proper sensor orientation)
- · Mount transmitter or junction box using appropriate mounting hardware
- · Confirm free air flow around the sensor

#### 3.4 Mounting

# WARNING!

Refer to 9 Appendix: General Certification Information before installation.

Some toxic gases are provided in a fritless sensor housing. The fritless sensor housing is labeled as Div 2 or Zone 2 and is approved for Div 2 or Zone 2 installations only. The protection method is Nonincendive or Type n respectively. Ensure all components are approved for the wiring method being used and in accordance with the National Electrical Code of the country of use, any applicable local regulations, and this manual.

#### Failure to follow this warning can result in serious personal injury or death.

#### 3.4.1 Sensor Mounting Location

The best location for the transmitter and the sensor may not be the same location. Sensors should be placed in a location where a gas leak is most likely to be detected. When the best sensor placement would not allow the transmitter display to be easily viewed or accessed, a remote junction box can be used to mount the sensor remotely from the transmitter, allowing both to be installed in the optimum location.

Two main factors should be considered when choosing a sensor location. The first is the density of the target gas relative to the air. Gases, such as propane, that are heavier than air should be placed near ground level while gases that are lighter than air should be placed above potential leak sources.

Optimum sensor placement will depend on the surrounding processing equipment, such as pipes, valves, or turbines. MSA offers a gas and flame mapping service that systematically evaluates potential sources of leaks and recommends detector quantity and placement to create the most effective detection system.

#### 3.4.2 Transmitter Mounting Location

The transmitter display should be mounted so that the screen is visible and easily accessed after installation. The electronics assembly inside the enclosure have one orientation inside the cylindrical housing. Take care to position the conduit entries and display so that the display is read in the correct orientation.

#### 3.4.3 Sensor Orientation

# WARNING!

Mount the IR Sensor with the sensor inlet fitting extended horizontally from the main enclosure (see Figure 10 Correct and Incorrect Mounting Orientations for IR Sensor) to prevent the build-up of particulate or liquid matter on the monitor's optical surfaces.

Mount the digital sensor with the sensor inlet fitting (see Figure 11 Correct and Incorrect Mounting Orientation for Digital Sensors) pointed downward; otherwise, the inlet may become clogged with particulate matter or liquids.

#### Failure to follow this warning can result in serious personal injury or death.

Sensor orientation will depend on the sensor type. If mounting an IR Sensor, whether locally on the transmitter or via remote junction box, the sensor should be mounted horizontally. If the IR Sensor is not mounted horizontally, the sensor will be prone to more frequent beam blocking issues due to accumulated dust and condensation on the surface of the IR Sensor. Figure 10 Correct and Incorrect Mounting Orientations for IR Sensor shows the correct and incorrect mounting orientations for the IR Sensor.

Figure 10 Correct and Incorrect Mounting Orientations for IR Sensor

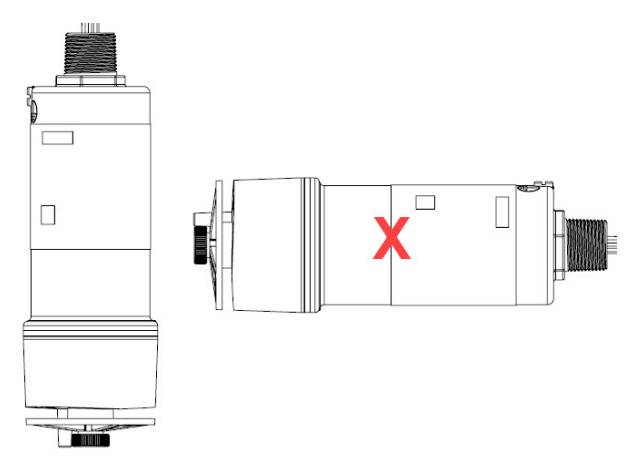

All other sensors, including electrochemical, catalytic bead, oxygen, passive catalytic bead, and passive MOS should be mounted vertically with the gas inlet pointed downward. If the sensor is not mounted with the gas inlet facing down, it is more likely to become clogged with particulate matter or liquids. Figure 11 Correct and Incorrect Mounting Orientation for

Digital Sensors shows the correct and incorrect mounting orientation for digital sensors. Passive catalytic bead and MOS sensors come already installed on the transmitter housing.

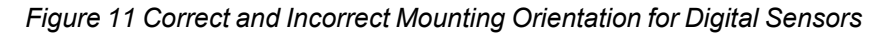

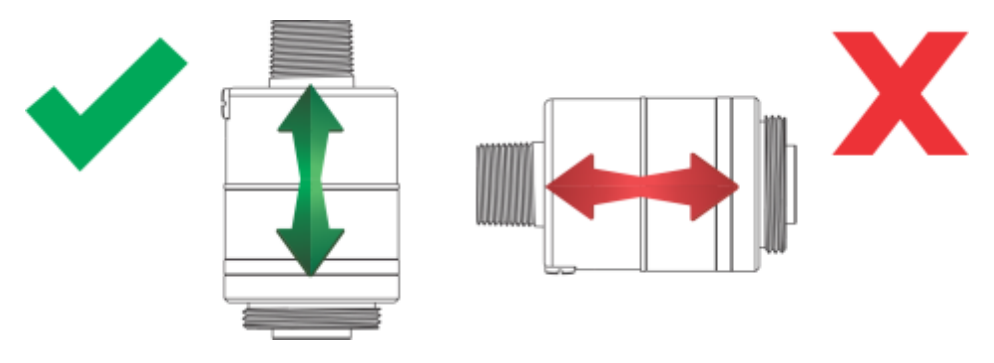

#### 3.4.4 Connecting Sensor to Transmitter Housing or Remote Junction Box

Digital and IR Sensors are shipped attached to the main enclosure. The main sensor input is provided via a four-terminal connection that provides a digital interface for all sensor modules. Up to two sensors (excluding passive sensors) can be connected to a single transmitter with two analog outputs capable of representing the readings of the individual sensors.

Passive sensors are shipped already attached and electrically wired to the device. Only one passive sensor can be used on a single S5000, and they are not interchangeable with other passive sensors or digital sensors.

Consider the sensor dimensions when choosing a mounting location for the transmitter or junction box.

To connect the sensor:

- 1. Loosen the set screw located on the lid using a 1.5 mm Allen wrench.
- 2. Turn the lid counter-clockwise to remove.
- 3. Pull out display module to expose terminal connections.

#### Figure 12 Terminal Connections

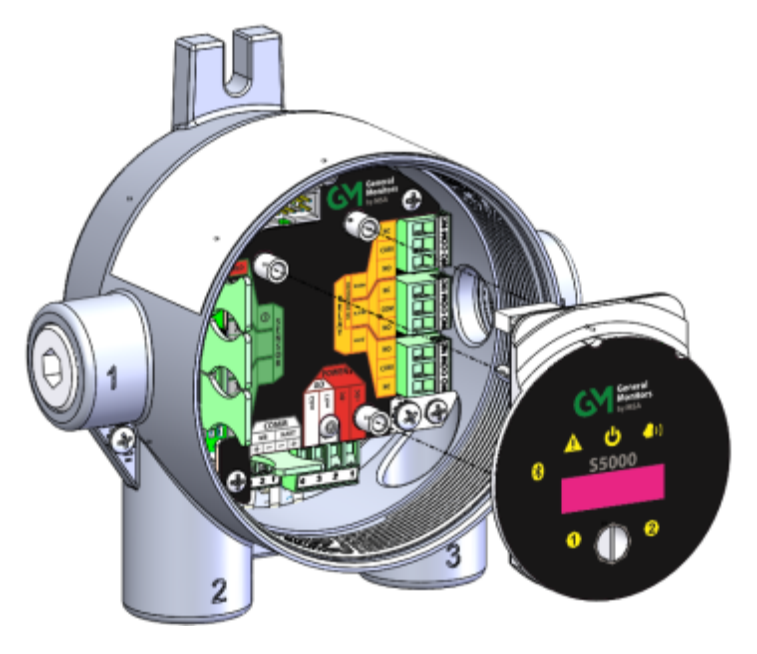

4. Route the cable from the sensor through a conduit entry hole in the enclosure so that the sensor is oriented in the correct position (see 3.6 Electrical Power Connections for details).

(Repeat to attach a second sensor to the S5000 transmitter).

- 5. Connect the sensor to the "Sensor 1" position on the electronics assembly.
  - a. If using a second sensor, connect it to the second sensor position.

#### NOTICE

If only using one sensor and it is connected to "Sensor 2" position, the S5000 will enter *Sensor Missing* fault. See Disable Sensor in 4.2.2 Sensor Setup for details on how to clear this fault.

Figure 13 Connecting Sensor to the Stack and Grounding Terminal

Figure 14 SOURCE/SINK Switch Location

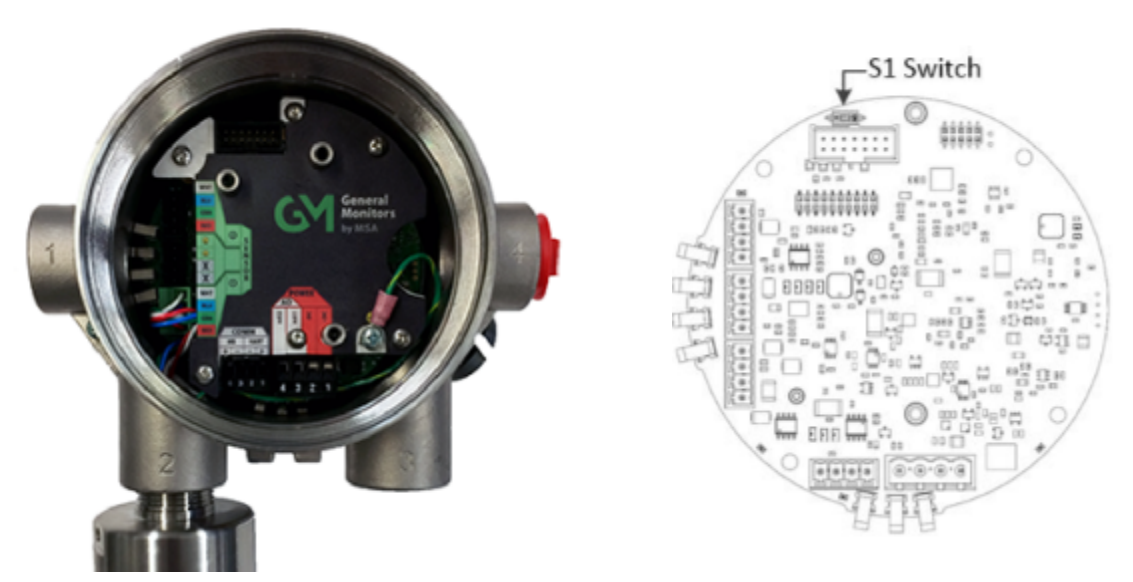

- 6. Verify the sensor connector is firmly seated on the terminal board.
- 7. Attach the sensor's ground to either of the grounding screws inside the S5000 housing.
- 8. Set the analog output to SOURCE or SINK using tweezers, flat head screwdriver or similar tool.
  - a. With the display board removed, locate "S1" switch on the main board (see Figure 14 SOURCE/SINK Switch Location).
  - b. Set "S1" switch in the required position:

For SINK, set switch to the right side.

For SOURCE, set switch to the left side.

9. Replace the display module. Push firmly on the board stack.

#### NOTICE

Ensure that the electronics assembly is fully engaged in the mounting holes. If not fully seated, the touch interface performance can be negatively affected.

10. Replace the cover by turning clockwise.

11. Tighten the set screw located on the lid using a 1.5 mm Allen wrench.

**NOTE:** The JB5000 junction box is not compatible with IR400 and passive sensors.

#### 3.4.5 Integrated Mounting Points

The S5000 transmitter can be surface mounted without any additional brackets using the integrated mounting tabs.

#### Figure 15 Integral Mounting Tabs

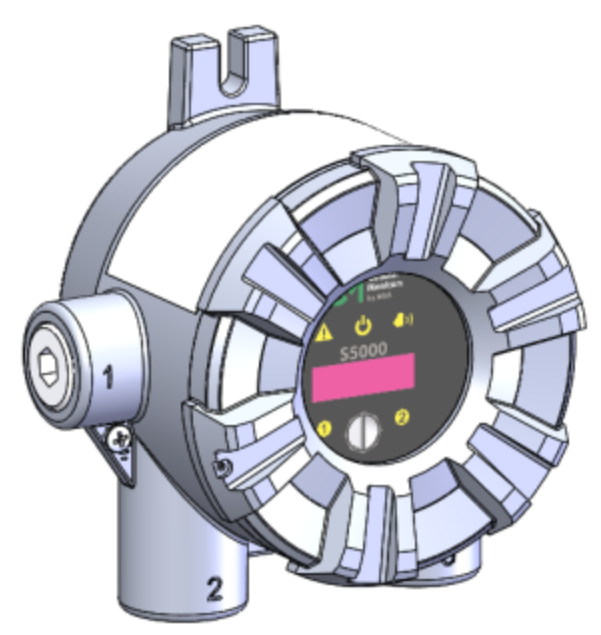

#### 3.4.6 Mounting Points JB5000 Junction Box

The JB5000 junction box can be mounted directly using the 4 integrated 10-32 threaded holes on the back of the enclosure or with the use of a mounting bracket (P/N 10206570).

#### 3.4.7 Adjustable Pipe Mount

A Universal Pipe Mount Kit (P/N 10176946) can be used to mount the S5000 on pipes ranging from 20-150 mm in diameter. Two brackets are mounted over the top of the integrated mounting tabs and fitted with an adjustable pipe band (not included).

#### Figure 16 Adjustable Pipe Mount

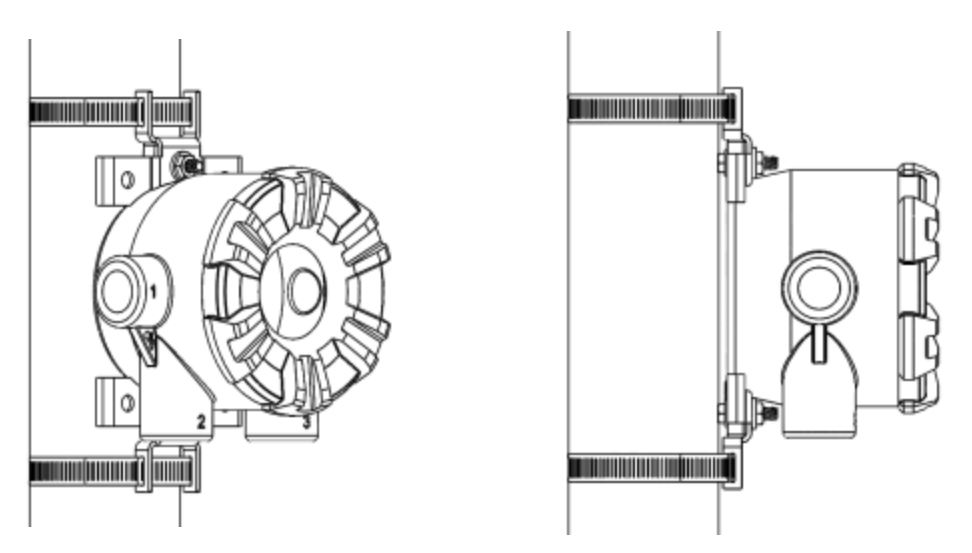

#### 3.4.8 Duct Mount

Duct mount kits are available for monitoring atmosphere inside flat or round ducts. Round duct mount kits are available for small ducts 12-20" in diameter (P/N 10179323) and large ducts 20-40" in diameter (P/N 10179324). The flat duct mount (P/N 10179322) is universal for flat ducts.

# NOTICE

Consider the sensor type before choosing a duct mount location. IR Sensors should be mounted horizontally and all other sensors should be mounted vertically.

# NOTICE

Air flow in the duct must be zero to ensure proper calibration.

Figure 17 Flat Duct Mount

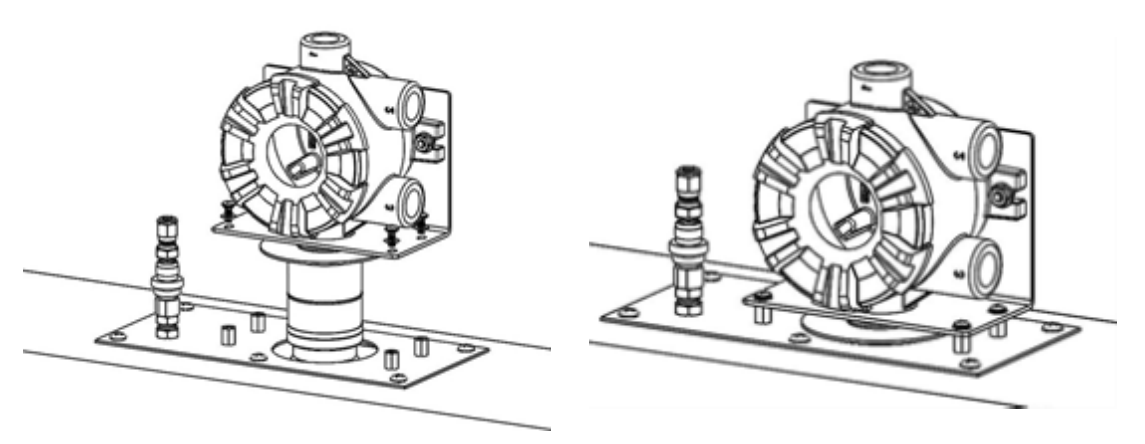

Figure 18 Round Duct Mount

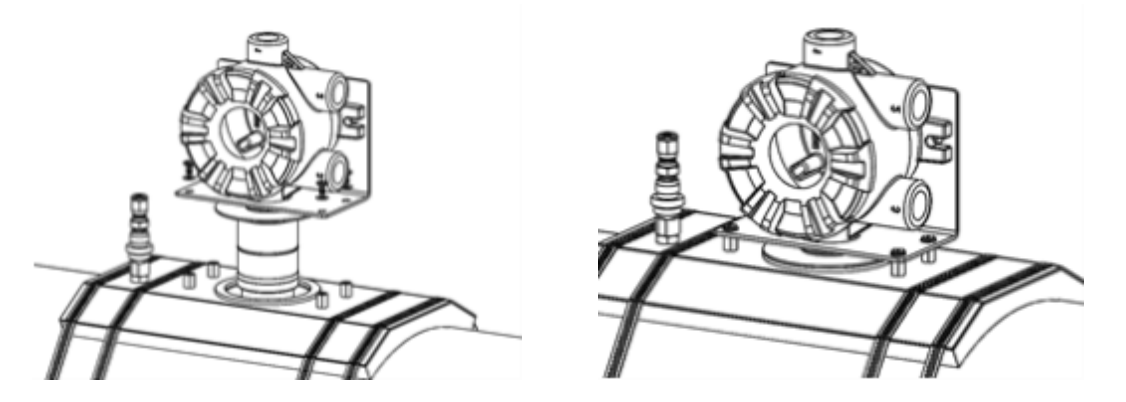

#### 3.4.9 Mounting with a Sunshield

A sunshield is required to protect the S5000 from direct sun light (P/N 10180254). The sunshield can be used in any of the mounting configurations.

Figure 19 Sunshield with Surface Mount

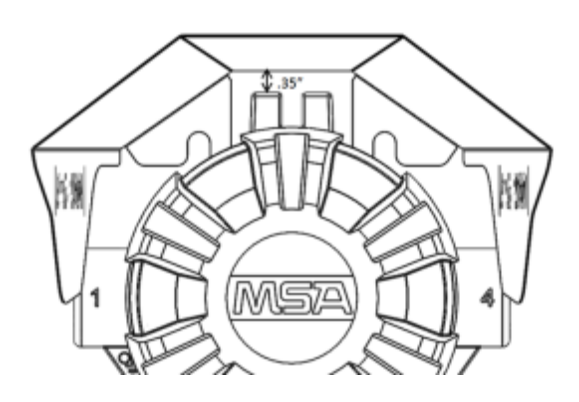

#### Figure 20 Sunshield with Universal Pipe Mount

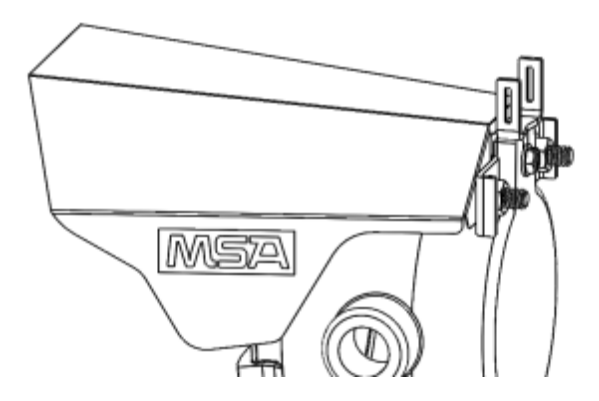

#### 3.4.10 Mounting with an SM5000 Sampling Module

An aspirated (P/N 10158101) and a DC pump (P/N 10043264) model are available for use with the S5000 with the digital sensor. For more information on mounting requirements and use with the SM5000 sampling modules, see the SM5000 operating manual(s).

Figure 21 Mounting the SM5000 with a Digital Sensor

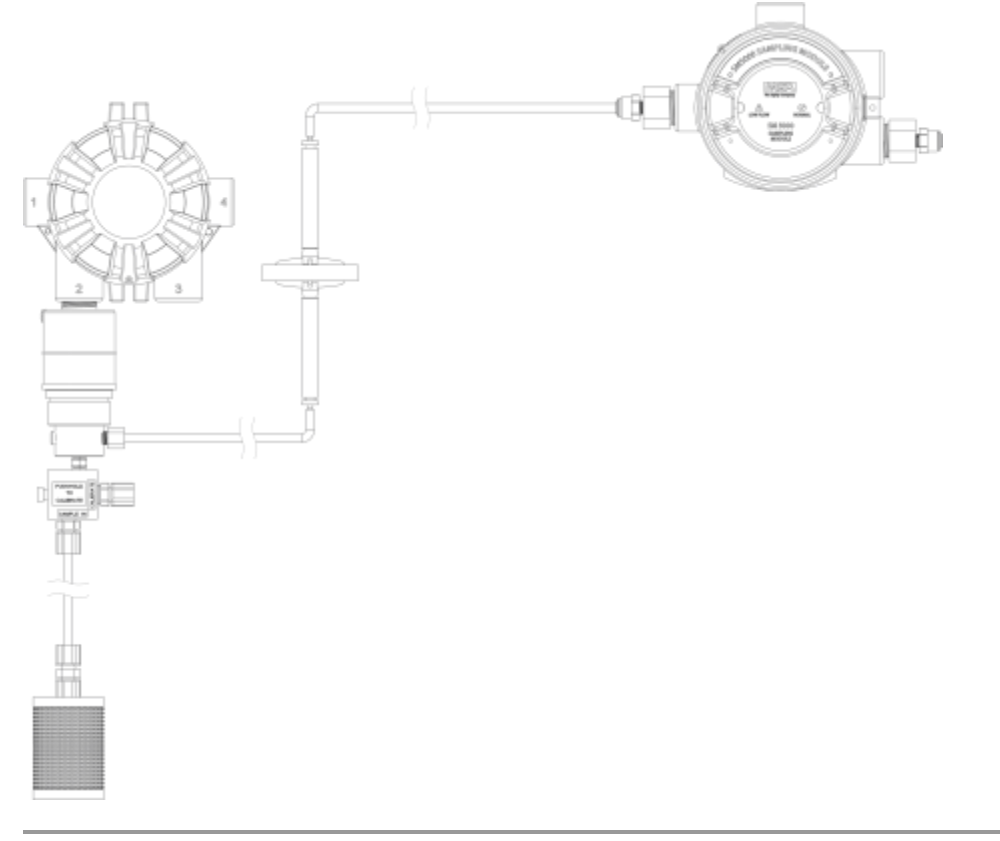

- SM5000 is not for sale in EU.
- Diffusion Supervision must be disabled when using the SM5000.

# 3.5 Installing a Remote Sensor Junction Box

Sensors mounted remotely must use the S5000 junction box. The junction box housing is the same construction as the transmitter. The mounting options and instructions for connecting the sensor are the same for sensors connected directly to the S5000 transmitter housing. The junction box is available in 316 Stainless Steel.

Sensors can be remote mounted up to 100 m from the transmitter housing, as long as the S5000 transmitter is mounted within maximum distance from the power supply, as indicated in Table 1 Maximum Mounting Distance for Local Sensors, Imperial Units.

The junction box does not have an illuminated display and has two connectors for attaching a single sensor input and an output connects to the transmitter. A 16 AWG 4 element cable with a braided shield should be used for the electrical connection between the junction box and the S5000 transmitter. Specific cable recommendations are available upon request.

Figure 22 Junction Box

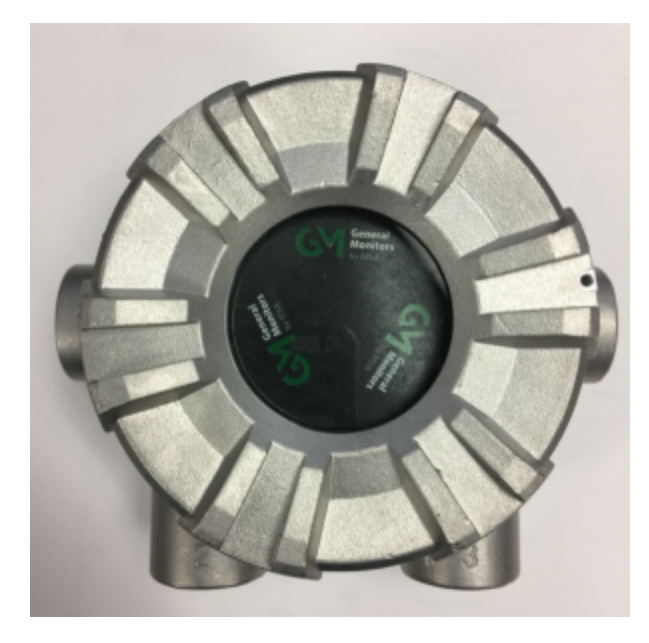

Figure 23 Junction Box Electrical Connections

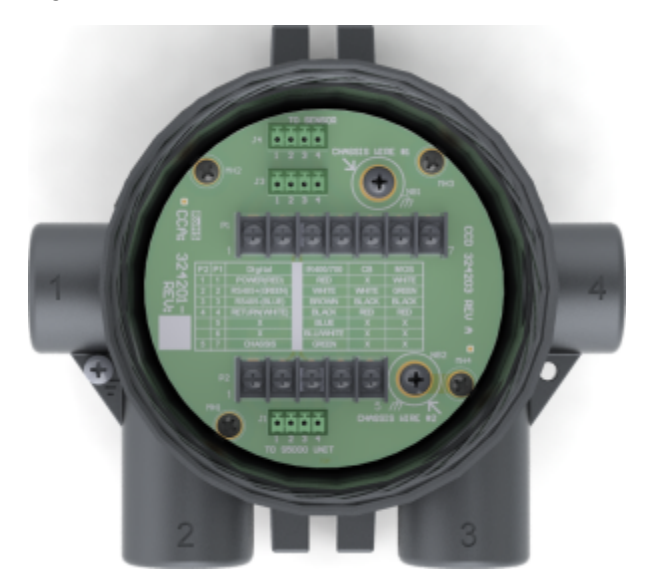

3.6 Electrical Power Connections

#### 3.6.1 Electrical Warnings - Read before Connecting Power

# WARNING!

- Before wiring the S5000 transmitter, disconnect the power source supplying the transmitter and ensure no hazardous atmosphere present; otherwise, electrical shock or ignition of hazardous gases could occur.
- Install wiring in accordance with the electrical code of the country in use, the local authority having jurisdiction and these installation instructions, as applicable.

#### **3 Installation**

- Do not make any connections to the S5000 main board or junction box input, output, and relay connections while under power. Making connections under power could lead to electrical shock or ignition of a hazardous atmosphere.
- Ensure that water and dirt are not able to enter the unit via the wire or conduit. If the unit is installed in a location known to be wet or damp, it is good practice to loop or bend the entry into the unit that prevents water incursion.
- The internal grounding terminal (located on the interior metal board stack plate) must be used for equipment grounding. The external grounding terminal is only to be used as a supplemental bonding connection where local authorities permit or require such a connection.
- As part of the product certification, it was verified that optional communication functions of this gas detection
  instrument while operating at the maximum transaction rate do not adversely affect the gas detection operation and
  functions of the instrument. The product certification, however, does not include or imply approval of the SafeSwap
  feature, communications protocol or functions provided by the software of this instrument or of the communications
  apparatus and software connected to this instrument.
- Follow the warnings below when removing or replacing sensors. Reference 2.10 Component Overview for component overview.
  - Never remove or replace a sensor body assembly or an IR Sensor while under power or when explosive hazards are present.
  - Confirm that the area is free of explosive hazards before removing or replacing an XCell Sensor under power.
  - To remove an XCell Sensor, unscrew XCell Sensor three full turns, wait 10 seconds, and then remove the XCell Sensor completely.

#### Failure to follow these warnings can result in serious personal injury or death.

#### 3.6.2 Retrofit Applications with S4000CH, S4000TH, or TS4000H

The S5000 was designed to be easily retrofitted with existing S4000CH, S4000TH, and TS4000H wiring. When replacing an existing S4000CH, S4000TH, or TS4000H with the equivalent S5000 sensor technology, the following items need to be checked in order for the S5000 to operate:

- 1. Wire gauge needs to be 18-14 AWG
- 2. Sufficient power must be supplied to the S5000 in accordance with the maximum wire lengths. (See the tables in 3.6.4 Power Load Requirements and Maximum Mounting Distances)

If these requirements are met, performance of the S5000 should meet the noise immunity standard equivalent of the S4000CH, S4000TH, and TS4000H using the existing wiring; However, the installation may not meet the latest EMC EN50270 noise immunity standard that the S5000 meets with the grounding and wiring scheme as indicated in this manual and corresponding I/O drawing.

#### 3.6.3 Electrical Hardware Requirements

Braided shielded, twisted pair, instrument quality wire or cable should be used to minimize the possibility of noise interference and contact with other voltages. Selection of shielded cable must comply with local requirements.

Conduit, in addition to braided shielded wire, may also be needed in areas where a large amount of electrical noise is expected. All cable shields should be terminated to earth ground at both ends.

The S5000 has a four-wire power terminal, one four-wire communication terminal, and three four-wire sensor terminals. Relays can be added as an option. Terminals for power and relays can take wires up to 12 AWG while all other terminals take wires up to 14 AWG. Four conductors are also required for the S5000 remote junction boxes.

Incoming power and signal cables should be a braided shield cable such as Alpha Wire 3248 or equivalent. The braided shield must be terminated to the board stack as shown in Figure 27 Connecting Power and Grounding Cable, or alternatively, the earth ground at the user's power source location.

An external Class 2 power supply is required to supply 12-30 VDC to the S5000. Incoming power and signal cables should be a braided shield cable such as Alpha Wire 3248 or equivalent.

#### 3.6.4 Power Load Requirements and Maximum Mounting Distances

Consider future needs when selecting cable size and power supply. The maximum distance between the S5000 transmitter and the power supply depends on the sensor configuration (sensing technology and one or two sensors), wire gauge, and the power supply voltage. The table below outlines the maximum transmitter mounting distances. First determine if the sensor(s) will be locally or remotely mounted. Then choose sensor type(s). The corresponding maximum power and mounting distances by wire gauge are shown.

Figure 24 Local Sensors

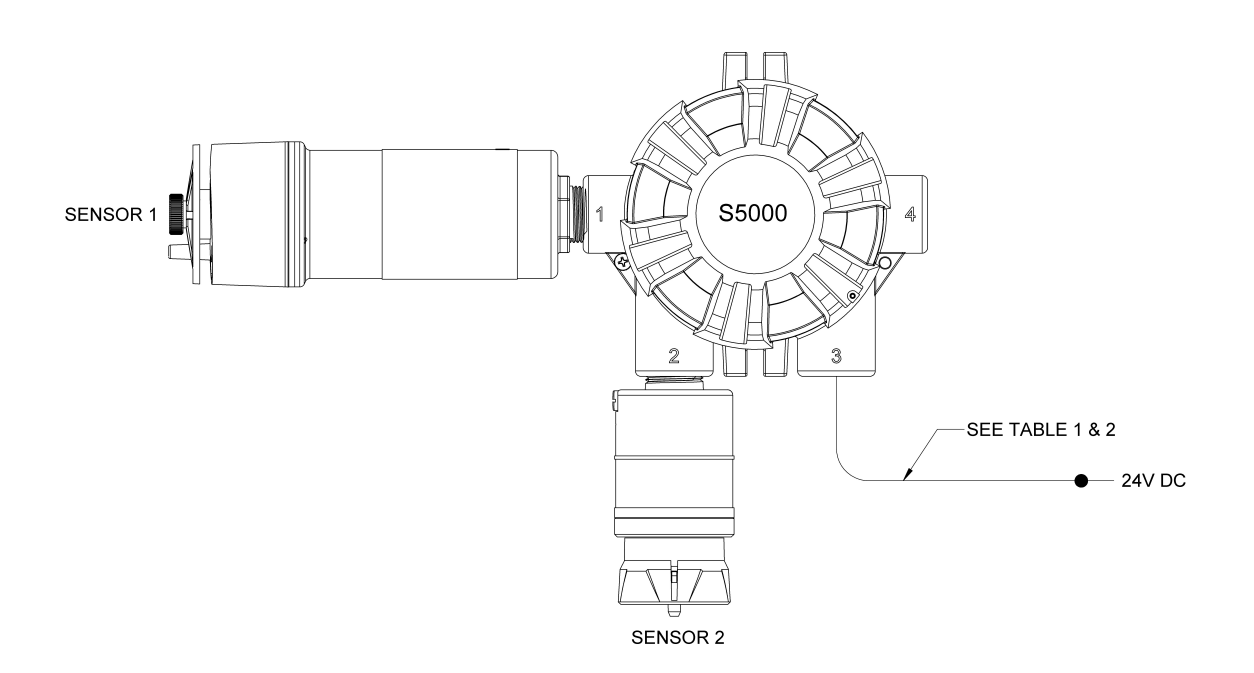

| Local Sensor 1 | Local Sensor 2 | Max.          | Max. Distance (ft) |        |        |        |  |
|----------------|----------------|---------------|--------------------|--------|--------|--------|--|
|                |                | Power'<br>(W) | 18 AWG             | 16 AWG | 14 AWG | 12 AWG |  |
| Passive CB     | None           | 6.0           | 1280               | 2030   | 3230   | 5130   |  |
| Passive MOS    | None           | 10.8          | 710                | 1130   | 1790   | 2850   |  |
| Digital CB     | None           | 6.0           | 1280               | 2030   | 3220   | 5130   |  |
|                | Digital CB     | 8.4           | 910                | 1450   | 2300   | 3660   |  |
|                | Digital Toxic  | 6.7           | 1140               | 1810   | 2880   | 4580   |  |
| Digital Toxic  | None           | 3.6           | 2130               | 3380   | 5370   | 8550   |  |
|                | Digital Toxic  | 4.3           | 1770               | 2820   | 4480   | 7120   |  |
|                | Digital CB     | 6.7           | 1140               | 1810   | 2880   | 4580   |  |
| IR Sensor      | None           | 8.9           | 860                | 1370   | 2180   | 3470   |  |
|                | Digital CB     | 11.8          | 650                | 1040   | 1650   | 2620   |  |
|                | Digital Toxic  | 9.6           | 800                | 1270   | 2020   | 3210   |  |

Table 1 Maximum Mounting Distance for Local Sensors, Imperial Units

<sup>1</sup>- When sizing a system's 24 V supply, a 1 A inrush current with a 1 ms duration should be considered for each device on the power supply

Assumes transmitter was ordered with relays

| Table 2 | Maximum | Mounting | Distance | for Local | Sensors, | Metric Units |
|---------|---------|----------|----------|-----------|----------|--------------|
|---------|---------|----------|----------|-----------|----------|--------------|

| Local Sensor 1 | Local Sensor 2 | Max.          | Max. Distance (m) |                     |                     |                   |
|----------------|----------------|---------------|-------------------|---------------------|---------------------|-------------------|
|                |                | Power'<br>(W) | 1 mm <sup>2</sup> | 1.5 mm <sup>2</sup> | 2.5 mm <sup>2</sup> | 4 mm <sup>2</sup> |
| Passive CB     | None           | 6.0           | 470               | 710                 | 1180                | 1890              |
| Passive MOS    | None           | 10.8          | 260               | 390                 | 660                 | 1050              |
| Digital CB     | None           | 6.0           | 470               | 710                 | 1180                | 1890              |
|                | Digital CB     | 8.4           | 340               | 510                 | 840                 | 1350              |
|                | Digital Toxic  | 6.7           | 420               | 630                 | 1050                | 1690              |
| Digital Toxic  | None           | 3.6           | 790               | 1180                | 1970                | 3150              |
|                | Digital Toxic  | 4.3           | 650               | 980                 | 1640                | 2620              |
|                | Digital CB     | 6.7           | 420               | 630                 | 1050                | 1690              |
| IR Sensor      | None           | 8.9           | 320               | 480                 | 800                 | 1280              |
|                | Digital CB     | 11.8          | 240               | 360                 | 600                 | 960               |
|                | Digital Toxic  | 9.6           | 290               | 440                 | 740                 | 1180              |

<sup>1</sup>- When sizing a system's 24 V supply, a 1 A inrush current with a 1 ms duration should be considered for each device on the power supply

Assumes transmitter was ordered with relays

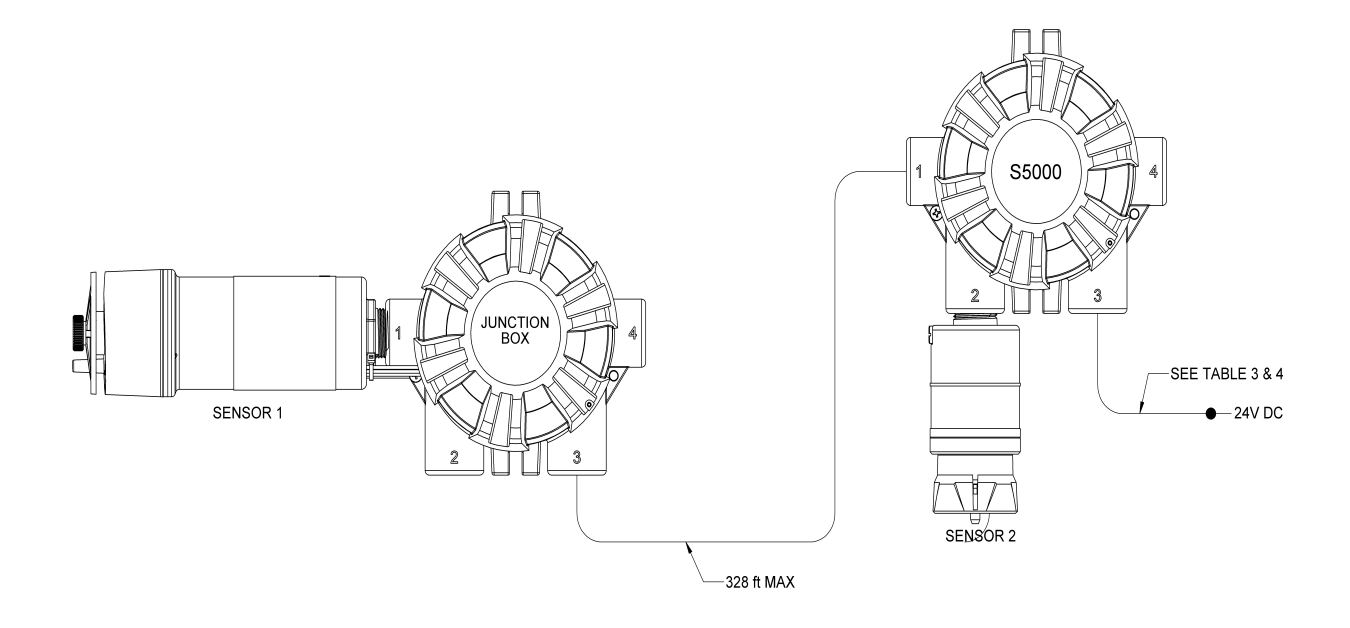

Table 3 Maximum Mounting Distance for Local and Remote Sensors, Imperial Units

| Remote Sensor | Local Sensor  | Max.<br>Power <sup>1</sup><br>(W) | Max. Distance (ft) |        |        |        |
|---------------|---------------|-----------------------------------|--------------------|--------|--------|--------|
|               |               |                                   | 18 AWG             | 16 AWG | 14 AWG | 12 AWG |
| Passive CB    | None          | 6.2                               | 1240               | 1970   | 3140   | 4990   |
| Passive MOS   | None          | 11.2                              | 690                | 1090   | 1730   | 2760   |
| Digital CB    | None          | 6.2                               | 1240               | 1970   | 3130   | 4980   |
|               | Digital CB    | 8.6                               | 890                | 1420   | 2260   | 3590   |
|               | Digital Toxic | 6.9                               | 1110               | 1770   | 2810   | 4460   |
|               | IR Sensor     | 11.9                              | 640                | 1020   | 1620   | 2580   |
| Digital Toxic | None          | 3.6                               | 2130               | 3380   | 5370   | 8550   |
|               | Digital Toxic | 4.3                               | 1770               | 2820   | 4480   | 7120   |
|               | Digital CB    | 6.7                               | 1140               | 1810   | 2880   | 4580   |
|               | IR Sensor     | 9.6                               | 800                | 1270   | 2020   | 3210   |
| IR Sensor     | None          | 9.0                               | 850                | 1350   | 2140   | 3410   |
|               | Digital CB    | 11.9                              | 640                | 1020   | 1620   | 2580   |
|               | Digital Toxic | 9.7                               | 790                | 1250   | 1980   | 3160   |

<sup>1</sup>- When sizing a system's 24 V supply, a 1 A inrush current with a 1 ms duration should be considered for each device on the power supply

Assumes transmitter was ordered with relays

| Remote Sensor | Local Sensor  | Max.<br>Power <sup>1</sup><br>(W) | Max. Distance (m) |                     |                     |                   |
|---------------|---------------|-----------------------------------|-------------------|---------------------|---------------------|-------------------|
|               |               |                                   | 1 mm <sup>2</sup> | 1.5 mm <sup>2</sup> | 2.5 mm <sup>2</sup> | 4 mm <sup>2</sup> |
| Passive CB    | None          | 6.2                               | 460               | 690                 | 1150                | 1840              |
| Passive MOS   | None          | 11.2                              | 250               | 380                 | 630                 | 1010              |
| Digital CB    | None          | 6.2                               | 460               | 690                 | 1150                | 1840              |
|               | Digital CB    | 8.6                               | 330               | 490                 | 830                 | 1320              |
|               | Digital Toxic | 6.9                               | 410               | 620                 | 1030                | 1640              |
|               | IR Sensor     | 11.9                              | 240               | 360                 | 590                 | 950               |
| Digital Toxic | None          | 3.6                               | 790               | 1180                | 1970                | 3150              |
|               | Digital Toxic | 4.3                               | 650               | 980                 | 1640                | 2620              |
|               | Digital CB    | 6.7                               | 420               | 630                 | 1050                | 1690              |
|               | IR Sensor     | 9.6                               | 290               | 440                 | 740                 | 1180              |
| IR Sensor     | None          | 9.0                               | 310               | 470                 | 780                 | 1260              |
|               | Digital CB    | 11.9                              | 240               | 360                 | 590                 | 950               |
|               | Digital Toxic | 9.7                               | 290               | 440                 | 730                 | 1160              |

Table 4 Maximum Mounting Distance for Local and Remote Sensors, Metric Units

<sup>1</sup>- When sizing a system's 24 V supply, a 1 A inrush current with a 1 ms duration should be considered for each device on the power supply

Assumes transmitter was ordered with relay

#### Figure 26 Remote Sensors

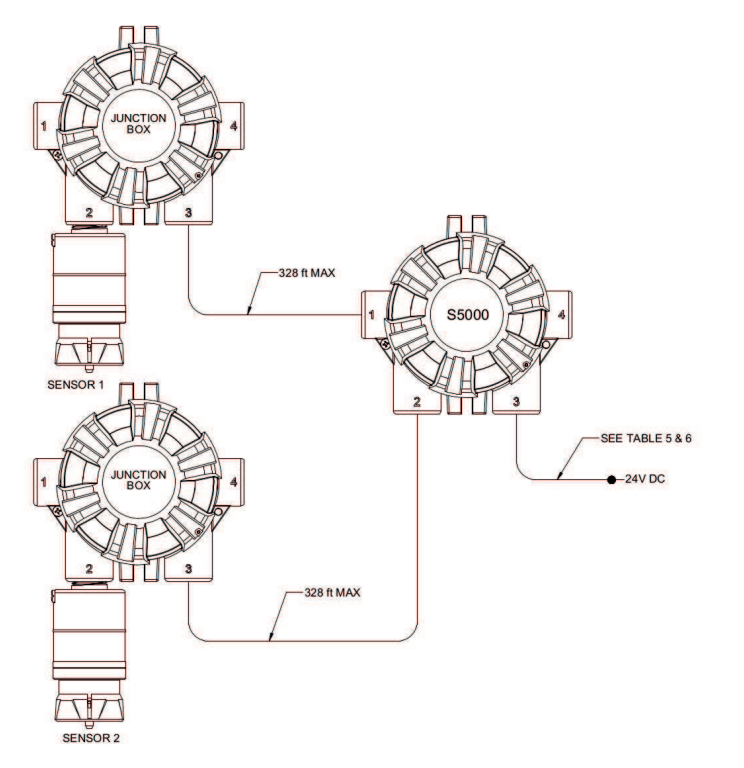

Table 5 Maximum Mounting Distance for Remote Sensors, Imperial Units

| Remote Sensor | Remote Sensor<br>2 | Max.<br>Power <sup>1</sup><br>(W) | Max. Distance (ft) |        |        |        |
|---------------|--------------------|-----------------------------------|--------------------|--------|--------|--------|
| 1             |                    |                                   | 18 AWG             | 16 AWG | 14 AWG | 12 AWG |
| IR Sensor     | Digital CB         | 12.4                              | 620                | 980    | 1560   | 2480   |
| IR Sensor     | Digital Toxic      | 9.8                               | 780                | 1240   | 1980   | 3150   |
| Digital CB    | Digital CB         | 9.1                               | 840                | 1340   | 2130   | 3380   |
| Digital CB    | Digital Toxic      | 6.9                               | 1100               | 1760   | 2790   | 4440   |
| Digital Toxic | Digital Toxic      | 4.3                               | 1770               | 2810   | 4470   | 7110   |

<sup>1</sup>- When sizing a system's 24 V supply, a 1 A inrush current with a 1 ms duration should be considered for each device on the power supply

Assumes transmitter was ordered with relays

Table 6 Maximum Mounting Distance for Remote Sensors, Metric Units

| Remote Sensor | Remote Sensor<br>2 | Max.<br>Power <sup>1</sup><br>(W) | Max. Distance (m) |                     |                     |                   |
|---------------|--------------------|-----------------------------------|-------------------|---------------------|---------------------|-------------------|
| 1             |                    |                                   | 1 mm <sup>2</sup> | 1.5 mm <sup>2</sup> | 2.5 mm <sup>2</sup> | 4 mm <sup>2</sup> |
| IR Sensor     | Digital CB         | 12.4                              | 230               | 340                 | 570                 | 910               |
| IR Sensor     | Digital Toxic      | 9.8                               | 290               | 430                 | 720                 | 1160              |
| Digital CB    | Digital CB         | 9.1                               | 310               | 470                 | 780                 | 1250              |
| Digital CB    | Digital Toxic      | 6.9                               | 410               | 610                 | 1020                | 1640              |
| Digital Toxic | Digital Toxic      | 4.3                               | 650               | 980                 | 1640                | 2620              |

<sup>1</sup>- When sizing a system's 24 V supply, a 1 A inrush current with a 1 ms duration should be considered for each device on the power supply

Assumes transmitter was ordered with relays

#### 3.6.5 Instructions for Power and Analog Output

#### WARNING!

Read all electrical warnings and wiring requirements before connecting power to the S5000.

Failure to follow this warning can result in serious personal injury or death.

Connector for HART analog output and power are provided to increase ease of connecting power.

Connect power and remote sensor cable shields to shield terminals on the main PC board. Provide shield terminations inside he sensor housing as indicated on the installation outline drawing.

- 1. Remove the cover by turning counter-clockwise.
- 2. Remove the display module to expose the wiring terminations and sensor connections.
- 3. Remove the 5.08 mm pitch connector for power supply. The power connector is larger than other 3.81 mm pitch connectors.
- 4. Use a small flat head screw driver to open wire entries on connector.
- 5. Insert wires to connector so that when installed each wire is in the correct location.
  - 1. +DC
  - 2. -DC

- 3. mA1 analog output of sensor 1
- 4. mA2 analog output of sensor 2
- 6. Tighten screws on connector and tug gently on wires to ensure they are secure.
- 7. Attach the connector to the board stack.
- 8. Make sure the appropriate wires are in the correct terminals.
- 9. Remove enough of the wire housing to expose the 3-4 inches of the cable shielding, but do not expose so much that it goes beyond the cable entry.
- 10. Attach the cable, shielding exposed, to the grounding point.
- 11. Replace the display module. Push firmly on the board stack where indicated.
- 12. Replace the S5000 cover by turning clockwise. Be sure to align threads to avoid cross-threading.

Figure 27 Connecting Power and Grounding Cable

#### NOTICE

Ensure that the electronics assembly is fully engaged in the mounting holes. If not fully seated, the touch interface performance can be negatively affected.

Care must be taken to ensure the S5000 inside glass surface glass is free of smudges/dirt and grease. Dirt and grease can interfere with the touch interface of the display.

#### **S5000 Installation Outline Drawings**

Table 7 Installation Outline Drawings

| Model | Document<br>No. |
|-------|-----------------|
| S5000 | 324102          |

#### 3.6.6 Relay Electrical and Power Connections

#### **Relay Board Stack Overview**

The S5000 can be purchased with three relays. Two of the relays can be configured for either de-energized (default) or energized and latching or non-latching. The third relay is a dedicated fault relay.

All electrical connections to internal relays can be made directly on the PC board. The board is labeled for Normally Open (NO) and Normally Closed (NC) de-energized state.

#### Figure 28 PC Board with Relays

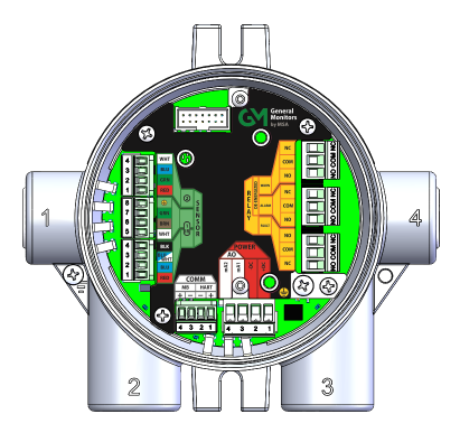

#### **Relay Specifications**

#### Table 8 Relay Specifications

| Temper  | rature Range               | -40 to +85 °C (-40 to 185 °F)   |  |  |  |  |  |  |
|---------|----------------------------|---------------------------------|--|--|--|--|--|--|
| Relays  |                            | SPDT (Single Pole Double Throw) |  |  |  |  |  |  |
|         | Fault                      | Normally Energized              |  |  |  |  |  |  |
|         | Warning                    | Configurable                    |  |  |  |  |  |  |
|         | Alarm                      | Configurable                    |  |  |  |  |  |  |
| Relay F | Rating                     |                                 |  |  |  |  |  |  |
|         | 125 or 250 VAC (Resistive) | 5A, 100K Cycles                 |  |  |  |  |  |  |
|         |                            | 1.6 HP @ 250VAC                 |  |  |  |  |  |  |
|         | 30 VDC (Resistive)         | 5A, 100K cycles                 |  |  |  |  |  |  |

If using AC power, the relay wires should not be run within the same conduit or cable tray as the DC power supplied to the S5000 or the S5000 junction box. A separate wire entry on the device should be used for AC power connected to the relays. The S5000 is built with an additional wire entry to allow this.

Exceeding the volt-amp rating of the relay can cause damage to the switching contacts.

#### **Relay Connections to Inductive Loads**

If connecting the relays to motors, fluorescent lighting, or other inductive loads, it is necessary to suppress any sparks or inductive feedback that may occur at the relay contact. These effects may render the unit inoperative.

One way to reduce these effects is to install a Quencharc<sup>®</sup> (P/N 630413) across the load being switched.

#### Fault Relay Wiring and Configurations

The Fault relay state in non-fault operating condition is Energized and terminal connections are supplied for Normally Closed and Normally Open.

The energized fault relay setting provides an electrical path for fail-safe relay operation. In the event of any failure, including loss of power, the relay will change to the de-energized state to indicate a fault condition.

The Fault relay state cannot be reconfigured.

#### **Relay Energy State and Terminal Connections**

The S5000 relay states are labeled for the default de-energized state. The alarm/warning relay energy state can be changed on the device, which will exchange the normally open and normally closed terminals. The preferred relay energy state should be determined before making connections. Table 9 shows the terminal connections by energy state and is applicable to both relay 1 and relay 2.

Table 9 Relay Terminal Connections by Energy State

| Energy State           | NC (Normally<br>Closed) | NO (Normally<br>Open) |  |  |  |  |  |
|------------------------|-------------------------|-----------------------|--|--|--|--|--|
| De-Energized (default) | Closed                  | Open                  |  |  |  |  |  |
| Energized              | Open                    | Closed                |  |  |  |  |  |

# 4 Operation

# WARNING!

Refer to 9 Appendix: General Certification Information before installation and operation.

Failure to follow this warning can result in serious personal injury or death.

The S5000 Series gas monitor is factory calibrated and shipped with the most common default options to minimize set up effort. Using sensors, the device tests the ambient air and triggers an alarm as soon as the gas exceeds a specific concentration level.

#### 4.1 Startup

#### 4.1.1 Initial Startup

The first time the S5000 is powered on, the following will appear on the display:

- S5000
- Software Version No.
- Sensor Warm-up
- Wait

The S5000 will remain in Start-up mode in which the fault relay is energized and the analog output is 3.5 mA by default. The time the S5000 stays in Start-up mode depends on the sensor. See 4.1.2 Sensor Warm Up Times for details on the startup times of each S5000 sensor. If a dual sensor configuration is deployed, each sensor is able to exit warm up independently.

A full calibration is recommended after one hour of a sensor being installed, powered up, and acclimated to the environmental conditions. See <u>5</u> Calibration for calibration details.

#### 4.1.2 Sensor Warm Up Times

# WARNING!

For optimal sensor performance, allow sensors 24 hours (72 hours for ETO) to acclimate to application conditions before performing an initial calibration

#### Failure to follow this warning can result in serious personal injury or death.

| IR Sensor: ≤ 10 min        | Passive MOS: ≤ 5 min      | $NO_2$ : $\leq 5 min$             |
|----------------------------|---------------------------|-----------------------------------|
| $H_2S: \le 5 min$          | Passive Cat Bead: ≤ 5 min | CLO <sub>2</sub> : ≤ 5 min        |
| $SO_2$ : $\leq 5 \min$     | HCL: ≤ 10 min             | HCN: ≤ 5 min                      |
| Cl <sub>2</sub> : ≤ 10 min | HF:≤5 min                 | H <sub>2</sub> : ≤ 5 Min          |
| $NH_3$ : $\leq 5 min$      | ETO: ≤ 60 min (see below) | Low $O_2$ : $\leq 30 \text{ min}$ |
| Cat Bead: ≤ 5 min          | NO: ≤ 10 min              |                                   |

Carbon monoxide and ethylene oxide sensors, gas codes D10, D11, D12, D14, and D71 may require initial warm-up periods longer than 30 minutes. If the 30-minute warm up is over, the sensor may show a positive reading that exceeds alarm levels. In the event of a short-term power outage, the warm-up time will be significantly less. See the table below to estimate required warm-up time.

Table 10 Warm Up Times CO and ETO Sensors

| Reading Level       | < 10ppm <sup>1</sup> | < 1ppm   |  |  |  |  |  |
|---------------------|----------------------|----------|--|--|--|--|--|
| Time left unpowered | Time to warm up      |          |  |  |  |  |  |
| 1 min               | ≤ 5 min              | ≤ 5 min  |  |  |  |  |  |
| 8 hours             | ≤ 30 min             | ≤ 30 min |  |  |  |  |  |
| 5 days              | ≤ 30 min             | 2-4 hrs  |  |  |  |  |  |
| 1 month             | ≤2 hrs               | 6-10 hrs |  |  |  |  |  |

<sup>1</sup>- The minimum alarm level of the CO sensors is 15 PPM and the ETO sensor is 1 PPM. Below this level would not cause an alarm on the device.

#### 4.1.3 Startup after Power Failure

If the S5000 loses power, all of the settings are saved to the internal memory. When power is restored to the device, it will go back to the same settings as before the loss of power. To check the settings, go through the menu or view on the X/S Connect App.

#### 4.2 Settings

The S5000 is a tool free transmitter. The infrared EZ touch button on the face of the display can be used to navigate through the menu structure. The button is designed for use with fingers with a "press" and "release" action, and works best without gloves.

The button works the same as the magnet does with the S4000 menu.

#### Changing a value

- 1. Press and hold EZ Touch button.
- 2. Wait for relevant menu to scroll (each menu scrolls twice).
- 3. Release to enter menu while it is scrolling.
- 4. Use Press and Release function to change values.

The EZ touch interface can be disabled, but will require a password. Menu settings can also be activated using a magnet on the General Monitors logo.

Values that are changed in the menu are saved after main setup loop "Finished", except for sensor range selection under sensor setup. Each menu ends with "Finished?" scrolling twice on the display. If the button is not touched during "Finished?", the menu will begin at the start again and scroll through the options and values again. The new values that were entered will be displayed on the first pass.

When user exits a menu by touching "Finished?" and there isn't a second sub menu, the previous menu will be displayed starting at the menu that had just been used.

Some instrument settings are only configurable through Bluetooth X/S Connect App, Modbus, or HART. See 4.4 Setting only configurable via Bluetooth®, Modbus, or HART.

Instrument power must be removed and replaced after configuration changes to restart the unit.

#### 4.2.1 Instrument Settings

The following settings are saved to the device memory and will not change if the sensor type is changed.

- 1. Scroll to Settings.
- 2. Select Instrument.
- 3. Select to enter the menu.

| Setting                | Menu 1                     | Default      | Range of options           |
|------------------------|----------------------------|--------------|----------------------------|
| Sensor Setup           | Sensor 1/Sensor 2          |              |                            |
|                        | Disable                    | Enabled      | Enable/Disable             |
|                        | Gas Label and Unit         | see Table 12 | see Table 12               |
|                        | Range                      | see Table 12 | see Table 12               |
|                        | Cal Level                  | see Table 12 | see Table 12               |
|                        | Warning Level              | see Table 12 | see Table 12               |
|                        | Alarm Level                | see Table 12 | see Table 12               |
|                        | Alarm Action               | see Table 12 | see Table 12               |
|                        | Sensor Reset               | No           | Yes/No                     |
| Relay Settings         | Relay Zone/Mapping         | Common       | Common/Discrete            |
|                        | Relay 1/Relay 2            | De-energized | Relay 1/Relay 2            |
|                        | Energized/De-<br>energized |              | Energized/De-<br>energized |
| HART                   | Enabled/Disabled           | Enabled      | Enable/Disable             |
| HART AO                | Analog Output              | Enabled      | 1.25 or 3.5                |
| Cal Alert              | Enable/Disable             | Enabled      | Enable/Disable             |
| Bluetooth <sup>®</sup> | Enable/Disable             | Enabled      | Enable/Disable             |
| Modbus                 | Baud Rate                  | 19200        | 2400-115200 BPS            |
|                        | Format                     | 8-n-1        |                            |
|                        | Address                    | 1            | 1-247                      |
| EZ Touch               | Enable/Disable             | Enabled      |                            |
| Swap Delay             | Enabled                    | Enabled      | Enable/Disable             |
| UI Password            | Enabled/Disabled           | Disabled     | Enable/Disable             |
|                        | New Password               | No           | Yes/No                     |
| Transmitter Reset      | No                         | No           | Yes/No                     |

# Table 12 Digital Sensor Default Settings

| Gas (Code)            | Thread<br>Type <sup>3</sup>             | TruCal    | Range<br>Default <sup>2</sup> | Display<br>Resolution <sup>5</sup> | Unit<br>Default | Warn<br>Default | Warn Default<br>AO4 (mA) | Alarm<br>Default | Alarm Default<br>AO <sup>4</sup> (mA) | Alarm Action<br>Default | Cal Level<br>Default | Alarm<br>Min | Alarm<br>Max | Range<br>Min      | Range<br>max | Cal<br>Level | Cal<br>Level    |
|-----------------------|-----------------------------------------|-----------|-------------------------------|------------------------------------|-----------------|-----------------|--------------------------|------------------|---------------------------------------|-------------------------|----------------------|--------------|--------------|-------------------|--------------|--------------|-----------------|
|                       | ,,,,,,,,,,,,,,,,,,,,,,,,,,,,,,,,,,,,,,, |           |                               |                                    |                 |                 |                          |                  |                                       |                         |                      |              |              |                   |              | Min          | Max             |
| Ammonia (D40)         | Coarse                                  | 0         | 0-100                         | 1                                  | PPM             | 10              | 5.6                      | 20               | 7.2                                   | Increasing              | 25                   | 2            | 100          | 0-10              | 0-100        | 1            | FS <sup>1</sup> |
|                       |                                         | Ŭ         |                               |                                    |                 |                 |                          |                  |                                       | Non-Latch               |                      |              |              |                   |              |              |                 |
| Ammonia (D41)         | Coarse                                  | 0         | 0-1000                        | 10                                 | PPM             | 100             | 5.6                      | 200              | 7.2                                   | Increasing              | 300                  | 100          | 1000         | 290               | 1000         | 290          | FS <sup>1</sup> |
|                       |                                         |           |                               |                                    |                 |                 |                          |                  |                                       | Non-Latch               |                      |              |              |                   |              |              |                 |
| Carbon Monoxide (D10, | Fine                                    |           | 0-100                         | 1                                  | PPM             | 15              | 6.4                      | 30               | 8.8                                   | Increasing              | 60                   | 15           | 1000         | 0-10              | 0-1000       | 5            | FS <sup>1</sup> |
| D14) *                |                                         |           |                               |                                    |                 |                 |                          |                  |                                       | Non-Latch               |                      |              |              |                   |              |              |                 |
| Carbon Monoxide (D11) | Fine                                    |           | 0-500                         | 1                                  | PPM             | 50              | 5.6                      | 150              | 8.8                                   | Increasing              | 300                  | 15           | 1000         | 0-10              | 0-1000       | 5            | FS <sup>1</sup> |
| *                     |                                         |           |                               |                                    |                 |                 |                          |                  |                                       | Non-Latch               |                      |              |              |                   |              |              |                 |
| Carbon Monoxide (D12) | Fine                                    | $\bullet$ | 0-1000                        | 1                                  | PPM             | 100             | 5.6                      | 300              | 8.8                                   | Increasing              | 400                  | 15           | 1000         | 0-10              | 0-1000       | 5            | FS <sup>1</sup> |
|                       |                                         |           |                               |                                    |                 |                 |                          |                  |                                       | Non-Latch               |                      |              |              |                   |              |              |                 |
| Carbon Monoxide       | Fine                                    |           | 0-100                         | 1                                  | PPM             | 15              | 6.4                      | 30               | 8.8                                   | Increasing              | 60                   | 15           | 1000         | 0-10              | 0-1000       | 5            | FS <sup>1</sup> |
| (D36/D39) "           |                                         |           |                               |                                    |                 |                 |                          |                  |                                       | Non-Latch               |                      |              |              |                   |              |              |                 |
| Carbon Monoxide (D37) | Fine                                    |           | 0-500                         | 1                                  | PPM             | 50              | 5.6                      | 150              | 8.8                                   | Increasing              | 300                  | 15           | 1000         | 0-10              | 0-1000       | 5            | FS <sup>1</sup> |
|                       |                                         |           |                               |                                    |                 |                 |                          |                  |                                       | Non-Latch               |                      |              |              |                   |              |              |                 |
| Carbon Monoxide (D38) | Fine                                    |           | 0-1000                        | 1                                  | PPM             | 100             | 5.6                      | 300              | 8.8                                   | Increasing              | 400                  | 15           | 1000         | 0-10              | 0-1000       | 5            | FS <sup>1</sup> |
|                       |                                         |           |                               |                                    |                 |                 |                          |                  |                                       | Non-Latch               |                      |              |              |                   |              |              |                 |
| Catalytic Bead        | Fine                                    | 0         | 0-100                         | 1                                  | % LEL           | 10              | 5.6                      | 30               | 8.8                                   | Increasing              | 50                   | 5            | 60           | 0-20 <sup>2</sup> | 0-100        | 10           | 100             |
| 5% Methane (D60) *    |                                         |           |                               |                                    |                 |                 |                          |                  |                                       | Non-Latch               |                      |              |              |                   |              |              |                 |
| Catalytic Bead        | Fine                                    | 0         | 0-100                         | 1                                  | % LEL           | 10              | 5.6                      | 30               | 8.8                                   | Increasing              | 57                   | 5            | 60           | 0-20 <sup>2</sup> | 0-100        | 10           | 100             |
| 4.4% Methane (D65) *  |                                         |           |                               |                                    |                 |                 |                          |                  |                                       | Non-Latch               |                      |              |              |                   |              |              |                 |
| Catalytic Bead        | Fine                                    | 0         | 0-100                         | 1                                  | % LEL           | 10              | 5.6                      | 30               | 8.8                                   | Increasing              | 29                   | 5            | 60           | 0-20 <sup>2</sup> | 0-100        | 10           | 100             |
| 2.1% Propane (D61) *  |                                         |           |                               |                                    |                 |                 |                          |                  |                                       | Non-Latch               |                      |              |              |                   |              |              |                 |
| Catalytic Bead        | Fine                                    | 0         | 0-100                         | 1                                  | % LEL           | 10              | 5.6                      | 30               | 8.8                                   | Increasing              | 36                   | 5            | 60           | 0-20 <sup>2</sup> | 0-100        | 10           | 100             |
| 1.7% Propane (D66) *  |                                         |           |                               |                                    |                 |                 |                          |                  |                                       | Non-Latch               |                      |              |              |                   |              |              |                 |
| Catalytic Bead 1.05%  | Fine                                    | 0         | 0-100                         | 1                                  | % LEL           | 10              | 5.6                      | 30               | 8.8                                   | Increasing              | 45                   | 5            | 60           | 0-20 <sup>2</sup> | 0-100        | 10           | 100             |
|                       |                                         | -         |                               |                                    |                 |                 |                          |                  |                                       | Non-Latch               |                      |              |              |                   |              |              |                 |
| Catalytic Bead 0.85%  | Fine                                    | O         | 0-100                         | 1                                  | % LEL           | 10              | 5.6                      | 30               | 8.8                                   | Increasing              | 56                   | 5            | 60           | 0-20 <sup>2</sup> | 0-100        | 10           | 100             |
|                       |                                         | -         |                               |                                    |                 |                 |                          |                  |                                       | Non-Latch               |                      |              |              |                   |              |              |                 |
| Catalytic Bead 0.8%   | Fine                                    | 0         | 0-100                         | 1                                  | % LEL           | 10              | 5.6                      | 30               | 8.8                                   | Increasing              | 61                   | 5            | 60           | 0-20 <sup>2</sup> | 0-100        | 10           | 100             |
|                       |                                         |           |                               |                                    |                 |                 |                          |                  |                                       | Non-Latch               |                      |              |              |                   |              |              |                 |
| Catalytic Bead 0.7%   | Fine                                    | 0         | 0-100                         | 1                                  | % LEL           | 10              | 5.6                      | 30               | 8.8                                   | Increasing              | 70                   | 5            | 60           | 0-20 <sup>2</sup> | 0-100        | 10           | 100             |
|                       |                                         |           |                               |                                    |                 |                 |                          |                  |                                       | Non-Latch               |                      |              |              |                   |              |              |                 |
| Catalytic Bead 4%     | Fine                                    | 0         | 0-100                         | 1                                  | % LEL           | 10              | 5.6                      | 30               | 8.8                                   | Increasing              | 20                   | 5            | 60           | 0-20 <sup>2</sup> | 0-100        | 10           | 100             |
|                       |                                         |           |                               |                                    |                 |                 |                          |                  |                                       | Non-Latch               |                      |              |              |                   |              |              |                 |

| Gas (Code)              | Thread<br>Type <sup>3</sup> | TruCal | Range<br>Default <sup>2</sup> | Display<br>Resolution <sup>5</sup> | Unit<br>Default | Warn<br>Default | Warn Default<br>AO4 (mA) | Alarm<br>Default | Alarm Default<br>AO <sup>4</sup> (mA) | Alarm Action<br>Default | Cal Level<br>Default | Alarm<br>Min | Alarm<br>Max | Range<br>Min | Range<br>max | Cal<br>Level<br>Min | Cal<br>Level<br>Max |
|-------------------------|-----------------------------|--------|-------------------------------|------------------------------------|-----------------|-----------------|--------------------------|------------------|---------------------------------------|-------------------------|----------------------|--------------|--------------|--------------|--------------|---------------------|---------------------|
| Chlorine (D30)          | Coarse                      | 0      | 0-5                           | 0.1                                | РРМ             | 0.5             | 5.6                      | 1.0              | 7.2                                   | Increasing              | 2.0                  | 0.3          | 5.0          | 0-1.0        | 0-5.0        | 0.1                 | FS                  |
|                         |                             |        |                               |                                    |                 |                 |                          |                  |                                       | Non-Latch               |                      |              |              |              |              |                     |                     |
| Chlorine (D31)          | Coarse                      | 0      | 0-10                          | 0.1                                | PPM             | 0.5             | 4.8                      | 1.0              | 5.6                                   | Increasing              | 2.0                  | 0.3          | 10.0         | 0-1.0        | 0-10.0       | 0.1                 | FS <sup>1</sup>     |
|                         |                             |        |                               |                                    |                 |                 |                          |                  |                                       | Non-Latch               |                      |              |              |              |              |                     |                     |
| Chlorine (D32)          | Coarse                      | 0      | 0-20                          | 0.1                                | PPM             | 2.0             | 5.6                      | 4.0              | 7.2                                   | Increasing              | 10.0                 | 0.6          | 20.0         | 0-1.0        | 0-20.0       | 0.1                 | FS <sup>1</sup>     |
|                         |                             |        |                               |                                    |                 |                 |                          |                  |                                       | Non-Latch               |                      |              |              |              |              |                     |                     |
| Chlorine Dioxide (D35)  | Coarse                      | 0      | 0-3 PPM                       | 0.01                               | PPM             | 0.3             | 5.6                      | 0.9              | 8.8                                   | Increasing              | 0.1                  | 0.1          | 3            | 0-0.5        | 3            | 0.5                 | FS <sup>1</sup>     |
|                         |                             |        |                               |                                    |                 |                 |                          |                  |                                       | Non-Latch               |                      |              |              |              |              |                     |                     |
| Ethylene Oxide (D71)    | Coarse                      | 0      | 0-10 PPM                      | 0.1                                | PPM             | 1               | 5.6                      | 2                | 7.2                                   | Increasing              | 4                    | 1            | 10           | 1            | 10           | 0.1                 | FS <sup>1</sup>     |
|                         |                             |        |                               |                                    |                 |                 |                          |                  |                                       | Non-Latch               |                      |              |              |              |              |                     |                     |
| Hydrogen (D70)          | Fine                        | 0      | 0-1000PPM                     | 10                                 | PPM             | 50              | 4.8                      | 100              | 5.6                                   | Increasing              | 500                  | 30           | 1000         | 0-250        | 0-1000       | 250                 | FS <sup>1</sup>     |
|                         |                             |        |                               |                                    |                 |                 |                          |                  |                                       | Non-Latch               |                      |              |              |              |              |                     |                     |
| Hydrogen Chloride (D74) | Coarse                      | 0      | 0-50                          | 1                                  | PPM             | 5               | 5.6                      | 10               | 7.2                                   | Increasing              | 10                   | 4            | 50           | 0-25         | 0-50         | 5                   | 10                  |
|                         |                             |        |                               |                                    |                 |                 |                          |                  |                                       | Non-Latch               |                      |              |              |              |              |                     |                     |
| Hydrogen Cyanide (D75)  | Fine                        | 0      | 0-50                          | 1                                  | PPM             | 5               | 5.6                      | 10               | 7.2                                   | Increasing              | 10                   | 4            | 50           | 0-25         | 0-50         | 6                   | FS <sup>1</sup>     |
|                         |                             |        |                               |                                    |                 |                 |                          |                  |                                       | Non-Latch               |                      |              |              |              |              |                     |                     |
| Hydrogen Flouride (D76) | Ciarse                      | 0      | 0-10 PPM                      | 0.1                                | PPM             | 1               | 5.6                      | 2                | 7.2                                   | Increasing              | 6                    | 0.5          | 10           | 0.05         | 0-10         | 0.5                 | FS <sup>1</sup>     |
|                         |                             |        |                               |                                    |                 |                 |                          |                  |                                       | Non-Latch               |                      |              |              |              |              |                     |                     |
| Hydrogen Sulfide (D20,  | Fine                        |        | 0-10.0                        | 0.1                                | PPM             | 1.0             | 5.6                      | 3.0              | 8.8                                   | Increasing              | 5.0                  | 1.0          | 100          | 0-10         | 0-100        | 5                   | FS <sup>1</sup>     |
| D83) *                  |                             | -      |                               |                                    |                 |                 |                          |                  |                                       | Non-Latch               |                      |              |              |              |              |                     |                     |
| Hydrogen Sulfide (D21,  | Fine                        |        | 0-50.0                        | 0.1                                | PPM             | 5.0             | 5.6                      | 15.0             | 8.8                                   | Increasing              | 40.0                 | 1.0          | 100          | 0-10         | 0-100        | 5                   | FS <sup>1</sup>     |
| D84) *                  |                             |        |                               |                                    |                 |                 |                          |                  |                                       | Non-Latch               |                      |              |              |              |              |                     |                     |
| Hydrogen Sulfide (D22,  | Fine                        |        | 0-100.0                       | 0.1                                | PPM             | 10.0            | 5.6                      | 30.0             | 8.8                                   | Increasing              | 40.0                 | 1.0          | 100          | 0-10         | 0-100        | 5                   | FS <sup>1</sup>     |
| D85) *                  |                             | -      |                               |                                    |                 |                 |                          |                  |                                       | Non-Latch               |                      |              |              |              |              |                     |                     |
| Hydrogen Sulfide (D24,  | Fine                        |        | 0-20.0                        | 0.1                                | PPM             | 6.0             | 8.8                      | 12.0             | 13.6                                  | Increasing              | 10.0                 | 1.0          | 19           | 0-10         | 0-20         | 5                   | FS <sup>1</sup>     |
| D77)*                   |                             | -      |                               |                                    |                 |                 |                          |                  |                                       | Non-Latch               |                      |              |              |              |              |                     |                     |
| Hydrogen Sulfide (D25,  | Fine                        |        | 0-50.0                        | 0.1                                | PPM             | 15.0            | 8.8                      | 30.0             | 13.6                                  | Increasing              | 25.0                 | 3.0          | 48           | 0-10         | 0-50         | 5                   | FS <sup>1</sup>     |
| D78)*                   |                             |        |                               |                                    |                 |                 |                          |                  |                                       | Non-Latch               |                      |              |              |              |              |                     |                     |
| Hydrogen Sulfide (D26,  | Fine                        |        | 0-100.0                       | 0.1                                | PPM             | 30.0            | 8.8                      | 60.0             | 13.6                                  | Increasing              | 50.0                 | 5.0          | 95           | 0-10         | 0-100        | 5                   | FS <sup>1</sup>     |
| D79)*                   |                             |        |                               |                                    |                 |                 |                          |                  |                                       | Non-Latch               |                      |              |              |              |              |                     |                     |
| Hydrogen Sulfide (D27,  | Fine                        |        | 0-10.0                        | 0.1                                | PPM             | 1.0             | 5.6                      | 3.0              | 8.8                                   | Increasing              | 5.0                  | 1.0          | 100          | 0-10         | 0-100        | 5                   | FS <sup>1</sup>     |
| D86) *                  |                             |        |                               |                                    |                 |                 |                          |                  |                                       | Non-Latch               |                      |              |              |              |              |                     |                     |
| Hydrogen Sulfide (D28,  | Fine                        |        | 0-50.0                        | 0.1                                | PPM             | 5.0             | 5.6                      | 15.0             | 8.8                                   | Increasing              | 40.0                 | 1.0          | 100          | 0-10         | 0-100        | 5                   | FS <sup>1</sup>     |
| D87)*                   |                             | -      |                               |                                    |                 |                 |                          |                  |                                       | Non-Latch               |                      |              |              |              |              |                     |                     |
| Hydrogen Sulfide (D29,  | Fine                        |        | 0-100.0                       | 0.1                                | PPM             | 10.0            | 5.6                      | 30.0             | 8.8                                   | Increasing              | 40.0                 | 1.0          | 100          | 0-10         | 0-100        | 5                   | FS <sup>1</sup>     |

| Gas (Code)                    | Thread<br>Type <sup>3</sup> | TruCal | Range<br>Default <sup>2</sup> | Display<br>Resolution <sup>5</sup> | Unit<br>Default | Warn<br>Default | Warn Default<br>AO4 (mA) | Alarm<br>Default | Alarm Default<br>AO <sup>4</sup> (mA) | Alarm Action<br>Default  | Cal Level<br>Default | Alarm<br>Min | Alarm<br>Max | Range<br>Min | Range<br>max | Cal<br>Level<br>Min | Cal<br>Level<br>Max |
|-------------------------------|-----------------------------|--------|-------------------------------|------------------------------------|-----------------|-----------------|--------------------------|------------------|---------------------------------------|--------------------------|----------------------|--------------|--------------|--------------|--------------|---------------------|---------------------|
| D88) *                        |                             |        |                               |                                    |                 |                 |                          |                  |                                       | Non-Latch                |                      |              |              |              |              |                     |                     |
| Hydrogen Sulfide (D42, D80) * | Fine                        | •      | 0-20.0                        | 0.1                                | PPM             | 6.0             | 8.8                      | 12.0             | 13.6                                  | Increasing<br>Non-Latch  | 10.0                 | 1.0          | 19           | 0-10         | 0-20         | 5                   | FS <sup>1</sup>     |
| Hydrogen Sulfide (D43, D81) * | Fine                        |        | 0-50.0                        | 0.1                                | РРМ             | 15.0            | 8.8                      | 30.0             | 13.6                                  | Increasing               | 25.0                 | 3.0          | 48           | 0-10         | 0-50         | 5                   | FS <sup>1</sup>     |
| Hydrogen Sulfide (D44, D82) * | Fine                        | •      | 0-100.0                       | 0.1                                | PPM             | 30.0            | 8.8                      | 60.0             | 13.6                                  | Increasing<br>Non-Latch  | 50.0                 | 5.0          | 95           | 0-10         | 0-100        | 5                   | FS <sup>1</sup>     |
| Nitric Oxide (D72)            | Fine                        | 0      | 0-100                         | 0.5                                | PPM             | 10              | 5.6                      | 20               | 7.2                                   | Increasing<br>Non-Latch  | 50                   | 5            | 100          | 0-2.5        | 0-100        | 1                   | FS <sup>1</sup>     |
| Nitrogen Dioxide (D73)        | Coarse                      | 0      | 0-10                          | 0.1                                | PPM             | 1               | 5.6                      | 2                | 7.2                                   | Increasing<br>Non-Latch  | 5                    | 0.5          | 10           | 0-1.5        | 0-10         | 1.5                 | FS <sup>1</sup>     |
| Oxygen FM (D15)               | Fine                        | 0      | 0-25.0                        | 0.1                                | %               | 19.5            | 16.48                    | 18.0             | 5.15                                  | Increasing<br>Non-Latch  | 20.8                 | 17.0         | 24           | 5-25         | 5-25         | 15                  | 25                  |
| Oxygen (D16)                  | Fine                        | 0      | 0-25.0                        | 0.1                                | %VOL            | 19.5            | 5.248                    | 18.0             | 5.152                                 | Decreasing<br>Non-Latch  | 20.8                 | 15.0         | 25           | 15-25        | 15-25        | 15                  | 25                  |
| Low Oxygen (D17)              | Fine                        | 0      | 0-25.0                        | 0.1                                | %               | 1               | 4.64                     |                  | 5.28                                  | Increasing Non-<br>Latch | 20.8                 | 0.2          | 25           | 0-2          | 0-25         | 20.8<br>(Room Air)  | FS <sup>1</sup>     |
| Sulfur Dioxide (D50)          | Coarse                      | 0      | 0-25.0                        | 0.1                                | PPM             | 2.0             | 5.28                     | 5.0              | 7.2                                   | Increasing Non-<br>Latch | 10.0                 | 0.4          | 25           | 0-5          | 0-25         | 2.5                 | 25                  |
| Sulfur Dioxide (D51)          | Coarse                      | 0      | 0-100                         | 1                                  | PPM             | 10              | 5.6                      | 20               | 7.2                                   | Increasing<br>Non-Latch  | 10                   | 1            | 100          | 0-25         | 0-100        | 7                   | FS <sup>1</sup>     |

\*Denoted gas code that carries gas performance approval as defined within the product certifications.

<sup>1</sup>- FS = Full Scale range

<sup>2</sup>- The maximum range value on catalytic bead cannot be set below 20%.

<sup>3</sup>- Class 1 Division 2 only sensors do not have a flame arrestor (aka Frit). Course threads on the sensor assembly and sensor body are used to prevent a customer from installing into a Class 1 Division 1 sensor body.

<sup>4</sup>- Analog Output for default range and alarms

<sup>5</sup>- Display resolution is not a configurable option

O - TruCal not available

igodot - Adaptive Environmental Compensation (AEC) Equipped

• AEC and Diffusion Supervision Equipped
# Table 13 IR Sensor Default Settings

| Gas (Code)              | Range  | Range<br>Default | Unit<br>Default | Warn<br>Default | Warn Default AO <sup>1</sup><br>(mA) | Alarm<br>Default | Alarm Default AO <sup>1</sup><br>(mA) | Alarm Action<br>Default | Cal Level<br>Default | Alarm<br>Min | Alarm<br>Max | Cal<br>Level<br>Min | Cal Level<br>Max | Display<br>Resolution <sup>2</sup> |
|-------------------------|--------|------------------|-----------------|-----------------|--------------------------------------|------------------|---------------------------------------|-------------------------|----------------------|--------------|--------------|---------------------|------------------|------------------------------------|
| IR400                   | 0-100  | 0-100            | % LEL           | 30              | 8.8                                  | 60               | 13.6                                  | Increasing              | 50                   | 5            | 60           | Fixed at 5          | 0%               | 1                                  |
| 5% Methane (R31)        |        |                  |                 |                 |                                      |                  |                                       | Non-Latch               |                      |              |              |                     |                  |                                    |
| IR400                   | 0-100  | 0-100            | % LEL           | 30              | 8.8                                  | 60               | 13.6                                  | Increasing              | 50                   | 5            | 60           | Fixed at 5          | 0%               | 1                                  |
| 4.4% Methane<br>(R43)   |        |                  |                 |                 |                                      |                  |                                       | Non-Latch               |                      |              |              |                     |                  |                                    |
| IR400                   | 0-100  | 0-100            | % LEL           | 30              | 8.8                                  | 60               | 13.6                                  | Increasing              | 50                   | 5            | 60           | Fixed at 5          | 0% LEL           | 1                                  |
| 2.1% Propane<br>(R32)   |        |                  |                 |                 |                                      |                  |                                       | Non-Latch               |                      |              |              |                     |                  |                                    |
| IR400                   | 0-100  | 0-100            | % LEL           | 30              | 8.8                                  | 60               | 13.6                                  | Increasing              | 50                   | 5            | 60           | Fixed at 5          | 0% LEL           | 1                                  |
| 1.7% Propane<br>(R44)   |        |                  |                 |                 |                                      |                  |                                       | Non-Latch               |                      |              |              |                     |                  |                                    |
| IR400                   | 0-100  | 0-100            | % LEL           | 30              | 8.8                                  | 60               | 13.6                                  | Increasing              | 50                   | 5            | 60           | Fixed at 5          | 0% LEL           | 1                                  |
| Hexane (R34)            |        |                  |                 |                 |                                      |                  |                                       | Non-Latch               |                      |              |              |                     |                  |                                    |
| IR400                   | 0-100  | 0-100            | % LEL           | 30              | 8.8                                  | 60               | 13.6                                  | Increasing              | 50                   | 5            | 60           | Fixed at 5          | 0% LEL           | 1                                  |
| Pentane (R35)           |        |                  |                 |                 |                                      |                  |                                       | Non-Latch               |                      |              |              |                     |                  |                                    |
| IR400                   | 0-100  | 0-100            | % LEL           | 30              | 8.8                                  | 60               | 13.6                                  | Increasing              | 50                   | 5            | 60           | Fixed at 5          | 0% LEL           | 1                                  |
| Ethylene (R36)          |        |                  |                 |                 |                                      |                  |                                       | Non-Latch               |                      |              |              |                     |                  |                                    |
| IR400                   | 0-100  | 0-100            | % LEL           | 30              | 8.8                                  | 60               | 13.6                                  | Increasing              | 50                   | 5            | 60           | Fixed at 5          | 0% LEL           | 1                                  |
| Butane (R37)            |        |                  |                 |                 |                                      |                  |                                       | Non-Latch               |                      |              |              |                     |                  |                                    |
| IR400                   | 0-100  | 0-10.0           | % LEL           | 30              | 8.8                                  | 60               | 13.6                                  | Increasing              | 50                   | 5            | 60           | Fixed at 5          | 0% LEL           | 1                                  |
| Ethane (R38)            |        |                  |                 |                 |                                      |                  |                                       | Non-Latch               |                      |              |              |                     |                  |                                    |
| IR400                   | 0-100  | 0-10.0           | % LEL           | 30              | 8.8                                  | 60               | 13.6                                  | Increasing              | 50                   | 5            | 60           | Fixed at 5          | 0% LEL           | 1                                  |
| Hexane IEC (R45)        |        |                  |                 |                 |                                      |                  |                                       | Non-Latch               |                      |              |              |                     |                  |                                    |
| IR400                   | 0-100  | 0-100.0          | % LEL           | 30              | 8.8                                  | 60               | 13.6                                  | Increasing              | 50                   | 5            | 60           | Fixed at 5          | 0% LEL           | 1                                  |
| Pentane IEC<br>(R46)    |        |                  |                 |                 |                                      |                  |                                       | Non-Latch               |                      |              |              |                     |                  |                                    |
| IR400                   | 0-100  | 0-10.0           | % LEL           | 30              | 8.8                                  | 60               | 13.6                                  | Increasing              | 50                   | 5            | 60           | Fixed at 5          | 0% LEL           | 1                                  |
| Butane IEC (R47)        |        |                  |                 |                 |                                      |                  |                                       | Non-Latch               |                      |              |              |                     |                  |                                    |
| IR400                   | 0-100  | 0-100            | % LEL           | 30              | 8.8                                  | 60               | 13.6                                  | Increasing              | 50                   | 5            | 60           | Fixed at 5          | 0% LEL           | 1                                  |
| Ethane IEC (R48)        |        |                  |                 |                 |                                      |                  |                                       | Non-Latch               |                      |              |              |                     |                  |                                    |
| IR400                   | 0-100  | 0-100            | % LEL           | 30              | 8.8                                  | 60               | 13.6                                  | Increasing              | 50                   | 5            | 60           | Fixed at 5          | 0% LEL           | 1                                  |
| Ethylene IEC<br>(R50)   |        |                  |                 |                 |                                      |                  |                                       | Non-Latch               |                      |              |              |                     |                  |                                    |
| IR700                   | 0-2000 | 0-2000           | % LEL           | 600             | 8.8                                  | 1200             | 13.6                                  | Increasing              | 1000                 | 100          | 1900         | Fixed at 1          | 000 PPM          | 20                                 |
| Carbon Dioxide<br>(R51) |        |                  |                 |                 |                                      |                  |                                       | Non-Latch               |                      |              |              |                     |                  |                                    |

| Gas (Code)                       | Range   | Range<br>Default | Unit<br>Default | Warn<br>Default | Warn Default AO <sup>1</sup><br>(mA) | Alarm<br>Default | Alarm Default AO <sup>1</sup><br>(mA) | Alarm Action<br>Default | Cal Level<br>Default | Alarm<br>Min | Alarm<br>Max | Cal<br>Level<br>Min | Cal Level<br>Max | Display<br>Resolution <sup>2</sup> |
|----------------------------------|---------|------------------|-----------------|-----------------|--------------------------------------|------------------|---------------------------------------|-------------------------|----------------------|--------------|--------------|---------------------|------------------|------------------------------------|
| IR700                            | 0-5000  | 0-5000           | % LEL           | 1500            | 8.8                                  | 3000             | 13.6                                  | Increasing              | 2500                 | 250          | 4750         | Fixed at 2          | 500 PPM          | 50                                 |
| Carbon Dioxide<br>(R52)          |         |                  |                 |                 |                                      |                  |                                       | Non-Latch               |                      |              |              |                     |                  |                                    |
| IR700<br>Carbon Dioxide<br>(R53) | 0-10000 | 0-10000          | % LEL           | 3000            | 8.8                                  | 6000             | 13.6                                  | Increasing<br>Non-Latch | 5000                 | 500          | 9500         | Fixed at 5          | 6000 PPM         | 100                                |
| IR700<br>Carbon Dioxide<br>(R54) | 0-30000 | 0-30000          | % LEL           | 9000            | 8.8                                  | 18000            | 13.6                                  | Increasing<br>Non-Latch | 15000                | 1500         | 28500        | Fixed at 1          | 5000 PPM         | 300                                |
| IR700<br>Carbon Dioxide<br>(R55) | 0-50000 | 0-50000          | % LEL           | 15000           | 8.8                                  | 30000            | 13.6                                  | Increasing<br>Non-Latch | 25000                | 2500         | 47500        | Fixed at 2          | 25000 PPM        | 500                                |

<sup>1</sup>- Analog Output for default range and alarms

<sup>2</sup>- Display resolution is not a configurable option

## Table 14 Default Sensor Settings - XIR PLUS Sensors

| Gas (Code)                                | Range<br>Default | Display<br>Resolution <sup>1</sup> | Unit Default | Alarm 1<br>Default | Alarm 1<br>Default<br>AO (mA) | Alarm 2<br>Default | Alarm 2<br>Default<br>AO (mA) | Alarm Action Default | Span<br>Value<br>Default | Alarm<br>Min | Alarm<br>Max | Range Min | Range Max | Span<br>Value<br>Min | Span<br>Value<br>Max |
|-------------------------------------------|------------------|------------------------------------|--------------|--------------------|-------------------------------|--------------------|-------------------------------|----------------------|--------------------------|--------------|--------------|-----------|-----------|----------------------|----------------------|
| XIR PLUS5% Methane<br>(AA)                | 0-100            | 1                                  | % LEL        | 10                 | 5.6                           | 20                 | 7.2                           | Increasing Non-Latch | 50                       | 5            | 60           | 0-20      | 0-100     | 1                    | 100                  |
| XIR PLUS4.4%<br>Methane (AC)              | 0-100            | 1                                  | % LEL        | 10                 | 5.6                           | 20                 | 7.2                           | Increasing Non-Latch | 57                       | 5            | 60           | 0-20      | 0-100     | 1                    | 100                  |
| XIR PLUS2.1% Propane<br>(AB)              | 0-100            | 1                                  | % LEL        | 10                 | 5.6                           | 20                 | 7.2                           | Increasing Non-Latch | 29                       | 5            | 60           | 0-20      | 0-100     | 1                    | 100                  |
| XIR PLUS1.7% Propane<br>(AD)              | 0-100            | 1                                  | % LEL        | 10                 | 5.6                           | 20                 | 7.2                           | Increasing Non-Latch | 35                       | 5            | 60           | 0-20      | 0-100     | 1                    | 100                  |
| XIR PLUS0 - 2.00%<br>CO <sub>2</sub> (AF) | 0-2.00           | 0.02                               | % VOL        | 0.20               | 5.6                           | 0.40               | 7.2                           | IncreasingNon-Latch  | 1.50                     | 0.20         | 2.00         | 0-0.40    | 0-2.00    | 0.02                 | 2.00                 |
| XIR PLUS0 - 5.00%<br>CO <sub>2</sub> (AG) | 0-5.00           | 0.05                               | % LEL        | 0.50               | 5.6                           | 1.00               | 7.2                           | Increasing Non-Latch | 2.50                     | 0.50         | 5.00         | 0-1.00    | 0-5.00    | 0.05                 | 5.00                 |
| XIR PLUS0 - 100%<br>LEL Ethanol (BY)      | 0-100            | 1                                  | % LEL        | 10                 | 5.6                           | 20                 | 7.2                           | Increasing Non-Latch | 35                       | 5            | 60           | 0-20      | 0-100     | 1                    | 100                  |
| XIR PLUS0 - 100%<br>LEL Ethanol (CF)      | 0-100            | 1                                  | % LEL        | 10                 | 5.6                           | 20                 | 7.2                           | Increasing Non-Latch | 65                       | 5            | 60           | 0-20      | 0-100     | 1                    | 100                  |
| XIR PLUS0 - 100%<br>LEL Ethanol (CG)      | 0-100            | 1                                  | % LEL        | 10                 | 5.6                           | 20                 | 7.2                           | Increasing Non-Latch | 41                       | 5            | 60           | 0-20      | 0-100     | 1                    | 100                  |

| Gas (Code)                                          | Range<br>Default | Display<br>Resolution <sup>1</sup> | Unit Default | Alarm 1<br>Default | Alarm 1<br>Default<br>AO (mA) | Alarm 2<br>Default | Alarm 2<br>Default<br>AO (mA) | Alarm Action Default | Span<br>Value<br>Default | Alarm<br>Min | Alarm<br>Max | Range Min | Range Max | Span<br>Value<br>Min | Span<br>Value<br>Max |
|-----------------------------------------------------|------------------|------------------------------------|--------------|--------------------|-------------------------------|--------------------|-------------------------------|----------------------|--------------------------|--------------|--------------|-----------|-----------|----------------------|----------------------|
| XIR PLUS0 - 100%<br>LEL Ethanol (CP)                | 0-100            | 1                                  | % LEL        | 10                 | 5.6                           | 20                 | 7.2                           | Increasing Non-Latch | 48                       | 5            | 60           | 0-20      | 0-100     | 1                    | 100                  |
| XIR PLUS0 - 100% LEL<br>Methyl Methacrylate<br>(DJ) | 0-100            | 1                                  | % LEL        | 10                 | 5.6                           | 20                 | 7.2                           | Increasing Non-Latch | 72                       | 5            | 60           | 0-20      | 0-100     | 1                    | 100                  |
| XIR PLUS0 - 100% LEL<br>Ethanol ATEX (FJ)           | 0-100            | 1                                  | % LEL        | 10                 | 5.6                           | 20                 | 7.2                           | Increasing Non-Latch | 37                       | 5            | 60           | 0-20      | 0-100     | 1                    | 100                  |
| XIR PLUS0 - 100% LEL<br>Ethylene Oxide ATEX<br>(FM) | 0-100            | 1                                  | % LEL        | 10                 | 5.6                           | 20                 | 7.2                           | Increasing Non-Latch | 75                       | 5            | 60           | 0-20      | 0-100     | 1                    | 100                  |
| XIR PLUS 0-100% LEL<br>Gasoline Hexane ATEX<br>(FN) | 0-100            | 1                                  | % LEL        | 10                 | 5.6                           | 20                 | 7.2                           | Increasing Non-Latch | 45                       | 5            | 60           | 0-20      | 0-100     | 1                    | 100                  |
| XIR PLUS 0-100% LEL<br>Hexane (FP)                  | 0-100            | 1                                  | % LEL        | 10                 | 5.6                           | 20                 | 7.2                           | Increasing Non-Latch | 41                       | 5            | 60           | 0-20      | 0-100     | 1                    | 100                  |

# Table 15 Passive Sensor Default Settings

| Gas<br>(Code)                           | Range  | Range<br>Default | Unit<br>Default | Range<br>Options      | Warn<br>Default | Warn Default AO<br>(mA) | Alarm<br>Default | Alarm Default AO<br>(mA) | Alarm Action<br>Default | Cal Level<br>Default | Alarm<br>Min | Alarm<br>Max | Cal Level<br>Min | Cal Level<br>Max | Display<br>Resolution |
|-----------------------------------------|--------|------------------|-----------------|-----------------------|-----------------|-------------------------|------------------|--------------------------|-------------------------|----------------------|--------------|--------------|------------------|------------------|-----------------------|
| Passive CB<br>(C04, C11)                | 0-100% | 0-100            | % LEL           | Fixed at 0-100        | 30              | 8.8                     | 60               | 13.6                     | Increasing<br>Non-Latch | 50                   | 5            | 60           | 20               | 90               | 1%                    |
| Passive<br>Catalytic<br>Low *1<br>(C10) | 0-20   | 0-20             | %LEL            | Fixed at 0-20         | 6               | 8.8                     | 12               | 13.6                     | Increasing<br>Non-Latch | 10                   | 1            | 19.8         | 4                | 18               | 0.10%                 |
| Passive<br>MOS<br>(M04/M14)             | 0-100  | 0-100            | PPM             | Fixed at 0-100<br>ppm | 30              | 8.8                     | 60               | 13.6                     | Increasing<br>Non-Latch | 50                   | 5            | 95           | Fixed at 50 pp   | om               | 1 ppm                 |
| Passive<br>MOS<br>(M05/M15)             | 0-50   | 0-50             | PPM             | Fixed at 0-50<br>ppm  | 15              | 8.8                     | 30               | 13.6                     | Increasing<br>Non-Latch | 25                   | 2            | 47           | Fixed at 25 pp   | om               | 1 ppm                 |
| Passive<br>MOS<br>(M06/M16)             | 0-20   | 0-20             | PPM             | Fixed at 0-20<br>ppm  | 6               | 8.8                     | 12               | 13.6                     | Increasing<br>Non-Latch | 10                   | 1            | 19           | Fixed at 10 pp   | om               | 1 ppm                 |

\* Denoted gas code that carries gas performance approval as defined within the product certifications.

<sup>1</sup> Passive Catalytic Low carries gas performance approval for methane, propane, butanol, nonane, and ethylene. Sensor must be calibrated appropriately. See 5 Calibration for further details.

# 4.2.2 Sensor Setup

Configure gas unit, range, calibration level (i.e. span value), warning and alarm levels and whether they are latching or non-latching.

The Sensor Setup menu will go through each sub menu before exiting Sensor Setup.

- 1. Hold finger on button while menu selections scroll across screen.
- 2. Remove finger when Setup menu appears.
- 3. Touch button when Sensor Setup appears (first option).
- 4. The following menus are available under Sensor Setup.

When "Finished?" is selected under each of the following menus, the next menu will start.

- a. Sensor 1/Sensor 2
- b. Disable
- c. Gas Label & Unit
- d. Range
- e. Cal Level (Span Value)
- f. Warning Level
- g. Warning Action
- h. Alarm Level
- i. Alarm Action
- j. Diffusion Supervision
- k. Reset
- 5. Select "Finished?" after the Reset menu to go back to the main Setup menu.

# **Disable Sensor (for Digital Sensors Only)**

When removing a sensor from the transmitter while under power, the S5000 will enter a *Sensor Missing* fault condition after the two minute Swap Delay period has expired (if enabled). If Swap Delay is disabled, the transmitter will go into *Sensor Missing* fault immediately after removing the sensor from the transmitter. If the system is off at the time a sensor is removed, the transmitter will go into fault after its startup sequence. This fault condition can be removed by disabling the affected sensor position.

Disabling a sensor removes the fault and stops communications with the sensor, the sensor's reading on the display is removed, and the mA channel for that sensor position is set to 0 mA. By default, the S5000 has the Sensor 2 position disabled. If at any time a sensor is connected to a position that is disabled, the device will automatically enable that sensor position.

To disable the sensor after removal:

- 1. Go to Sensor Setup menu.
- 2. Touch button when Disable appears on screen.
- 3. Select Sensor 1 or Sensor 2.

Current status (enabled/disabled) displays.

- 4. Touch button to toggle to desired status.
- 5. Select "Finished?".

To remove a sensor that is already installed, the sensor must first be removed. The sensor cannot be disabled while it is installed on the transmitter.

The device only allows a sensor to be disabled after the transmitter has gone into Sensor Missing fault.

Only one sensor can be disabled at a time. The transmitter will not allow both sensors to be disabled at the same time. This only applies to digital sensors (gas codes starting with D).

### Gas Label and Unit

Change the gas unit displayed. For toxic sensors, select from ppm, mg/m3, and µm/mol.

- 1. Go to Sensor Setup menu.
- 2. Touch button when Gas Label & Unit appears on screen.

The Gas type and unit will appear on the screen.

- 3. Touch button while the units scroll to change to another unit.
- 4. Touch button when "Finished?" is displayed to exit.

### **Sensor Range**

Set the range of the sensor. To see what ranges are possible for the sensor type, see Table 12, Table 13, and Table 15.

Ensure that the XIR PLUS range is configured to match that of the sensor.

1. Go to Sensor Setup menu and select "Finished?" until Range displays.

Range will scroll across the screen and the current Range will be displayed.

- 2. Hold finger on button to scroll quickly through values or touch button repeatedly to move through values more slowly.
- 3. When the desired value is displayed, wait until "Finished?" scrolls across screen.
- 4. Touch button when "Finished?" is displayed to exit.

### Cal Level (i.e. Span Value)

Set gas concentration used during calibration.

1. Go to Sensor Setup menu and select "Finished?" until Cal Level displays.

Cal Level will scroll across the screen and the current Cal Level will be displayed.

- 2. Hold finger on button to scroll quickly through values or touch button repeatedly to move through values more slowly.
- 3. When the desired value is displayed, wait until "Finished?" scrolls across screen.
- 4. Touch button when "Finished?" is displayed to exit to save the sensor parameter.

#### Warning Settings

Set Warning level and whether warning is latching or non-latching.

1. Go to Sensor Setup menu and select "Finished?" until Warning displays.

Warning will scroll across the screen and the current Warning level will be displayed.

- 2. Hold finger on button to scroll quickly through values or touch button repeatedly to move through values more slowly.
- 3. When the desired value is displayed, wait until Latching option appears.
- 4. To change warning to latching or non-latching, touch button when the option is displayed.
- 5. Touch button when "Finished?" is displayed to exit.

#### **Alarm Settings**

Set Alarm level and whether warning is latching or non-latching.

1. Go to Sensor Setup menu and select "Finished?" until Alarm displays.

Alarm will scroll across the screen and the current Alarm level will be displayed.

- 2. Hold finger on button to scroll quickly through values or touch button repeatedly to move through values more slowly.
- 3. When the desired value is displayed, wait until Latching option appears.
- 4. To change alarm to latching or non-latching, touch button when the option is displayed.
- 5. Touch button when "Finished?" is displayed to exit.

Alarm Relay Settings is the last Sensor Setup menu. "Finished?" will save changes and take the user back to Setup menus.

If the Alarm Relay is configured to be non-latching, the Alarm Relay output must be connected to an auxiliary device that performs the latching function.

### **Diffusion Supervision**

Diffusion supervision actively monitors the sensor inlet for obstructions. If an obstruction is detected, the sensor will go into a fault mode to alert users and the control room that it is not seeing gas due to an obstruction. Objects residing directly on or in the sensor inlet that result in a significant impact to the gas path are very likely to be detected by Diffusion Supervision. Examples include paint, tape, water, and dirt. Small amounts of these materials can be visible on the inlet while not impacting the gas path enough to trigger a Diffusion Supervision Fault. A fault signal will only be sent out when the system determines that the amount of material that has accumulated on or inside the sensor inlet is negatively affecting the gas path.

Even if a Diffusion Supervision Fault has not been triggered, it is good practice to clear any foreign material from the sensor inlet if any is observed while inspecting the sensor.

### To enable or disable Diffusion Supervision:

- 1. Go to Sensor Setup menu.
- 2. Touch button when Diffusion Supervision appears.
- 3. Select Sensor 1 or Sensor 2.

Current status (enabled/disabled) displays.

- 4. Touch button to toggle to desired status.
- 5. Select "Finished?".

### Sensor Reset - Last option in Sensor Setup

#### NOTICE

The sensor goes into a Sensor Configuration Reset fault (F007) and must be calibrated after a sensor reset.

All settings, including Alarm Set Point and Calibration Values, will be returned to factory defaults.

The sensor default values can be restored by resetting the sensor. During sensor reset, the analog output displays the sensors current gas value (i.e. 0 % LEL = 4 mA) during the 120 s count down.

To reset sensor to factory default:

- 1. Go to Sensor Setup menu.
- 2. Go through menus selecting "Finished?" at the end of each option.
- 3. Touch button when *Reset Setting* scrolls across screen.
- 4. Touch button to change to yes.
- 5. Touch button when "Finished?" is displayed to exit.

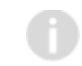

This is the last Sensor Setup menu. "Finished?" will take the user back to Setup Menus and will save any changes made.

# 4.2.3 Relay Settings

Relay Setup is used to change the relay zone mapping and energized/de-energized settings.

# **Relay Zone/Mapping**

- 1. Hold finger on button while menu selections scroll across screen.
- 2. Remove finger when Setup menu appears.
- 3. Touch button when Relay Setup is displayed.

Current setting of Zone/Mapping will be displayed (Common/Discrete).

- 4. Touch button again will toggle the setting.
- 5. If setting is changed, touch button when "Finished?" is displayed to save the change and move on to next setup. If no change is made, the menu will move on to next setup after two screen scroll rotation.

Relay 1 and Relay 2 can be configured for common and discrete modes via the device display menu or X/S Connect app.

Common mode is the default relay mapping setting. In Common mode, Relay 1 is actuated by Alarm 1 on either sensor, and Relay 2 is actuated by Alarm 2 on either sensor.

Figure 29 Common Mode Relay Map and Alarm Actuation

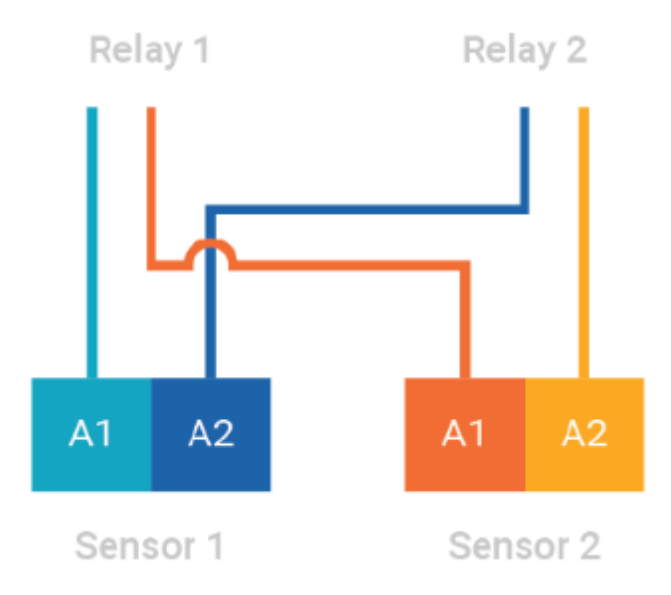

Discrete mode allows a separate action for each sensor. Relay 1 is actuated by Sensor 1 alarms and Relay 2 is actuated by Sensor 2 alarms

Figure 30 Discrete Mode Relay Map and Alarm Actuation

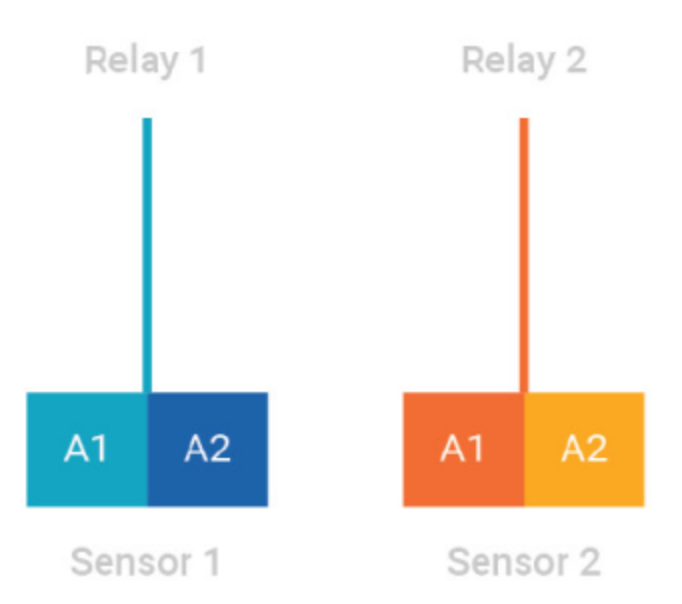

Horn mode is designed to allow local acknowledgment of a relay-triggered horn, while the alarm state is still present. All alarms on both sensors trigger both relays, however the second relay can be acknowledged through the "Reset" entry in UI menu by touching the EZ touch button or applying magnet to the GMI logo.

Figure 31 Horn Mode Relay Map and Alarm Actuation

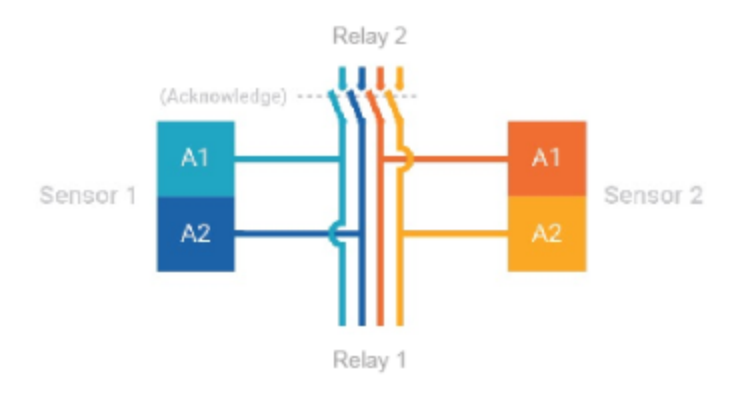

# Energized/De-energized

- 1. Relay 1 and Relay 2 will scroll across screen alternatively.
- 2. Touch button when Relay 1 or Relay 2 is scrolling.
- 3. Touch button to show the current setting (energized/de-energized).
- 4. Touch button again will toggle the setting.
- 5. Touch button when "Finished?" is displayed to exit from Relay setting.

# 4.2.4 HART Settings

There are two HART menus under Setup. HART Setup is used to Enable/Disable HART. HART AO Setup is used to configure the analog output signal for HART.

# Enable/Disable HART

- 1. Hold finger on button while menu selections scroll across screen.
- 2. Remove finger when Setup menu appears.
- 3. Touch button when HART Setup is displayed.

The current HART setting is displayed (Enabled or Disabled).

- 4. To change the availability of HART, touch button to change to the opposite state.
- 5. Touch button when "Finished?" is displayed to exit.

# 4.2.5 HART AO

- 1. Hold finger on button while menu selections scroll across screen.
- 2. Remove finger when Setup menu appears.
- 3. Touch button when HART AO Setup is displayed.

The current HART analog output signal is displayed.

- 4. To change the HART output signal, touch button to change to either 1.25 or 3.5.
- 5. Touch button when "Finished?" is displayed to exit.

# 4.2.6 Calibration Alert

Sensors with TruCal technology actively monitor sensor and adjust sensitivity without any manual intervention. When equipped with Diffusion Supervision, TruCal will also monitor the sensor inlet for obstructions while Diffusion Supervision is enabled. These sensors do not need to be calibrated on a static maintenance cycle. When a manual calibration is recommended, the sensor will detect this and slow flash either the left green LED or right green LED indicating that calibration is recommended for sensor 1 or sensor 2 respectively. Users can also enable Calibration Alert so that an analog output signal is sent to the control room when a calibration is recommended. Whether or not the calibration alert is enabled, if gas is detected by the sensor, the S5000's analog output and display will follow the gas reading.

# To Enable or Disable Calibration Alert:

- 1. Hold finger on button while menu selections scroll across screen.
- 2. Remove finger when Setup appears.
- 3. Touch button when Cal Alert is displayed.

The current Cal Alert setting is displayed (Enabled/Disabled).

- 4. Touch button to toggle desired status.
- 5. Touch button when "Finished?" is displayed to exit.

# 4.2.7 Bluetooth

# Enable/Disable Bluetooth

If the device is ordered with Bluetooth, it will come enabled by default. If unit is not ordered with Bluetooth, it cannot be retroactively added. This menu will not be displayed if the device was ordered without Bluetooth.

- 1. Hold finger on button while menu selections scroll across screen.
- 2. Remove finger when Setup menu appears.
- 3. Touch button when Bluetooth Setup is displayed.

The current Bluetooth setting is displayed (Enabled or Disabled).

- 4. To change the Bluetooth availability, touch button to change to the opposite state.
- 5. Touch button when "Finished?" is displayed to exit.

# **Bluetooth Pairing**

The device memory has the ability to store up to 25 mobile devices in its memory. If a 26th device is paired, the memory will erase the first device stored in its memory. Each time a device is paired, it is logged as an event that is viewable in the X/S Connect App.

The S5000 blue LED in the middle left of the display will flash when a device is paired with it as a visual indication of the pairing. Once paired with an S5000, the user will be able to connect to the same S5000 remotely and without a password, unless over 25 other devices are paired with the same S5000 afterwards.

To pair with the S5000:

- 1. Download the X/S Connect App from the Google Play Store or the iOS App Store.
- 2. Open the X/S Connect App.
- 3. Select "Pair" for the S5000 that you would like to connect with.
- 4. (First Time Only) Enter Pairing Code on S5000 display.
- 5. (First Time Only) Accept pairing by touching button on S5000 display.

### **Bluetooth Security**

The Bluetooth connection is encrypted and secured with a unique six digit pin that must be confirmed on the mobile device and acknowledged on the detector display. All of the previously paired devices can be erased from the S5000 to provide additional security and control.

To reset all device pairings:

- 1. Scroll to Settings.
- 2. Scroll and select Bluetooth
- 3. Scroll and select "Reset All".
- 4. Select "Continue".

### NOTICE

Reset All will delete all paired device memory. All devices will have to re-initiate pairing at the device.

### **Bluetooth Tag ID**

See 4.3.6 Bluetooth FCC/IC ID to view Bluetooth Tag ID.

### 4.2.8 Modbus Settings

The Modbus Setup menu consists of three configurable sub menus: Baud Rate, Format and Address.

- 1. Hold finger on button while menu selections scroll across screen.
- 2. Remove finger when Setup menu appears.
- 3. Touch button when Modbus Setup is displayed.

#### **Modbus Baud Rate**

1. Go to Modbus Setup menu. Baud Rate option is the first submenu.

Baud Rate will scroll across display followed by the current Baud Rate setting.

- 2. Touch the button to change to one of the following Baud Rate options:
  - a. 2400
  - b. 4800
  - c. 9600
  - d. 19K2
  - e. 38K4
  - f. 115K
- 3. Touch button when "Finished?" is displayed to exit.

#### Modbus Data Format

1. Go to Modbus Setup menu and select "Finished?" until Format is displayed.

Format will scroll across display followed by the current Format setting.

- 2. Touch the button to change to one of the following format options:
  - a. 8N1
  - b. 8N2
  - c. 8E1
  - d. 801
- 3. Touch button when "Finished?" is displayed to exit.

#### **Modbus Address**

1. Go to Modbus Setup menu and select "Finished?" until Address is displayed.

Address will scroll across display followed by the current Address setting.

- 2. Hold finger on button to scroll quickly through values or touch button repeatedly to move through values more slowly. Address options range from 1-247.
- 3. Touch button when "Finished?" is displayed to exit.

### 4.2.9 EZ Touch Button

The device has a single button that allows the user to change configurations without the use of a magnet or any other tool. Disabling the EZ Touch button requires the user to access menus with a magnet or via HART, Modbus, or Bluetooth.

- 1. Hold finger on button while menu selections scroll across screen.
- 2. Remove finger when Setup menu appears.
- 3. Touch button when EZ Touch is displayed.

The current EZ Touch setting is displayed (Enabled or Disabled).

4. To change the EZ Touch availability, touch button to change to the opposite state.

After disabling and selecting "Finished?", the user will need a magnet to enable the setting. Otherwise it will not be possible to navigate the S5000 menus.

5. Touch button when "Finished?" is displayed to exit.

### 4.2.10 Swap Delay

Swap Delay allows the user a brief window to change an XCell sensor without the device going into a fault condition. Once a sensor is disconnected from the transmitter, the user will have 2 minutes to reconnect a sensor. During this time, the device display and analog output will go to its Maintenance level. If a sensor is reconnected or replaced during the 2 minute window, the new sensor's countdown sequence will begin and the analog output will remain at the Maintenance level. After the sensor countdown is complete, the analog output will return to reporting a live gas reading. If a sensor is not reconnected after the 2 minute window, the S5000 will enter a fault condition. All XCell Sensors have Swap Delay and do not need to be disconnected from power while changing sensors. For more details on how to change sensors, see 6.3 Replacing an XCell Sensor. Swap Delay is enabled on all S5000 transmitters by default.

## NOTICE

The transition to maintenance mode during the 2 minute Swap Delay window and sensor countdown will not trigger the Fault Relay. The Fault Relay will only be triggered when the device enters a fault condition.

### To change Swap Delay status:

- 1. Hold finger on button while menu selections scroll across screen.
- 2. Remove finger when Setup menu appears.
- 3. Touch button when Swap Delay is displayed.

The Swap Delay status is displayed (enabled or disabled).

- 4. To change the Swap Delay status, touch button to change to either enabled or disabled.
- 5. Touch button when "Finished?" is displayed to exit.

## 4.2.11 UI Password

## Enable/Change Password

Enabling and changing the password is within the same menu. Enabling password will require the user to enter the password before entering any of the settings menus. The password entry screen defaults to 0000 and is disabled by default.

**NOTE:** In order to maintain compliance to 60079-29-1, the password must be enabled and set to a non-default value. In addition, an access barrier must be implemented for Modbus and HART communication to prevent parameter changing by unauthorized persons.

If the password is lost, call GM Customer Service at +1-949-581-4464.

- 1. Hold finger on button while menu selections scroll across screen.
- 2. Remove finger when Setup menu appears.
- 3. Touch button when UI Password Setup is displayed.

The current UI Password setting is displayed (Enabled or Disabled).

- 4. Touch button to change to the opposite state.
- 5. Touch button when "Finished?" is displayed to save the enable/disable setting.

Next menu "New Password?" is displayed is for setting password. Default password is 0000 if enabled.

- 6. To change password, touch button when "No" appears on screen to change option to "Yes".
- 7. Touch button while "Finished?" is displayed to save change.
- 8. The password entry screen will display a current password and each digit will blink for 4 seconds starting from left.
- 9. While blinking, touch button to change desired numbers. The range is from 0 to 9 for each digit and 0000 to 9999 for all 4 digits.
- 10. After changing the password, select "Finished?" to store the new password in the system.

# Enter Password (if password is enabled)

If a password is enabled, the user must enter the password before entering any of the settings menus. The password entry screen defaults to 000 and is disabled by default

- 1. Holding finger on button will display rotating left arrow then "password".
- 2. Remove finger when UI Password appears.
- 3. The password entry screen will display with 0 and each digit will blink for 4 seconds starting from left.
- 4. While blinking, touch button to change the desired numbers. The range is from 0 to 9 for one digit and 0000 to 9999 for all 4 digits.
- 5. If the password is correct, holding finger on the button again will display rotating left arrow then go into the menu items.

As long as the setup menu is active, no password is required to enter again. If menu was not active for 30 seconds, the password will be required again.

# 4.2.12 Transmitter Setting Reset

The transmitter default values can be restored by resetting the main board. The unit will restart after the reset and the unit may go into sensor fault. During transmitter reset, the analog output displays 1.25 mA.

### NOTICE

Verify all sensor settings (calibration level and alarm values) after resetting transmitter. Sensors may require recalibration to clear a fault after resetting transmitter.

### 4.3 Info Menu - Viewing Device Status

This section describes how to view the following options:

- Display Current System Time
- Change System Time
- Sensor Life and Health Status
- Last Calibration Dates
- Non-critical Faults
- Device Tag
- Bluetooth ID

### 4.3.1 AO Type

1. Go to Info menu and select AO Type.

The AO type selected for this unit, Source or Sink, will scroll across the screen twice.

2. Touch button when "Finished?" is displayed to exit.

### 4.3.2 View or Change System Time

- 1. Go to Info menu and select System Time.
- 2. Hold finger on button while menu selections scroll across screen.
- 3. Remove finger when Info is displayed.
- 4. Touch button when System Time is displayed.

The current date followed by the current time will scroll across the screen twice.

- 5. Touch button when Change Time displays if the current date and time are not correct.
- 6. If selected, change the following values using the button and selecting "Finished?" after each entry:
  - a. Month
  - b. Day
  - c. Year
  - d. Hour
  - e. Minutes
- 7. Touch button when "Finished?" is displayed to exit.

You can also use the X/S connect app to sync time and date with a mobile device.

### 4.3.3 Last Calibration

1. Go to Info menu and select Last Calibration.

The last Calibration and Zero Calibration dates will scroll across the screen twice.

2. Touch button when "Finished?" is displayed to exit.

# 4.3.4 Non-Critical Fault Log

- 1. Go to Info menu and select Non-Critical Fault.
  - Each of the last 10 faults will scroll across the screen twice.

#### 2. At the end of the fault log, menu goes back to Info menu options.

The user will not be asked to exit with "Finished?" at the end of this menu.

### 4.3.5 Device Tag

1. Go to Info menu and select Device Tag.

The current Device Tag name will scroll across screen.

- DEFAULT GM\_S5K\_0
- The device tag name can be changed via Modbus or HART and is limited to 8 characters.
- 2. After the Device Tag name scrolls across screen twice, menu goes back to Info menu options.

The user will not be asked to exit with "Finished?" at the end of this menu.

### 4.3.6 Bluetooth FCC/IC ID

1. Go to Info menu and select Bluetooth FCC/IC ID.

The current Bluetooth FCC/IC ID will scroll across screen.

The Bluetooth FCC/IC ID cannot be changed and is unique to the device.

2. Touch button when "Finished?" is displayed to exit.

### 4.3.7 Sensor Life and Health Status (only displayed if XCell Sensor is connected)

- 1. Select Info.
- 2. Select Sensor Status.

If only one sensor is installed, the device displays the Life & Health status for Sensor 1.

If two sensors are installed, "Sensor Selection" will be displayed.

3. Select the desired sensor (Sensor 1 or Sensor 2) and touch button when "Finished?" is displayed.

The Life and Health information reports the general health of the sensor.

XCell sensors with TruCal (Hydrogen Sulfide and Carbon Monoxide) calculate current sensor sensitivity using automated pulse checks. The pulse stimulates the sensor with a response similar to having actual calibration gas applied. The stimulated response is compared to the last calibration and will make adjustments to sensitivity to match the last calibration. When the required adjustment is greater than the accuracy of the algorithm's adjustment, the sensor will call for a calibration.

All digital sensors, including catalytic bead and oxygen, will show life health status as 'Good' or 'Fair' with the following calculation:

Good condition occurs when the current calibrated span sensitivity is greater than 50% of the way between the initial calibration sensitivity and the end-of-life span sensitivity. Fair condition occurs when the current calibrated span sensitivity is less than 50% of the way from the initial calibration sensitivity and the end of life span sensitivity.

#### NOTICE

Using expired calibration gas or the incorrect calibration gas can result in a premature "Fair" status.

## 4.4 Setting only configurable via Bluetooth<sup>®</sup>, Modbus, or HART

The following settings are only configurable through Bluetooth®, Modbus, or HART.

- AO Custom Levels
- Relay Zone Horn Mode
- Unit Device ID/Tag
- Alarm Direction
- Alarm Enable/Disable

# 4.4.1 AO Custom Levels

S5000 offers three factory defined analog outputs (AO) level sets, i.e., 0 mA with HART disabled, or 3.5 mA and 1.25 mA with HART enabled. Users can also specify their own custom AO levels for each transmitter mode. The Maintenance AO level is used during start up, Reset Main Unit, and Transmitter Settings Reset. Output setting for oxygen sensor calibration is not configurable. All changeable settings can be modified through Modbus/Bluetooth/HART.

| Mode                       | HART<br>Disabled | HART<br>(3.5 mA) | Default<br>Enabled: | Custom 1<br>Default | Custom 2 Default                                             |
|----------------------------|------------------|------------------|---------------------|---------------------|--------------------------------------------------------------|
|                            |                  |                  | HART<br>(1.25 mA)   |                     |                                                              |
| Fault                      | 0 mA             | 3.5 mA           | 1.25 mA             | 1.25 mA*            |                                                              |
| Calibration &<br>Gas Check | 1.5 mA           | 3.5 mA           | 1.5 mA              | 1.5 mA*             | 1.5 mA* (All Other<br>Sensors)<br>21.0 mA (Oxygen<br>Sensor) |
| Cal Alert                  | 3.0              | 3.5              | 3.0                 | 3.0                 | 3.0                                                          |
| IR Cleaning<br>Needed      | 2.0 mA           | ·                |                     | 2.0 mA*             |                                                              |
| Maintenance                | 3.5 mA           |                  |                     | 3.5 mA*             |                                                              |
| Zero Reading               | 4.04 mA          |                  |                     |                     |                                                              |
| Over Range                 | 21.7 mA          |                  |                     |                     |                                                              |

Table 16 Default AO Values

The range for the changeable AO settings is 0.000 mA to 3.750 mA. The change step is 0.025 mA. Please note the HART communication may not work reliably if the current level is set to below 1.25 mA.

# 4.4.2 Relay Zone - Horn Mode

Horn mode is designed to allow local acknowledgment of a relay-triggered horn, while the alarm state is still present. All alarms on both sensors trigger both relays, however the second relay can be acknowledged over Modbus/Bluetooth/HART.

# 4.4.3 Unit Device ID/Tag

This is device tag/name used to identify the unit during HART and Bluetooth communication. Default is "GM\_S5K\_0". Users can change this string to any characters from the following character set. The string length is limited to eight characters.

|   | 0  | 1 | 2 | 3 | 4 | 5 | 6 | 7 | 8 | 9 | А | в | с | D | Е | F |
|---|----|---|---|---|---|---|---|---|---|---|---|---|---|---|---|---|
| 0 | @  | А | В | С | D | Е | F | G | н | Ι | J | Κ | L | М | Ν | 0 |
| 1 | Р  | Q | R | s | Т | U | V | w | х | Υ | Ζ | [ | ١ | ] | ^ | - |
| 2 | SP | ! |   | # | s | % | & | • | ( | ) | * | + | 2 | - |   | 7 |
| 3 | 0  | 1 | 2 | 3 | 4 | 5 | 6 | 7 | 8 | 9 | : | ; | < | = | > | ? |

### 4.4.4 Alarm Direction

Relays can be triggered by an alarm threshold as gas readings increase or decrease. Most applications require increasing alarm thresholds, except for Oxygen monitoring, which is most often a decreasing alarm.

The default alarm direction for Oxygen sensor is decreasing, or downward.

The default alarm direction for all other sensors is increasing, or upward.

The alarm direction can be set to increasing/upward or decreasing/downward.

Alarm direction for Oxygen sensor can be changed through UI directly, or through Modbus/Bluetooth/HART.

The alarm direction setting for all other sensors can only be changed through Modbus/Bluetooth/HART.

### 4.4.5 Alarm Enable/Disable

Users can disable alarms by changing this setting.

Default value is Enabled for this setting.

Users can change this setting to Enabled or Disabled.

# 5 Calibration

Calibration is the process of applying a known quantity of gas to the transmitter so that the transmitter can adjust the precision and accuracy of the measurements made in normal operating mode. This process ensures that gas measurements are as accurate as possible.

## **Calibration Warnings - Read before Calibrating**

Although S5000 sensors are factory calibrated, another calibration is recommended once the unit is installed in its final environmental destination.

# WARNING!

Use zero gas when zeroing the S5000 transmitter if there is any possibility of background gas. Otherwise, improper calibration could occur.

Use zero gas when zeroing XIR PLUS sensors. Air contains CO<sub>2</sub> and cannot be used. Nitrogen is recommended as a zero gas. Otherwise, improper calibration could occur.

For optimal sensor performance, allow sensor to acclimate to application conditions for 24 hours before performing an initial calibration.

Perform calibrations 24 hours after initial start up and at a frequency identified in 5.2 Calibration Frequency and 5.3 Calibration Frequency for XCell Sensors with TruCal (H2S & CO only).

XCell Sensors with TruCal (CO & H2S) with Calibration Alert enabled provide an indication for "Calibration Recommended" and "Calibration Required'. When either indication is provided by the device, calibrate the sensor.

## Failure to follow this warning can result in serious personal injury or death.

## 5.1 Calibration Equipment

A gas cylinder with a known concentration of gas appropriate for the range of measurement is needed. Sensors come with preset span gas values appropriate for the measurement range.

All of the calibration hardware for XCell sensors is included in a convenient calibration kit. It includes a carrying case that can fit two cylinders, a regulator, tubing, and any other accessories required for each sensor type. The calibration kit can be ordered separately or as a single line item with the gas cylinder. See Table 17 for a complete list of calibration cylinders and kits.

The Digital Toxic, Oxygen, and Catalytic Bead sensors share the same sensor body design and use the same calibration hardware. The calibration kit for IR400 sensors is ordered separately (P/N 1400270-2) and contains a regulator, tubing, and other calibration accessories specific to the IR400. The calibration kit for IR700 sensors is P/N 31478-1.

Passive sensors use different calibration hardware to accommodate the different sized sensor housing. Passive MOS sensors can be calibrated with either calibration gas cylinders or ampules. See Table 17 for P/N details.

The sensor guard and rubber calibration cap should be removed after calibration.

Table 17 Calibration Kits

| Gas Type                          | Range         | Concentration                           | Cylinder P/N | P/N with<br>Calibration Kit | Calibration Kit<br>Only<br>(No Cylinder) |
|-----------------------------------|---------------|-----------------------------------------|--------------|-----------------------------|------------------------------------------|
| Ammonia                           | 0-1000<br>PPM | 300 PPM <sup>2</sup>                    | 10044014     | 10044014-KIT1               | CALKIT1                                  |
| Sulfur Dioxide                    | 0-100 PPM     | 10 PPM <sup>1</sup>                     | 10028070     | 10028070-KIT1               | CALKIT1                                  |
| Nitric Oxide                      | 0-100 PPM     | 50 PPM <sup>2</sup>                     | 10028074     | 10028074-KIT1               | CALKIT1                                  |
| Nitrogen<br>Dioxide               | 0-10 PPM      | 5 PPM <sup>2</sup>                      | 10028082     | 10028082-KIT2               | CALKIT2                                  |
| Hydrogen                          | 0-1000<br>PPM | 500 PPM <sup>2</sup>                    | 10022386     | 10022386-KIT1               | CALKIT1                                  |
| Hydrogen<br>Chloride              | 0-50 PPM      | 10 PPM <sup>2</sup>                     | 10053747     | 10053747-KIT3               | CALKIT3                                  |
| Hydrogen<br>Sulfide               | 0-500 PPM     | 250 PPM <sup>2</sup>                    | 10089547     | 10089547-KIT1               | CALKIT1                                  |
| Ethylene<br>Oxide                 | 0-10 PPM      | 4 PPM <sup>2</sup>                      | 10221123     | 10221123-KIT3               | CALKIT3                                  |
| Hydroen<br>Cyanide                | 0-50 PPM      | 10 PPM <sup>2</sup>                     | 10028072     | 10028072-KIT1               | CALKIT1                                  |
| Chlorine<br>Dioxide <sup>4</sup>  | 0-3 PPM       | 10 PPM <sup>2</sup>                     | 10028068     | 10028068-KIT1               | CALKIT1                                  |
| Hydrogen<br>Fluoride <sup>5</sup> | 0-10 PPM      | 10 PPM <sup>2</sup>                     | 10053747     | 10053747-KIT3               | CALKIT3                                  |
| Carbon                            | 0-100 PPM     | 60 PPM1                                 | 710882       | 710882-KIT1                 | CALKIT1                                  |
| Monoxide                          | 0-500 PPM     | 300 PPM <sup>1</sup>                    | 10027938     | 10027938-KIT1               | -                                        |
|                                   | 0-1000<br>PPM | 400 PPM1                                | 10028048     | 10028048-KIT1               | -                                        |
| Hydrogen                          | 0-10 PPM      | 5 PPM2                                  | 710414       | 710414-KIT1                 | CALKIT1                                  |
| Sulfide                           | 0-50 PPM      | 40 PPM2                                 | 10028062     | 10028062-KIT1               |                                          |
|                                   | 0-100 PPM     |                                         |              |                             |                                          |
|                                   | 0-20 PPM      | 10 PPM <sup>1</sup>                     | 1400255-1    |                             | _                                        |
|                                   | 0-50 PPM      | 25 PPM1                                 | 1400255-3    |                             |                                          |
|                                   | 0-100 PPM     | 50 PPM1                                 | 1400255-5    |                             |                                          |
|                                   | 0-500 PPM     | 250 PPM2                                | 10089547     | 10089547-KIT1               | CALKIT1                                  |
| Oxygen                            | 0-25%         | 20.8%2                                  | 10028028     | 10028028-KIT1               | CALKIT1                                  |
| Sulfur Dioxide                    | 0-25 PPM      | 10 PPM <sup>1</sup>                     | 10028070     | 10028070-KIT2               | CALKIT2                                  |
| Chlorine                          | 0-5 PPM       | 2 PPM <sup>2</sup>                      | 710331       | 710331-KIT1                 | CALKIT1                                  |
|                                   | 0-10 PPM      |                                         |              |                             |                                          |
|                                   | 0-20 PPM      | 10 PPM <sup>1</sup>                     | 10028066     | 10028066-KIT1               | CALKIT1                                  |
| Ammonia                           | 0-100 PPM     | 25 PPM <sup>2</sup>                     | 10028076     | 10028076-KIT1               | CALKIT1                                  |
| XCell<br>Combustible              | 0-100%<br>LEL | 2.5% Methane <sup>1</sup><br>(50 % LEL) | 10028032     | 10028032-KIT1               | CALKIT1                                  |

| Gas Type Range                           |                                  | Concentration                            | Cyline    | der P/N     | P/N<br>Calibra | with<br>tion Kit | Calibration Kit<br>Only<br>(No Cylinder) |  |
|------------------------------------------|----------------------------------|------------------------------------------|-----------|-------------|----------------|------------------|------------------------------------------|--|
|                                          | 5%<br>Methane                    |                                          |           |             |                |                  |                                          |  |
|                                          | 0-100%<br>LEL                    | 2.5% Methane1<br>(57% LEL)               |           |             |                |                  |                                          |  |
|                                          | 4%<br>Methane                    |                                          |           |             |                |                  |                                          |  |
|                                          | 0-100%<br>LEL                    | 0.6%  Propane <sup>1</sup><br>(29% LEL)  | 10028034  |             | 10028034-      | KIT1             |                                          |  |
|                                          | 2.1%<br>Propane                  |                                          |           |             |                |                  |                                          |  |
|                                          | 0-100%<br>LEL                    | 0.6%  Propane <sup>1</sup><br>(35% LEL)  | -         |             |                |                  |                                          |  |
|                                          | 1.7%<br>Propane                  |                                          |           |             |                |                  |                                          |  |
| Passive Cat<br>Bead                      | 0-20%<br>LEL6                    | 0.5% Methane1                            | 1400274-2 | 25 / 711054 | N/A            |                  | - 1400272-1                              |  |
|                                          | 0-100%<br>LEL                    | 2.5% Methane1                            | 1400275-1 | A           | N/A            |                  |                                          |  |
| Passive MOS                              |                                  |                                          | Ampules   | Gas         | Ampules        |                  | 1400267-1                                |  |
|                                          | 0-100 PPM                        | 50 PPM1                                  | 50004-13  | 1400255-5   | 50009-9        | N/A              |                                          |  |
|                                          | 0-50 PPM                         | 25 PPM1                                  | 5004-21   | 1400255-3   | 50009-16       | N/A              |                                          |  |
|                                          | 0-20 PPM                         | 10 PPM1                                  | 50004-3   | 1400255-1   | 50009-10       | N/A              |                                          |  |
| Combustible<br>(XIR PLUS or<br>Cat Bead) | 0-100 %<br>LEL 5 %<br>Methane    | 2.5 % Methane<br>(50 % LEL) <sup>1</sup> | 10028032  |             | 10028032-      | KIT1             | CALKIT1                                  |  |
|                                          | 0-100 %<br>LEL 4 %<br>Methane    | 2.5 % Methane<br>(57 % LEL) <sup>1</sup> |           |             |                |                  |                                          |  |
|                                          | 0-100 %<br>LEL 2.1 %<br>Propane  | 0.6 % Propane<br>(29 % LEL) <sup>1</sup> | 10028034  |             | 10028034-      | KIT1             | CALKIT1                                  |  |
|                                          | 0-100 %<br>LEL 1.7 %<br>Propane  | 0.6 % Propane<br>(35 % LEL) <sup>1</sup> |           |             |                |                  |                                          |  |
| XIR PLUS                                 | 0-2 %                            | 1.50 % <sup>2</sup>                      | 10179972  |             | 10179972-KIT1  |                  | CALKIT1                                  |  |
| CO <sub>2</sub>                          | $CO_2$ 0-5 % 2.50 % <sup>1</sup> |                                          | 10028024  |             | 10028024-      | KIT1             | CALKIT1                                  |  |

<sup>1</sup> Balance Air

<sup>2</sup> Balance Nitrogen

<sup>3</sup> Chlorine Dioxide sensor calibration with 10 PPM NO2 and a Span Value of 1.4 PPM

<sup>4</sup> Hydrogen Fluoride sensor calibrated with 10 PPM HCL and Span Value of 6 PPM

<sup>5</sup> For 0-20% Passive Cat Bead sensors deployed for nonane please calibrate with P/N 711054 (0.1% Propane in Air) and set span value to 10.2. For 0-20% Cat Bead sensors deployed for butanol, please calibrate with PN 711054 (0.1% Propane in Air) and set the span value to 8.7.

| Flow Rates                  |                                               |
|-----------------------------|-----------------------------------------------|
| CALKIT1 and 1400270-2       | = 1 liter/min                                 |
| 1400152-1 and 1400154-<br>1 | = 0.5 liter/min                               |
| CALKIT2                     | = 0.25 liter/min                              |
| CALKIT3                     | = 0.5 liter/min, SST Regulator, used with HCL |
| CALKIT4                     | Demand Regulator, used with sampling systems  |

## 5.2 Calibration Frequency

The frequency of calibration gas testing depends on the operating time, chemical exposure, and type of sensor. Especially in new installations or applications, it is recommended that the first sensors be calibrated more often to establish the sensor performance in this particular environment.

For this, record the "as found" and "as left" values and track the percent adjustment over time. Then, gradually extend calibration intervals until the percent adjustment is greater than the expected accuracy of the sensor.

# 5.3 Calibration Frequency for XCell Sensors with TruCal (H<sub>2</sub>S & CO only)

# WARNING!

Certain conditions may prevent the performance of Diffusion Supervision and/or TruCal testing. If such a condition persists for 90 days, the XCell sensor with TruCal will recommend a calibration which is communicated through the transmitter display and LEDs. When Calibration Alert is enabled, the milli-amp signal output will also be driven to calibration alert output. Perform a calibration when the device recommends it.

### Failure to follow this warning can result in serious personal injury or death.

### 5.3.1 XCell Sensor with TruCal and Diffusion Supervision (CO&H2S Only)

Sensors with TruCal technology will adjust sensitivity without any manual intervention or calibration, unless called for by the sensor. If the adjusted sensitivity from TruCal deviates too far from the last gas calibration sensitivity, the sensor will recommend or, in extreme cases, require a calibration. When a calibration is recommended, the transmitter LED status indicators slowly pulse green. Users can also enable a Calibration Alert function that will send a milli-amp signal on the analog output to the control room when a calibration is recommended. When a calibration is required, the status LEDs will flash yellow and the transmitter will go into a Calibration Required Fault.

With Diffusion Supervision and Calibration Alert enabled, the time between scheduled calibrations can be extended to 24 Months.

If calibration alert and/or diffusion supervision are disabled follow the calibration frequency recommendation set forth in 5.3.2 XCell Sensor with TruCal without Diffusion Supervision (CO&H2S Only).

### 5.3.2 XCell Sensor with TruCal without Diffusion Supervision (CO&H2S Only)

Sensors with TruCal technology will adjust sensitivity without any manual intervention or calibration, unless called for by the sensor. If the adjusted sensitivity from TruCal deviates too far from the last gas calibration sensitivity, the sensor will recommend or, in extreme cases, require a calibration. When a calibration is recommended, the transmitter LED status indicators slowly pulse green. Users can also enable a Calibration Alert function that will send a milli-amp signal on the analog output to the control room when a calibration is recommended. When a calibration is required, the status LEDs will flash yellow and the transmitter will go into a Calibration Required Fault. Without Diffusion Supervision, regular calibration of the sensor must still be conducted to confirm the sensor inlet is not obstructed.

Actual TruCal sensor performance will depend on the application, background gas exposure, and environment. To validate XCell sensors with TruCal, it is recommended that users follow their regular calibration cycle and record the "as found" and "as left" values, tracking the percent adjustment over time. Once a baseline is established, the calibration intervals can be extended until the percent adjustment is greater than the expected accuracy of the sensor.

## 5.4 Calibration Types: Zero vs. Span

There are two types of calibration; zero and span calibration.

The zero calibration resets the baseline level reading to zero. If the target gas is suspected to be occasionally present, it is best to also use a zero gas cylinder during the zero calibration. If the target gas is not present in the atmosphere, an additional calibration cylinder is not required.

The span calibration is a process that involves first zeroing the baseline reading, then applying a known amount of target gas so that the accuracy and precision of the transmitter can be adjusted to the known value. The known concentration of gas is called a "Span Value" because it represents the span or reach of the calibration curve from zero to that value.

Figure 32 Calibration Curve

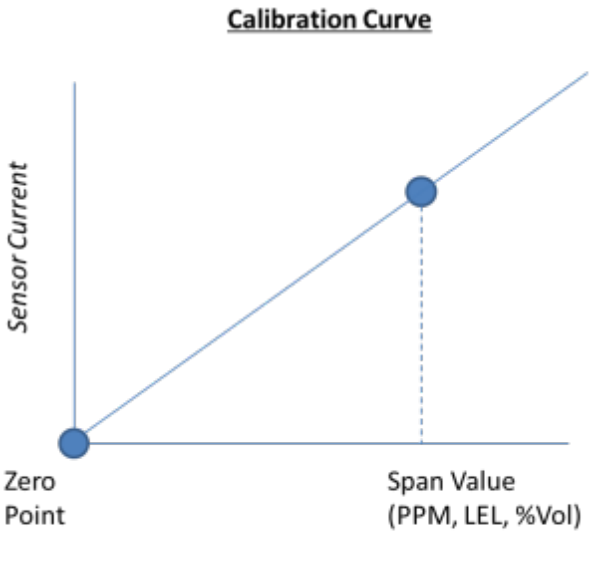

Gas Concentration

The Sensor Span Value (i.e. Cal Level) in the device menu should be the same as the concentration listed on the calibration gas cylinder.

### 5.5 How to Zero Calibrate XCell and IR Sensors

## NOTICE

If a password is enabled, you will not be able to proceed with the calibration without the password.

To abort, press the EZ touch button or apply magnet over GM logo before applying target gas.

In the event that a calibration cannot be completed, the user can acknowledge the FAIL by pressing the EZ touch button or applying magnet to the GMI logo area until "Reset" is displayed and then release. The unit will revert to the settings of the last successful calibration.

# WARNING!

The regulator used with the zero gas cylinders should not be the same as the regulator used for the target gas. The zero gas regulator can be contaminated with the target gas over time, and thus raise the detection baseline and make the sensor less sensitive to the target gas.

### Failure to follow this warning can result in serious personal injury or death.

If there is no target gas in the atmosphere around the sensor, using a zero gas cylinder is optional. Note that, since air contains  $CO_2$ , a zero gas cylinder is required for zeroing an IR 700 sensor. For IR700 sensors, nitrogen is recommended as the zero gas.

To zero calibrate the sensor:

- 1. Screw the sensor guard to the bottom of the sensor housing.
- 2. Place the green calibration cap over the sensor guard inlet so that it is flush with the bottom of the sensor guard and completely covers the sensor guard inlet.
- 3. Attach the tubing to the plastic stem protruding through the green calibration cap.
- 4. Screw the regulator onto the top of the zero gas cylinder.

If a password is enabled, you will need to enter it to access the menu system.

## NOTICE

If the calibration cap cannot be used (such as for a remote sensor application), ambient wind conditions must be minimized during calibration to avoid a calibration with increased sensitivity.

- 5. Press EZ touch until Zero is displayed, and release.
- 6. Once the screen displays Zero in Progress, turn on zero gas flow by turning knob on the regulator.
- 7. Wait while the device displays Zero in Progress.
- 8. Once the zero calibration is complete, a Zero PASS or FAIL is displayed.

If PASS displays, the procedure is complete.

If FAIL displays, the procedure was unsuccessful (see 6.6 Troubleshooting).

9. Remove the zero calibration equipment from the device including the sensor guard and calibration cap.

Sensors with TruCal and have Diffusion Supervision enabled can go into Diffusion Supervision Fault if the green calibration cap is left on after completing a zero calibration.

# WARNING!

The green calibration cap must be removed from the sensor after a zero calibration. Failure to do so could restrict gas flow to the sensor and result in erroneously low readings.

Failure to follow this warning can result in serious personal injury or death.

### 5.6 How to Calibrate XCell Sensors

See 5.7 How to Calibrate an Oxygen XCell Sensor for calibrating oxygen sensors.

### NOTICE

If a password is enabled, you will not be able to proceed with the calibration without the password.

- To abort, press the EZ touch button or apply magnet over GM logo before applying target gas.
- In the event that a calibration cannot be completed, the user can acknowledge the FAIL by pressing the EZ touch button or applying magnet to the GMI logo area until "Reset" is displayed and then release. The device will revert to the settings of the last successful calibration.

If it is suspected that gases are present, it will be necessary to purge the sensor environment with zero air.

To calibrate the sensor:

- 1. Attach a regulator to the zero gas cylinder (if using) and the calibration cylinder.
- 2. Attach the plastic sensor guard to the bottom of the sensor housing if not already installed.
- 3. Place the green calibration cap over the sensor guard inlet so that it is flush with the bottom of the sensor guard and completely covers the sensor guard inlet.

### **5** Calibration

- 4. Attach the tubing to the plastic stem protruding through the green calibration cap.
- 5. Push the other end of the tubing over the zero cylinder regulator. Ensure the tubing completely covers the gas outlet.
- 6. Press EZ touch until Calibration is displayed, and release.

If a password is enabled, you will need to enter it to access the menu system.

# NOTICE

If the calibration cap cannot be used (such as for a remote sensor application), ambient wind conditions must be minimized during calibration to avoid a calibration with increased sensitivity.

- 7. Select Sensor #1 or Sensor #2, and then select "Finished?" to start the calibration process.
- 8. Once the screen displays Zero in Progress, turn on zero gas flow by turning knob on the regulator (if using).
- 9. Wait while the device displays Zeroing.
- 10. Once the Zero Calibration is complete, remove the tubing from the sensor guard inlet.
- 11. The display will show Apply Gas. Attach tubing for calibration gas and turn on the regulator

Display will show "Calibration in Progress".

"Calibration Complete Remove Gas" will show when span is complete.

If "PASS" displays, the procedure is complete.

If "FAIL" displays, the procedure was unsuccessful. See 6.6 Troubleshooting.

12. Remove the calibration equipment from the device, including the sensor guard and calibration cap.

Sensors with TruCal and have Diffusion Supervision enabled can go into Diffusion Supervision Fault if the green calibration cap is left on after completing a calibration.

# WARNING!

The green calibration cap must be removed from the sensor after calibration. Failure to do so could restrict gas flow to the sensor and result in erroneously low readings.

#### Failure to follow this warning can result in serious personal injury or death.

### 5.7 How to Calibrate an Oxygen XCell Sensor

An oxygen span gas cylinder is not needed if the sensor is in an area that maintains ambient air conditions. Follow the same process for XCell sensors as described in 5.6 How to Calibrate XCell Sensors. When the display prompts "Apply Span Gas", simply allow the countdown to occur without applying gas.

If the sensor is located in an area of normally low or enriched oxygen, then a 20.8% oxygen sample must be applied.

### 5.8 How to Calibrate an IR Sensor

A full span calibration is not required for the IR Sensors. Any degradation of the sensor's performance is associated with slight drifts in its zero response. Restoring the sensor's zero is typically sufficient. Note that for zeroing of the IR700 sensor, zero gas is required. Air contains  $CO_2$  and cannot be used. Nitrogen is recommended as the zero gas. The nitrogen cylinder P/N is 1400262-17.

See 5.5 How to Zero Calibrate XCell and IR Sensors for zero calibration instructions.

If a full calibration of the IR Sensor is required, a larger calibration cap is used and covers the entire sensor guard during calibration. The calibration cap must be removed after completing the zeroing and/or spanning procedure.

### NOTICE

If the calibration cap cannot be used (such as for a remote sensor application), ambient wind conditions must be minimized during calibration to avoid a calibration with increased sensitivity.

### 5.9 How to Calibrate an XIR PLUS Sensor

A full span calibration is not required for the XIR PLUS sensors. Any degradation of the sensor's performance is associated with slight drifts in its zero response. Restoring the sensor's zero is typically sufficient.

The XIR PLUS sensor guard comes attached to the XIR PLUS sensor. The XIR PLUS calibration cap is placed over the sensor guard so that it is completely covered. Line up the cap so that the sensor guard stem protrudes through the calibration cap. Zero or calibration gas tubing is then attached to the sensor guard via the stem.

# WARNING!

The green calibration cap must be removed from the XIR PLUS after calibration. Failure to do so could restrict gas flow to the sensor and result in erroneously low readings.

Failure to follow this warning can result in serious personal injury or death.

## NOTICE

If the calibration cap cannot be used (such as for a remote sensor application), ambient wind conditions must be minimized during calibration to avoid a calibration with increased sensitivity.

The XIR PLUS sensor can be calibrated to a variety of other target gases. Calibrating to a different calibration gas will align the sensor's accuracy to that gas. Refer to 1 Appendix: Calibration Guide for Additional Gases for calibration settings. Note that the XIR PLUS sensor is a general hydrocarbon sensor, and calibrating to another gas will not prevent it from seeing other hydrocarbons in the atmosphere.

### 5.10 How to Calibrate a Passive Sensor (Catalytic Bead or MOS)

# WARNING!

The sensor calibration cup must be removed from the sensor after calibration. Failure to do so could restrict gas flow to the sensor and result in erroneously low readings.

### Failure to follow this warning can result in serious personal injury or death.

- If a password is enabled, you will need to enter it to access the menu system.
- If the sensor is fitted with a sensor guard, calibration must be performed with the sensor guard in place.
- If it is suspected that gases are present, it will be necessary to purge the sensor environment with zero air.

#### To calibrate sensor:

- 1. Attach a regulator to the zero air cylinder (if using) and the calibration cylinder.
- 2. Attach the plastic calibration cup (P/N 1400152-1 or 1400154) to the bottom of the sensor if not already installed.
- 3. Attach the tubing to the plastic stem protruding through the calibration cup.
- 4. Push the other end of the tubing over the zero cylinder regulator. Ensure the tubing completely covers the gas outlet.
- 5. Press EZ touch until Calibration is displayed, and release the touch.
- 6. Turn on zero gas flow by turning knob on the regulator (if using).
- 7. Unit will start flashing the sensor life. Tap the EZ Touch if you want to reset the sensor life.
- 8. Wait while the device displays "Zero in Progress".
- 9. Once the Zero Calibration is complete, remove the tubing from the calibration cup inlet.
- 10. The display will show "Apply Gas". Attach tubing for calibration gas and turn on the regulator.

- 11. Display will show "Calibration in Progress".
- 12. "Calibration Complete. Remove Gas" will show when span is complete.
- 13. Turn off the calibration gas regulator. Remove the calibration equipment from the device, including the calibration cup. Unit will return to normal operation.

If "Cal Fail" and fault code displayed, the procedure was unsuccessful. See 6.6 Troubleshooting.

## 5.10.1 XCell Catalytic Bead Failsafe

Catalytic bead sensors require the presence of oxygen in order to sense combustible gas. In the event of very large combustible gas leaks that exceed 100 % LEL, enough oxygen can be displaced so that the sensor's response to gas is no longer proportional to the calibration profile. The XCell catalytic bead has a locking fail safe mechanism that prevents the false reporting of a safe condition while the % LEL concentration is still above 100 % LEL. When the gas concentration exceeds 100 % LEL, the sensor will go into LOC over range.

To clear the LOC over rage, the user needs to acknowledge and calibrate the sensor. To acknowledge LOC over range, press the EZ touch button or apply magnet to the GMI logo area until "Reset" is displayed and then release. This will allow a recalibration of the sensor to clear the LOC condition.

# WARNING!

Ensure that the area has been cleared of gas before acknowledging the LOC Over Range and recalibrating the sensor. Failure to follow this warning can result in serious personal injury or death.

## 5.10.2 Calibration Confirmation

The S5000 Series Monitor records the date of the last successful calibration. This date can then be displayed via the Status Menu.

# 6 Maintenance

# WARNING!

Use only genuine MSA replacement parts when performing any maintenance procedures provided in this manual. Failure to do so may seriously impair sensor and gas monitoring performance, alter flameproof/explosionproof characteristics or void agency approvals. Failure to follow this warning could cause the product to fail to perform as designed and persons who rely on this product for their safety could sustain serious personal injury or loss of life.

Repair or alteration of the S5000 Gas Monitor, beyond the scope of the maintenance procedures provided in this manual or by anyone other than authorized MSA service personnel, could cause the product to fail to perform as designed and persons who rely on this product for their safety could sustain serious personal injury or loss of life.

The S5000 Gas Monitor is constantly performing a self-check. When a problem is found, it displays the appropriate error message (see 6.6 Troubleshooting). When a critical error is detected within the device, the 4-20 mA output signal goes to a fault condition of 0 mA, 1.25 mA, 3.5 mA or user defined level.

### 6.1 ULTIMA XIR PLUS Cleaning Procedure

The presence of particulate matter, oil films, liquid water, or the residue from water drops on the two monitor windows can adversely affect its performance. The XIR PLUS sensor guard is designed to prevent foreign solids or liquids from reaching the monitor's optical system. Additionally, heating elements are incorporated into the device to prevent water condensation. Under severe conditions, however, some material may collect on these surfaces and it may be necessary to occasionally check and clean the windows.

While both windows are made of a highly durable material that is not easily scratched, avoid excessive pressure when cleaning them. Clean, cotton-tipped applicators are the most convenient tool to remove material collected on the windows.

- Use a dry applicator or one moistened with distilled water to wipe the window and remove dust.
- Use an additional clean, dry applicator to remove any residual water.
- Use an applicator moistened with isopropyl alcohol to remove heavy deposits of solids, liquids or oil films. Clean the window again with a second applicator moistened with distilled water; then, dry the window with a final applicator.
- Avoid using excessive amounts of water or alcohol in the cleaning procedure, and inspect the window to ensure that the entire surface is clean.
- The device will go into a "Low Signal" fault during cleaning with an analog output to 2.0 mA.

To clean the XIR PLUS sensor:

- 1. Remove the Sensor Guard.
- 2. Place an opaque object (piece of paper, cardboard, etc.) between the light source window and the mirror to completely obscure the light path for two to three seconds.

The ULTIMA X5000 analog output is in a fault condition while sensor is partially blocked.

The display will indicate "Low Signal".

While in "Low Signal" fault, the sensor will not respond to the presence of gas.

- 3. When cleaning is done and the objects are removed from the sensor window, the device returns to normal operation. If water or isopropyl alcohol was used, allow the device to operate for 15 minutes to completely dry before replacing the sensor guard and continuing to monitor for combustible gas.
- 4. Replace the sensor guard or flow cap.

When the cleaning process is complete, be sure to remove all objects from the light path. It is recommended to check the sensor's response to zero and calibration gas after cleaning.

Using other cleaning solutions or not thoroughly removing the isopropyl alcohol with a damp cloth may result in a gas reading from the hydrocarbon bonds of the solvent.

# WARNING!

Do not place foreign objects in the sensor's analytical region (except for the "ULTIMA XIR PLUS Cleaning Procedure" as described above); otherwise, the infrared beam can be partially blocked, causing the sensor to generate false readings. All objects must be removed from the sensor's analytical region for it to function properly.

### Failure to follow this warning can result in serious personal injury or death.

### 6.2 IR Sensor Cleaning Procedure

The presence of particulate matter, oil films, liquid water, or the residue from water drops on the two monitor windows can adversely affect its performance. The sensor guard is designed to prevent foreign solids or liquids from reaching the monitor's optical system. Additionally, heating elements are incorporated into the device to prevent water condensation. Under severe conditions, however, some material may collect on these surfaces and it may be necessary to occasionally check and clean the windows.

While both windows are made of a highly durable material that is not easily scratched, avoid excessive pressure when cleaning them. Clean, cotton-tipped applicators are the most convenient tool to remove material collected on the windows.

- 1. Remove the sensor guard.
- 2. Use a dry applicator or one moistened with distilled water to wipe the window and remove dust.
- 3. Use an additional clean, dry applicator to remove any residual water.
- 4. Use an applicator moistened with isopropyl alcohol to remove heavy deposits of solids, liquids or oil films. Clean the window again with a second applicator moistened with distilled water; then, dry the window with a final applicator.

Avoid using excessive amounts of water or alcohol in the cleaning procedure, and inspect the window to ensure that the entire surface is clean.

5. The device will go into a "Cleaning required" fault with an analog output of 2.0 mA when cleaning is needed.

The S5000 analog output may go down to 1.25 mA while the optical path is blocked, and display will indicate "Beam Block".

While in "Beam Block" fault, the sensor will not respond to the presence of gas.

- 6. When cleaning is done and the objects are removed from the sensor window, the device returns to normal operation. If water or isopropyl alcohol was used, allow the device to operate for 15 minutes to completely dry before replacing the sensor guard continuing to monitor for combustible gas.
- 7. Replace the sensor guard.

When the cleaning process is complete, be sure to remove all objects from the light path. It is recommended to check the sensor's response to zero and calibration gas after cleaning.

# WARNING!

Do not place foreign objects in the sensor's analytical region (except per the "S5000 IR Sensor Cleaning Procedure" as described above); otherwise, the infrared beam can be partially blocked, causing the sensor to generate false readings. All objects must be removed from the sensor's analytical region for it to function properly.

Failure to follow this warning can result in serious personal injury or death.

#### 6.3 Replacing an XCell Sensor

The only routine maintenance item is the sensor, which has a limited lifetime. The S5000 sensors with TruCal technology will indicate when the sensor is near end of life through the Status Menu. When the Sensor Life & Health status is "Fair",

there is approximately 2 month time frame to replace the sensor before it will no longer function. Actual time between "Fair" status and sensor end of life depends on exact environmental conditions. When a TruCal sensor is no longer capable of sensing it will go into fault and LEDs will flash yellow. It is good practice to obtain a replacement sensor before the sensor within the unit becomes inoperative.

There is no need to open the main enclosure. Simply unscrew the sensor assembly located on the bottom of the main assembly.

# WARNING!

- Do not disassemble the sensor assembly. The sensing element inside may contain hazardous material.
- Handle the sensor carefully; the electrochemical version is a sealed unit which contains a corrosive electrolyte.
- Any leaked electrolyte that comes in contact with skin, eyes or clothes can cause burns.
- If any contact with the electrolyte does occur, immediately rinse with a large quantity of water. On contact with the eyes, rinse thoroughly with water for 15 minutes and consult a doctor.
- Do not install a leaking sensor in the sensing head assembly.
- A leaking sensor must be disposed of in accordance with local, state and federal laws.
- As part of the product certification, it was verified that optional communication functions of this gas detection
  instrument while operating at the maximum transaction rate do not adversely affect the gas detection operation and
  functions of the instrument. The product certification, however, does not include or imply approval of the SafeSwap
  feature, communications protocol or functions provided by the software of this instrument or of the communications
  apparatus and software connected to this instrument.
- Follow the warnings below when removing or replacing sensors. Reference 2.10 Component Overview for component overview.
  - Never remove or replace a sensor body assembly or an IR Sensor while under power or when explosive hazards are present.
  - Confirm that the area is free of explosive hazards before removing or replacing an XCell Sensor under power.
  - To remove an XCell Sensor, unscrew XCell Sensor three full turns, wait 10 seconds, and then remove the XCell Sensor completely.

#### Failure to follow this warning can result in serious personal injury or death.

Identify the sensor assembly needed via the A-5K-SENS code on the interior sensor label and obtain the appropriate sensor assembly; replace sensor assembly.

### Figure 33 Removing the XCell Sensor

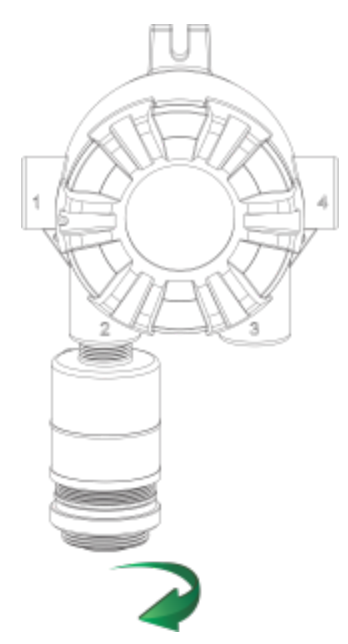

## Figure 34 Digital Sensor - Position of Labels

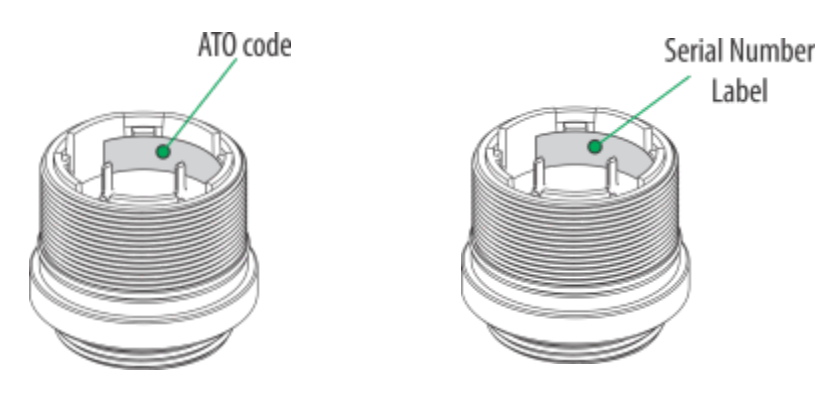

Alarm set points, span value, full scale limit and alarm direction will not change when replacing a sensor with the same gas type.

Alarm set points, span value, full scale limit and alarm direction will change to the new sensor' settings when replacing a sensor with a different gas type.

The S5000 Gas Monitor is shipped with the Sensor Swap Delay enabled. IF enabled, the 4-20 mA output signal goes to 3.5 mA and the FAULT relay will hold off a fault indication for 2 minutes. This setting allows the operator to exchange sensor modules without a FAULT indication.

It is recommended that all other maintenance be performed at an MSA factory-authorized service center.

### 6.4 Clearing a Blockage

If using a Digital Sensor with Diffusion Supervision, and if the Diffusion Supervision feature has been enabled in the Sensor Settings, the sensor will notify the user if it detects foreign material obstructing the sintered metal frit where gas would normally enter the sensor (see Figure 35 Frit Location). When this condition is detected, the transmitter will go into fault and show "Diffusion Supervision Fault" on the display. Follow these recommended steps to attempt to clear this fault:

- 1. Inspect and clear the sensor inlet and frit.
- 2. Inspect and clear any accessories attached to the sensor.
- 3. Ensure Sensor is fully mated to the sensor body assembly.
- 4. Attempt to recalibrate the sensor.
- 5. Disable Diffusion Supervision or replace the sensor.

First, with the sensor still installed, visually inspect the sensor to see if any objects are covering the gas inlet and remove them. Example objects may include tape or the green calibration cap. Next, check to make sure that there is no foreign material stuck to the frit. If any material is found, gently remove it while considering any hazards that may arise from such an action, like the accumulation of a static charge, and taking the necessary steps to avoid them. Take care to ensure that the frit is not damaged during the cleaning process. DO NOT use water or liquids to try to clean the frit. The frit acts like a sponge and will retain liquids, which will keep the gas path blocked.

## Figure 35 Frit Location

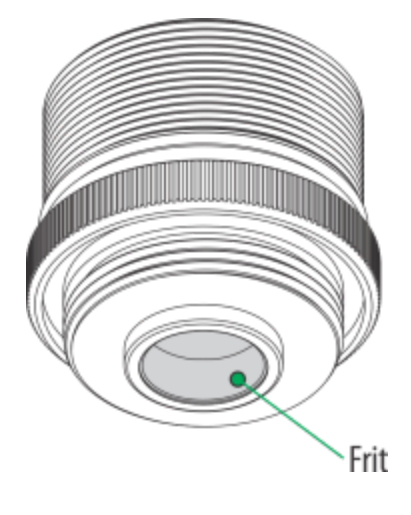

# WARNING!

The sensor relies on the frit as a part of its Flameproof/Explosionproof approval. If the frit is damaged while attempting to clean it, immediately remove power from the device. Ensure the area is free of a hazardous atmosphere, then follow all steps as outlined in this manual to properly replace the sensor.

### Failure to follow this warning can result in serious personal injury or death.

If no material is visible, the frit may still be blocked by a liquid which has absorbed into the frit. Once absorbed, liquids are very difficult to remove. For these situations, relying on natural evaporation is recommended. Due to the time it can take for liquids to evaporate sufficiently from the frit, users may want to consider swapping out the affected sensor with one that is known to be clear. Placing absorbent material against the outer surface of the frit can help accelerate this process.

If a sensor is in Diffusion Supervision Fault, the device will still allow the user to attempt to calibrate the sensor. In the rare event that a sensor calibration is successful, but the Diffusion Supervision system continues to detect a blockage in the gas path, the Diffusion Supervision Fault will return in approximately 24 hours. In this scenario, there is likely an environmental factor affecting the Diffusion Supervision detection. Provided the sensor can successfully calibrate, the sensor is still capable of detecting gas. To prevent the Diffusion Supervision Fault from reoccurring, a user can either disable Diffusion Supervision in the Sensor Settings (see 4.2.2 Sensor Setup) or replace the sensor.

### 6.5 Replacing a Passive Sensor (Cat Bead or MOS)

When the passive Catalytic Bead or MOS sensor is damaged or gradually losing sensitivity and eventually fails to respond to gas adequately or fails to pass calibration, the sensor needs to be replaced.

The mounting threads of the sensor head may require lubrication. Grease must not be used. As an alternate, PTFE (Teflon) tape may be used on sensor threads.

To replace the passive sensors:

- 1. Declassify the area and make sure there is no hazardous gas/vapor present.
- 2. Power down the S5000 transmitter.
- 3. Unscrew the lid.
- 4. Remove the User Interface Module.
- 5. Refer to the sensor wiring diagram label inside the S5000 transmitter to locate the sensor connector and unplug it from the transmitter.
- 6. Unscrew the sensor head until it is totally off. Guide the sensor wires so they will not get caught by the internal parts of the S5000 while sensor head is turning.
- 7. Guide the connector and wires of the new sensor head through the conduit entry for sensor. Do not plug in the sensor connector at this time.

- 8. Screw in the new sensor head. Guide the sensor wires so they will not get caught by the internal parts of the S5000 while sensor head is turning.
- 9. Verify the sensor connector wiring against the wiring diagram.
- 10. Plug in the connector to the indicated header and make sure they are mated correctly.

# 6.6 Troubleshooting

# Table 18 Troubleshooting

| Fault Code                                 | Latch     | Description                                                                                                    | Action                                                                                                    |
|--------------------------------------------|-----------|----------------------------------------------------------------------------------------------------|----------------------------------------------------------------------------------------------------|
| ER01 Main Board<br>Communication Error     | Non-Latch | This fault indicates the communication between the main board and the display module is abnormal.                                                                                                    | Ensure the display module is properly<br>seated in the board stack fully. Return the<br>unit to the factory or authorized service<br>center if the problem persists.                                                                                                    |
| F001 Supply Voltage Out-<br>of-Range Fault | Non-Latch | This fault occurs if the supply<br>voltage at the S5000 is out of the<br>operating range. It may be too low<br>or too high.                                                                                                    | Ensure that the supply voltage is within the range of 12-30 VDC at the S5000.                                                                                                    |
| F002 RAM Checksum<br>Error                 | Latch     | This fault indicates that the contents of the S5000's internal RAM memory have corrupted.                                                                                                    | Cycle the power to the unit. If the fault persists, the unit must be returned to the factory or authorized service center for repair.                                                                                                    |
| F003 Flash Checksum<br>Error               | Latch     | This fault indicates that the<br>contents of the S5000's program<br>memory have changed. This<br>usually occurs when powering the<br>unit up after a lightning strike or<br>large voltage transient on the<br>power or signal lines to the unit. | The unit must be returned to the factory or authorized service center for repair.                                                                                                    |
| F004 EEPROM Error                          | Latch     | In the event of an EEPROM error,<br>the user must recycle the power<br>to potentially clear the error. After<br>power reset, the following may<br>occur:                                                                                         | <ol> <li>Unit returns to normal.         <ol> <li>This indicates the EEPROM<br/>writing did not keep up to<br/>changing events or the write<br/>cycle is too fast.</li> </ol> </li> <li>Unit goes to sensor faults. The user<br/>must recalibrate after 1-2 minutes<br/>sensor warm up.         <ol> <li>This means the non-critical<br/>part of the EEPROM was</li> </ol> </li> </ol> |
|                                            |           |                                                                                                    | <ul> <li>b. This is probably caused by an event-logging problem.</li> <li>c. There is a possibility any of the following may be corrupted: Event logging data, Modbus settings, HART settings, Calibration information.</li> <li>3. Unit returns to F004.</li> <li>a. This is a critical error. This fault occurs when an attempt to verify the setur/calibration</li> </ul>           |

| Fault Code                                 | Latch     | Description                                                                                                    | Action                                                                                                    |
|--------------------------------------------|-----------|----------------------------------------------------------------------------------------------------|----------------------------------------------------------------------------------------------------|
|                                            |           |                                                                                                    | parameters just written to the<br>EEPROM memory fails.                                                                                                    |
|                                            |           |                                                                                                    | <ul> <li>Reset transmitter settings to<br/>reload the factory default to<br/>the EEPROM. Sensor<br/>recalibration is required after<br/>this operation. All settings<br/>including, but limited to,<br/>alarm/warning, setpoint, relay,<br/>Modbus, AO output level<br/>should be verified and<br/>reprogrammed.</li> </ul> |
| F005 Internal Circuit Error                | Non-Latch |                                                                                                    | An internal error has occurred. The unit<br>must be returned to the factory for service.<br>The possible errors are internal voltages<br>are not at their proper values.                                                                                                    |
| F006 Relay Fault                           | Latch     | This fault indicates that either the relays or the relay driver is not working properly.                                                                                     | Cycle the power to the unit. If the fault persists, the unit must be returned to the factory or authorized service center for repair.                                                                                                    |
| F007 Invalid Sensor<br>Configuration Fault | Latch     | This fault occurs when the sensor channel configuration is invalid.                                                                                                    | Verify at least one sensor channel is<br>enabled. Cycle the power to the unit. If the<br>fault persists, the unit must be returned to<br>the factory or authorized service center for<br>repair.                                                                                                    |
| F008 Other System level<br>Fault           | Non-Latch | This fault occurs when other fault conditions not covered above happen.                                                                                                    | The unit must be returned to the factory or authorized service center for repair.                                                                                                    |
| F009 EZ Touch User<br>Button Fault         | Non-Latch | This fault indicates that the EZ Touch user button is constant on or faulty.                                                                                                 | Verify the EZ Touch button area is free of<br>debris such as metal pieces or ice. Return<br>the unit to the factory or authorized service<br>center if the problem persists.                                                                                                    |
| F010 RTC Battery Voltage<br>Low Fault      | Non-Latch | This fault indicates that the battery for Real Time Clock is running low.                                                                                                    | Return the unit to the factory or authorized service center for RTC battery replacement.                                                                                                    |
| F011 Display Board<br>Communication Fault  | Non-Latch | This fault indicates that the<br>communication between the Main<br>Control Board and Display Board<br>in User Interface Module is faulty,<br>or the Display Board is faulty. | Verify the User Interface Module is<br>properly placed into the socket and the<br>connectors on Main Control Board and<br>Display Board are intact. Return the unit to<br>the factory or authorized service center if<br>the problem persists.                                                                              |
| F012 Menu Setup Timeout<br>Fault           | Non-Latch | This fault indicates that the user<br>menu was timed out and not<br>properly exited when it was<br>accessed last time.                                                       | N/A.                                                                                                    |
| F013 Bluetooth Fault                       | Non-Latch | This fault indicates that the communication between the Main Control Board and the Bluetooth module is faulty.                                                               | Return the unit to the factory or authorized service center if the problem persists.                                                                                                    |

| Fault Code                                                     | Latch                 | Description                                                                                              | Action                                                                                                    |  |
|----------------------------------------------------------------|-----------------------|----------------------------------------------------------------------------------------------------|----------------------------------------------------------------------------------------------------|--|
| F014 BCM Fault (Not used, reserved for future)                 | N/A                   | N/A                                                                                                    | N/A                                                                                                    |  |
| F015 HART Reference<br>Power Supply Fault                      | Non-Latch             | This fault indicates that the reference power supply to HART modem circuity is faulty.                   | Return the unit to the factory or authorized service center if the problem persists.                                                                                                    |  |
| F016 (Not used, reserved for future)                           | N/A                   | N/A                                                                                                    | N/A                                                                                                    |  |
| F017 Magnet User Button<br>Fault                               | Non-Latch             | This fault indicates that the<br>EZ Touch user button is constant<br>on or faulty.                       | Verify there is no magnet left on the unit<br>front window nor magnetic field present<br>right next to the unit window. Return the<br>User Interface Module to the factory or<br>authorized service center if the problem<br>persists. |  |
| F101/F201 Sensor Missing<br>Fault                              | Non-Latch             | This fault occurs when the sensor<br>is disconnected or wiring is faulty<br>or damaged.                  | Check the wiring and sensor connection.                                                                                                    |  |
| F102/F202 Sensor Supply<br>Voltage Fault                       | Non-Latch             | This fault occurs when the power supply to the sensor is faulty.                                         | Check the wiring and sensor connection.                                                                                                    |  |
| F103/F203 Invalid Sensor<br>Parameters in Main<br>EEPROM Fault | Latch                 | This fault occurs when the sensor<br>parameters stored in the main<br>EEPROM is incorrect.               | Check the sensor parameters, including<br>calibration level, full scale, warning and<br>alarm set points. Correct any mis-<br>configured parameters.                                                                                   |  |
| F104/F204 Sensor<br>Element Fault                              | Non-Latch             | This fault occurs when the sensor sensing element is faulty or damaged.                                  | Check the wiring and sensor connection.<br>Replace the sensor if needed.                                                                                                    |  |
| F105/F205 Sensor Heater<br>Fault                               | Non-Latch             | This fault occurs when the sensor heater is faulty or damaged.                                           | Check the wiring and sensor connection.<br>Replace the sensor if needed.                                                                                                    |  |
| F106/F206 Other Sensor<br>Internal Fault                       | Non-Latch             | This fault occurs when the sensor<br>has other internal faults, or<br>ndicates that there is an error in | Check the wiring and sensor connection.<br>Replace the sensor if needed.                                                                                                    |  |
|                                                                | the mA output system. |                                                                                                    | Perform mA calibration or replace the PCB board if needed.                                                                                                    |  |
| F107/F207 Sensor Internal<br>Data CRC Error Fault              | Non-Latch             | This fault occurs when the internal data of the sensor has CRC error.                                    | Replace the sensor.                                                                                                    |  |
| F108/F208 Sensor EOL<br>Fault                                  | Non-Latch             | This fault occurs when the sensing element of the sensor is at the end of life state.                    | Replace the sensor.                                                                                                    |  |
| F109/F209 Sensor<br>Blockage Fault                             | Non-Latch             | This fault occurs when the sensor<br>gas sensing path and/or opening<br>is blocked.                      | Clean out any debris or foreign objects<br>blocking the sensing path/opening. For<br>more details, see 6.2 IR Sensor Cleaning<br>Procedure or 6.4 Clearing a Blockage,<br>depending on sensor type.                                    |  |
| F110/F210 Negative Drift<br>Fault                              | Latch                 | This fault occurs when the sensor has severe negative drift.                                             | Re-calibrate the sensor. Replace the sensor if this fault persists.                                                                                                    |  |
| F111/F211 Cal Line<br>Shortage Fault                           | Non-Latch             | This fault occurs when the<br>IR400/IR700 sensor Cal Line<br>(brown wire) is shorted to ground.          | Check the wiring and sensor connection.                                                                                                    |  |

| Fault Code                                     | Latch     | Description                                                                         | Action                                                                                                    |  |
|------------------------------------------------|-----------|-------------------------------------------------------------------------------------|----------------------------------------------------------------------------------------------------|--|
| F112/F212 Zero<br>Calibration Failed Fault     | Latch     | This fault occurs when last zero calibration has failed.                            | Use the "Reset Sensor" entry in main<br>menu to reset the fault. Re-calibrating the<br>sensor will also clear the fault. Replace the<br>sensor if this fault persists.                                                                                                    |  |
| 113/F213 Full Span<br>Calibration Failed Fault | Latch     | This fault occurs when last full span calibration has failed                        | Use the "Reset" entry in UI menu to reset<br>the fault. Re-calibrate the sensor will also<br>clear the fault. Replace the sensor if this<br>fault persists.                                                                                                    |  |
| F114/214 Cal Check<br>Timeout Fault            | Non-Latch | This fault occurs when the last<br>Cal Check has failed due to<br>timeout.          | Check whether test gas is left on for<br>Calibration Check mode. Remove the test<br>gas if it is left on. Once it is cleared, the unit<br>will return to normal operation.                                                                                                    |  |
| F115/F215 Sensor<br>Configuration Reset Fault  | Latch     | This fault occurs when the configuration parameters for sensor have been reset.     | Check the sensor parameters, including<br>calibration level, range, warning and alarm<br>set points. Verify all these parameters are<br>configured as intended. Recalibrate the<br>sensor to clear the fault if needed. Running<br>through the calibration check is<br>recommended.           |  |
| F116/F216 Calibration<br>Required Fault        | Latch     | This fault occurs when the sensor is in need of calibration.                        | Recalibrate the sensor.                                                                                                    |  |
| F117/F217 Bead Off Fault                       | Latch     | Indicates that the combustible sensors beads are OFF.                               | Make sure the environment is free of<br>dangerous combustible gas and then use<br>the "Reset" entry in UI menu to<br>acknowledge the fault or cycle power to<br>the sensor. Let the sensor warmup, then<br>recalibrate the sensor. If this does not<br>resolve the issue, replace the sensor. |  |
| F118/F218 Analog Output<br>Mismatch Fault      | Non-Latch | This fault occurs when the 4-<br>20 mA analog output loop is<br>malfunctioning.     | Check the 4-20 mA analog output loop is<br>closed properly with nominal 250 ohm load<br>resistor installed. The fault will be cleared<br>automatically once the loop is closed and<br>wires are properly connected.                                                                           |  |
| 33 - "Lamp Fault"                              | Latch     | Indicates the sensors lamp is not<br>operating properly. (XIR PLUS<br>sensors only) | Replace the sensor.                                                                                                    |  |

# 7 Ordering Information

# 7.1 Replacement Parts

See Table 19 for replacement sensor kits. To obtain a replacement sensor, address the order or inquiry to:

General Monitors 16782 Von Karman Ave, Unit 14 Irvine, CA 92606

or call, toll-free, 1-800-446-4872.

Inquiries can also be e-mailed to info.gm@msasafety.com.

# WARNING!

Use only genuine MSA replacement parts when performing any maintenance procedures provided in this manual. Failure to do so may seriously impair sensor and gas monitoring performance, alter flameproof/explosionproof characteristics or void agency approvals. Failure to follow this warning could cause the product to fail to perform as designed and persons who rely on this product for their safety could sustain serious personal injury or loss of life.

Repair or alteration of the S5000 Gas Monitor, beyond the scope of the maintenance procedures provided in this manual or by anyone other than authorized MSA service personnel, could cause the product to fail to perform as designed and persons who rely on this product for their safety could sustain serious personal injury or loss of life.

### Failure to follow these warnings can result in serious personal injury or death.

### Table 19 Replacement Parts

| Туре                             | Description                                                                                                    | P/N                                                                                  |
|----------------------------------|----------------------------------------------------------------------------------------------------|--------------------------------------------------------------------------------------|
| PCBA Assemblies                  |                                                                                                    | S5000-PCB                                                                            |
| Sensor Body, XCell               |                                                                                                    | A-5K-SENS                                                                            |
| Sensors, XCell                   |                                                                                                    | A-5K-SENS                                                                            |
| Sensor Guard, XCell              | Sensor Guard Assembly, S5000                                                                                                    | 10177624                                                                             |
| Sensor Guard, ULTIMA<br>XIR PLUS | REPLACEMENT SENSOR GUARD FOR XIR PLUS SENSORS                                                                                                    | 10184684                                                                             |
| Sensor Guard, IR400              | Sensor Guard, IR400, with Screen                                                                                                    | 32545-1                                                                              |
| Sensors, Passive                 | CB 0-100% LEL (C04 – Screened, Div Approvals)<br>CB 0-20% LEL (C10 – Sintered, Zone Approvals)<br>CB 0-100% LEL (C11 – Sintered, Zone Approvals)<br>MOS 0-100ppm (M04 – Screened, Div Approvals)<br>MOS 0-100ppm (M14 – Sintered, Zone Approvals)<br>MOS 0-50ppm (M05 – Screened, Div Approvals)<br>MOS 0-50ppm (M15 – Sintered, Zone Approvals) | 10058-1<br>11159-8<br>11159-1<br>50448-1<br>51457-1<br>50448-5<br>51457-5<br>50448-9 |
|                                  | MOS 0-20ppm (M16 – Sintered, Zone Approvals)                                                                                                    | 51457-9                                                                              |

| Туре                                                     | Description                                                       | P/N                                          |  |  |
|----------------------------------------------------------|-------------------------------------------------------------------|----------------------------------------------|--|--|
|                                                          | Methane, NFPA                                                     | IR400-4-01-2-2-0-1-0                         |  |  |
|                                                          | Propane, NFPA                                                     | IR400-4-02-2-2-0-1-0                         |  |  |
|                                                          | Hexane, NFPA                                                      | IR400-4-04-2-2-0-1-0                         |  |  |
|                                                          | Pentane, NFPA                                                     | IR400-4-05-2-2-0-1-0                         |  |  |
|                                                          | Ethylene, NFPA                                                    | IR400-4-06-2-2-0-1-0                         |  |  |
| Sensor, IR400 <sup>1</sup>                               | Butane, NFPA                                                      | IR400-4-07-2-2-0-1-0                         |  |  |
|                                                          | Ethane, NFPA                                                      | IR400-4-08-2-2-0-1-0                         |  |  |
|                                                          | Methane, IECEx                                                    | IR400-4-13-2-2-0-1-0                         |  |  |
|                                                          | Propane, IECEx                                                    | IR400-4-14-2-2-0-1-0                         |  |  |
|                                                          | Hexane, IECEx                                                     | IR400-4-15-2-2-0-1-0                         |  |  |
|                                                          | Pentane, IECEx                                                    | IR400-4-16-2-2-0-1-0                         |  |  |
|                                                          | Butane, IECEx                                                     | IR400-4-17-2-2-0-1-0                         |  |  |
|                                                          | Ethane, IECEx                                                     | IR400-4-18-2-2-0-1-0                         |  |  |
|                                                          | Ethylene, IECEx                                                   | IR400-4-22-2-2-0-1-0                         |  |  |
|                                                          | 0-2000ppm                                                         | IR700-4-1-2-2-1                              |  |  |
|                                                          | 0-5000ppm                                                         | IR700-4-2-2-2-1                              |  |  |
| Sensor, IR700 <sup>1</sup>                               | 0-10000ppm                                                        | IR700-4-3-2-2-1                              |  |  |
|                                                          | 0-30000ppm                                                        | IR700-4-4-2-2-1                              |  |  |
|                                                          | 0-50000ppm                                                        | IR700-4-5-2-2-1                              |  |  |
|                                                          | Duct mount kit, rectangular                                       | 10176947                                     |  |  |
| Duct Mount Kit                                           | Duct mount kit, round, small,<br>(12"-20" / 305-508 mm diameter)  | 10179124                                     |  |  |
|                                                          | Duct mount kit, round, large,<br>(20"-40" / 508-1016 mm diameter) | 10179321                                     |  |  |
| Calibration Kit (XCell)                                  |                                                                   | CALKIT1<br>CALKIT2<br>CALKIT3<br>CALKIT4     |  |  |
| Pipe Mount Kit,<br>Universal                             | Pipe Mount, X5000/S5000                                           | 10176946                                     |  |  |
| Junction Box                                             | Junction Box, SST, IIB + H2<br>Junction Box, SST, IIC             | 324240-1<br>324240-3                         |  |  |
| JB5000 Junction Box                                      | 3/4" NPT<br>M25<br>3/4" NPT FM Approved<br>M25, FM Approved       | 10213879<br>10213893<br>10213892<br>10213896 |  |  |
| Calibration Cap, XCell                                   | Calibration Cap, X5000/S5000, packaged                            | 10181450                                     |  |  |
| Calibration Cap, XIR<br>PLUS                             | CALIBRATION CAP, ULTIMA XIR PLUS, PCKGD                           | 10181461                                     |  |  |
| Calibration Cap, IR400                                   | Calibration Cap, IR400 packaged                                   | 1400270-2                                    |  |  |
| Sun Shield                                               | Sunshield, X5000/S5000                                            | 10180254                                     |  |  |
| 1- Only IR Sensor P/Ns shown can be used with the S5000. |                                                                   |                                              |  |  |

For position of labels, see 2.11 Label Overview
### 7 Ordering Information

The following accessories have been validated for use when installed in accordance with the instructions in this manual:

| Accessory                      | Validation Method  |
|--------------------------------|--------------------|
| Calibration Kit                | CSA & FM Approvals |
| Junction Box                   | CSA & FM Approvals |
| JB5000 Junction Box            | CSA & FM Approvals |
| Calibration Cap (XCell, IR400) | CSA & FM Approvals |
| Wireless HART                  | CSA & FM Approvals |

# 8 Appendix: Specifications

# Table 20 Digital Sensor

|                                    | со                   | H2S                  | SO<br>2-25           | CL2                 | NO2                 | H2S-500             | H2                  | NH<br>3-<br>100     | NH3-1000            | SO2-100             | 02                       | Low O2              | HCL                 | NO                  | Combustibl<br>e-Catalytic | HCN                 | ΕΤΟ                 | HF                  | CL0<br>2            |
|------------------------------------|----------------------|----------------------|----------------------|---------------------|---------------------|---------------------|---------------------|---------------------|---------------------|---------------------|--------------------------|---------------------|---------------------|---------------------|---------------------------|---------------------|---------------------|---------------------|---------------------|
| Operating<br>Range                 | -40 C<br>to 60<br>C  | -40 C<br>to 60<br>C  | -40 C<br>to 60<br>C  | -40 C<br>to 60<br>C | -40 C to 60 C       | -20 C to 50 C       | -20 C to 40 C       | -30 C<br>to 50<br>C | -30 C to 50 C       | -20 C to 50 C       | -40 C<br>to 60<br>C      | -20 C to 50 C       | -20 C to 40 C       | -30 C to 40 C       | -40 C to 60 C             | -20 C to 40 C       | -20 C to 40 C       | 0 C to 50 C         | -40 C<br>to 50<br>C |
| Storage<br>Temperatu<br>re         | '-40<br>C to<br>60 C | -40 C<br>to 60<br>C  | '-40<br>C to<br>60 C | -20 C<br>to 40<br>C | -20 C to 50 C       | -20 C to 50 C       | 0 C to 20 C         | -40 C<br>to 60<br>C | -20 C to 40 C       | -20 C to 40 C       | -40 C<br>to 60<br>C      | -20 C to 40 C       | -30 C to 40 C       | -20 C to 40 C       | -40 C to 60 C             | -20 C to 40 C       | -20 C to 40 C       | 0 C to 50 C         | -40 C<br>to 60<br>C |
| Zero Drift                         | < 1%<br>FS /<br>Year | < 1%<br>FS /<br>Year | < 1%<br>FS /<br>Mos  | < 1%<br>FS /<br>Mos | < 1% FS /<br>Mos    | < 1% FS /<br>Mos    | < 1% FS /<br>Mos    | < 1%<br>FS /<br>Mos | < 1% FS /<br>Mos    | < 1% FS /<br>Mos    | <<br>0.2%<br>Vol /<br>Yr | < 1% FS /<br>Mos    | < 1% FS /<br>Mos    | < 1% FS /<br>Mos    | < 5% LEL / Yr             | < 1% FS /<br>Mos    | < 1% FS /<br>Mos    | < 1% FS /<br>Mos    | < 1%<br>FS /<br>Mos |
| Span Drift                         | < 2%<br>FS /<br>Year | < 2%<br>FS /<br>Year | < 2%<br>FS /<br>Mos  | < 2%<br>FS /<br>Mos | < 2% FS /<br>Mos    | < 2% FS /<br>Mos    | < 2% FS /<br>Mos    | < 2%<br>FS /<br>Mos | < 2% FS /<br>Mos    | < 2% FS /<br>Mos    | < 2%<br>FS /<br>Mos      | < 1% FS /<br>Mos    | < 2% FS /<br>Mos    | < 2% FS /<br>Mos    | < 5% LEL / Yr             | < 2% FS /<br>Mos    | < 2% FS /<br>Mos    | < 2% FS /<br>Mos    | < 2%<br>FS /<br>Mos |
| Noise                              | <2<br>Disp<br>Units  | <2<br>Disp<br>Units  | <2<br>Disp<br>Units  | <2<br>Disp<br>Units | <2 Disp Units       | <2 Disp Units       | <2 Disp Units       | <2<br>Disp<br>Units | <2 Disp Units       | <2 Disp Units       | <2<br>Disp<br>Units      | <2 Disp Units       | <2 Disp Units       | <2 Disp Units       | <2 Disp Units             | <2 Disp Units       | <2 Disp Units       | <2 Disp Units       | <2<br>Disp<br>Units |
| Repeatabili<br>ty                  | <+/-<br>1%           | <+/-<br>1%           | <+/-<br>1%           | <+/-<br>1%          | <+/- 1%             | <+/- 10%            | <+/- 10%            | <+/-<br>15%         | <+/- 15%            | <+/- 15%            | <+/-<br>1%<br>Vol        | <+/- 10%            | <+/- 35%            | <+/- 15%            | 1% LEL                    | <+/- 15%            | <+/- 15%            | <+/- 15%            | <+/-<br>15%         |
| Resolution                         | 1<br>PPM             | 0.1<br>PPM           | 0.1<br>PPM           | 0.1<br>PPM          | 0.1 PPM             | 1 PPM               | 1 PPM               | 1<br>PPM            | 10 PPM              | 10 PPM              | 0.1<br>0%<br>Vol         | 0.10% Vol           | 1 PPM               | 0.5 PPM             | 1% LEL                    | 1 PPM               | 0.1 PPM             | 0.1 PPM             | 0.01<br>PPM         |
| T90                                | < 9<br>Sec           | < 23<br>Sec          | < 6<br>Sec           | < 12<br>Sec         | < 60 Sec            | < 60 Sec            | < 185 Sec           | < 60<br>Sec         | < 300 Sec           | < 30 Sec            | < 11<br>Sec              | < 30 Sec            | < 120 Sec           | < 20 Sec            | < 22 Sec                  | < 70 Sec            | < 140 Sec           | < 90 Sec            | < 30<br>Sec         |
| T50                                | < 3<br>Sec           | < 7<br>Sec           | < 3<br>Sec           | < 6<br>Sec          | < 30 Sec            | < 20 Sec            | < 40 Sec            | < 20<br>Sec         | < 20 Sec            | < 10 Sec            | < 6<br>Sec               | < 10 Sec            | < 30 Sec            | < 5 Sec             | < 10 Sec                  | < 30 Sec            | < 50 Sec            | < 60 Sec            | < 12<br>Sec         |
| Humidity<br>RH, Non-<br>condensing | 5 -<br>95%           | 5 -<br>95%           | 5 -<br>95%           | 5 -<br>95%          | 15 - 90%            | 15 - 90%            | 15 - 90%            | 5 -<br>95%          | 15 - 90%            | 15 - 90%            | 10 -<br>95%              | 15 - 90%            | 5 - 50%*            | 15 - 90%            | 10 - 95%                  | 15 - 90%            | 15 - 90%            | 15 - 60%            | 5 -<br>95%          |
| Expected<br>Sensor Life<br>in Air  | 5<br>Year<br>s       | 5<br>Year<br>s       | 5<br>Year<br>s       | 5<br>Year<br>s      | 2 Years             | 2 Years             | 2 Years             | 5<br>Year<br>s      | 2 Years             | 2 Years             | 5<br>Years               | 2 Years             | 2 Years             | 2 Years             | 5 Years                   | 2 Years             | 2 Years             | 2 Years             | 5<br>Years          |
| Warranty                           | 3<br>Year<br>s       | 3<br>Year<br>s       | 3<br>Year<br>s       | 3<br>Year<br>s      | 1 Year              | 1 Year              | 1 Year              | 3<br>Year<br>s      | 1 Year              | 1 Year              |                          | 1 Year              | 1 Year              | 1 Year              | 3 Years                   | 1 Year              | 1 Year              | 1 Year              | 3<br>Years          |
| Enabling<br>Technolog              | XCell                | XCell                | XCell                | XCell               | Electrochemi<br>cal | Electrochemi<br>cal | Electrochemi<br>cal | XCell               | Electrochemi<br>cal | Electrochemi<br>cal | XCell                    | Electrochemi<br>cal | Electrochemi<br>cal | Electrochemi<br>cal | Catalytic Bead            | Electrochemi<br>cal | Electrochemi<br>cal | Electrochemi<br>cal | XCell               |

|                                   | со       | H2S      | SO<br>2-25 | CL2      | NO2           | H2S-500       | H2    | NH<br>3-<br>100     | NH3-1000 | SO2-100       | 02       | Low O2 | HCL           | NO            | Combustibl<br>e-Catalytic | HCN           | ETO   | HF            | CL0<br>2            |
|-----------------------------------|----------|----------|------------|----------|---------------|---------------|-------|---------------------|----------|---------------|----------|--------|---------------|---------------|---------------------------|---------------|-------|---------------|---------------------|
| у                                 |          |          |            |          |               |               |       |                     |          |               |          |        |               |               |                           |               |       |               | <u> </u>            |
| TruCal                            | Yes      | Yes      | No         | No       | No            | No            | No    | No                  | No       | No            | No       | No     | No            | No            | No                        | No            | No    | No            | No                  |
| SafeSwap                          | Yes      | Yes      | Yes        | Yes      | Yes           | Yes           | Yes   | Yes                 | Yes      | Yes           | Yes      | Yes    | Yes           | Yes           | Yes                       | Yes           | Yes   | Yes           | Yes                 |
| Power<br>Single<br>Sensor         | 2.8<br>W | 2.8<br>W | 2.8<br>W   | 2.8<br>W | 2.8 W         | 2.8 W         | 2.8 W | 2.8<br>W            | 2.8 W    | 2.8 W         | 2.8 W    | 2.8 W  | 2.8 W         | 2.8 W         | 2.8 W                     | 2.8 W         | 2.8 W | 2.8 W         | 2.8 W               |
| Power Dual<br>Sensor              | 3.6<br>W | 3.6<br>W | 3.6<br>W   | 3.6<br>W | 3.6 W         | 3.6 W         | 3.6 W | 3.6<br>W            | 3.6 W    | 3.6 W         | 3.6 W    | 3.6 W  | 3.6 W         | 3.6 W         | 3.6 W                     | 3.6 W         | 3.6 W | 3.6 W         | 3.6 W               |
| Remote<br>Mount<br>Distance       | 100<br>M | 100<br>M | 100<br>M   | 100<br>M | 100 M         | 100 M         | 100 M | 100<br>M            | 100 M    | 100 M         | 100<br>M | 100 M  | 100 M         | 100 M         | 100 M                     | 100 M         | 100 M | 100 M         | 100<br>M            |
| Extended<br>Temperatu<br>re Range |          |          |            |          | -40 C to 50 C | -40 C to 50 C |       | -40 C<br>to 60<br>C |          | -30 C to 50 C |          |        | -30 C to 40 C | -30 C to 50 C |                           | -30 C to 50 C |       | -10 C to 50 C | -40 C<br>to 60<br>C |

# Table 21 Digital Sensor Specifications

| Sensor<br>Options            | Digital XCell     |                   |                      |                      | IR                       |                        |                      |                       |                 |                         |                         |
|------------------------------|-------------------|-------------------|----------------------|----------------------|--------------------------|------------------------|----------------------|-----------------------|-----------------|-------------------------|-------------------------|
|                              |                   |                   | Toxics               |                      |                          | Oxygen                 | Combustible          | XIR PLUS Combustibles | XIR PLUS Carbon | IR400                   | IR700                   |
|                              | со                | H <sub>2</sub> S  | SO <sub>2</sub>      | Cl <sub>2</sub>      | NH <sub>3</sub> -100 PPM |                        |                      |                       | Dioxide         |                         |                         |
| Operating Range <sup>2</sup> | -40 °C to +60 °C  | -40 °C to +60 °C  | -40 °C to +60 °C     | -40 °C to +60 °C     | -30 °C to<br>-50 °C      | -40 °C to +60 °C       | -55 °C to 60 °C      | -40°C to +60°C        | -40°C to +60°C  | -40 °C to +75° C        | -40 °C to +50° C        |
| Storage                      | -40 °C to +60 °C  | -40 °C to +60 °C  | -40 °C to +60 °C     | -40 °C to +60 °C     | -20 °C to<br>-50 °C      | -40 °C to +60 °C       | -40 °C to 60 °C      | -40°C to +60°C        | -40°C to +60°C  | -50 °C to +85 °C        | -60 °C to +85 °C        |
| Zero Drift <sup>1</sup>      | ≤ 1% FS per year  | ≤ 1% FS per year  | ≤ 1% FS per<br>month | ≤ 1% FS per<br>month | ≤ 1% FS per<br>month     | ≤ 0.2% Vol per<br>year | ≤ 5% LEL per<br>year | Not Applicable        | Not Applicable  | Not Applicable          | Not Applicable          |
| Span Drift <sup>1</sup>      | ≤2% per year      | ≤2% per year      | ≤ 2% FS per<br>month | ≤ 2% FS per<br>month | ≤ 2% FS per<br>month     | ≤0.2% Vol per<br>year  | ≤5% LEL per<br>year  | Not Applicable        | Not Applicable  | Not Applicable          | Not Applicable          |
| Noise <sup>1</sup>           | < 2 display units | < 2 display units | < 2 display units    | < 2 display units    | < 1 display unit         | < 2 display units      | 1% LEL               | 1% LEL                | 0.05%           | 1% LEL                  | 1 PPM<br>1 Display Unit |
| Repeatability <sup>1</sup>   | <±1%              | <±1%              | <±1%                 | <±1%                 | <±1%                     | <±1%                   | < ±3% LEL            | ±1%                   | ±1%             | ±3% LEL at<br>≤ 50% LEL | ±5% FS at<br>≤ 50% FS   |
|                              |                   |                   |                      |                      |                          |                        |                      |                       |                 | ±5% LEL at<br>> 50% LEL | ±10% FS at<br>> 50% FS  |
| Resolution                   | 1 ppm             | 0.1 ppm           | 0.1 ppm              | 0.1 ppm              | 1 ppm                    | 0.1 % Vol              | 1 % LEL              | 1% LEL                | 1% FS           | 1 % LEL                 | 1 % FS                  |
| Т90                          | <9s               | < 23 s            | < 6 s                | < 12 s               | < 60 s                   | < 11 s                 | < 22 s               | ≤3 s                  | ≤6s             | ≤3s                     | ≤9s                     |

| Sensor                   | Digital XCell             |                           |                           |                           |                           |                           |                        |                          |                          |                   |                   |  |
|--------------------------|---------------------------|---------------------------|---------------------------|---------------------------|---------------------------|---------------------------|------------------------|--------------------------|--------------------------|-------------------|-------------------|--|
| options                  |                           |                           |                           |                           |                           |                           |                        | IR                       | ł                        |                   |                   |  |
|                          |                           |                           | Toxics                    |                           |                           | Oxygen                    | Combustible            | XIR PLUS Combustibles    | XIR PLUS Carbon          | IR400             | IR700             |  |
|                          | CO                        | H <sub>2</sub> S          | SO <sub>2</sub>           | Cl <sub>2</sub>           | NH <sub>3</sub> -100 PPM  |                           |                        |                          | Dioxide                  |                   |                   |  |
| Humidity                 | 5-95% RH                  | 5-95% RH                  | 5-95% RH                  | 5-95% RH                  | 5-95% RH                  | 10-95% RH                 | 5-95% RH               | 5 - 95% RH               | 5 - 95% RH               | 10-95% RH         | 10-95% RH         |  |
| Sensor Life              | 5 years                   | 5 years                   | 5 years                   | 5 years                   | 5 years                   | 5 years                   | 5 years                | IR source bulb: 10 years | IR source bulb: 10 years | > 5 years         | > 5 years         |  |
| Warranty                 | 3 years                   | 3 years                   | 3 years                   | 3 years                   | 3 years                   | 3 years                   | 3 years                | electronics: 5 years     | electronics: 5 years     | 2 years           | 2 years           |  |
| Enabling -<br>Technology | XCell - non-<br>consuming | XCell - non-<br>consuming | XCell - non-<br>consuming | XCell - non-<br>consuming | XCell - non-<br>consuming | XCell - non-<br>consuming | XCell -<br>GM cat bead | XIR PLUS                 | XIR PLUS                 | IR                | IR                |  |
| TruCal <sup>3</sup>      | Yes                       | Yes                       | No                        | No                        | No                        | No                        | No                     | No                       | No                       | No                | No                |  |
| SafeSwap                 | Yes                       | Yes                       | Yes                       | Yes                       | Yes                       | Yes                       | Yes                    | No                       | No                       | No                | No                |  |
| Remote Mount<br>Distance | 100 m                     | 100 m                     | 100 m                     | 100 m                     | 100 m                     | 100 m                     | 100 m                  | 100 m                    | 100 m                    | 100 m             | 100m              |  |
| Power:<br>Single Sensor  | 3.6 W                     | 3.6 W                     | 3.6 W                     | 3.6 W                     | 3.6 W                     | 3.6 W                     | 6.0 W                  | 6.7 W                    | 6.7 W                    | 8.9 W             | 8.9 W             |  |
| Power:<br>Dual Sensing   | 4.3 W                     | 4.3 W                     | 4.3 W                     | 4.3 W                     | 4.3 W                     | 4.3 W                     | 8.4 W                  | 11.6 W                   | 11.6 W                   | 11.8 <sup>5</sup> | 11.8 <sup>5</sup> |  |

<sup>1</sup>- Typical response at room temperature

<sup>2</sup>- S5000 transmitter has an operating temperature range of -55°C to +75°C.

<sup>3</sup>- Adaptive Environmental Compensation (AEC) and Diffusion Supervision (DS) will remain active between -20°C and +60°C.
 <sup>4</sup>- These specifications are internally generated data. See the FM Approval section for data that conforms to the FM certification in accordance to FM 6340.

<sup>5</sup>- XIR PLUS and IR400/IR700 may only be configured with digital sensor as second sensor.

### Table 22 Passive Sensor Specifications

| Sensor Options             | Passive Catalytic B                                                                                                    | ead                                          | Passive MOS                     |                                  |  |  |
|----------------------------|----------------------------------------------------------------------------------------------------|----------------------------------------------|---------------------------------|----------------------------------|--|--|
|                            | Sintered<br>(Zone Approvals)                                                                                                    | Screened<br>(Division Approvals)             | Sintered<br>(Zone Approvals)    | Screened<br>(Division Approvals) |  |  |
| Operating Range            | -40 °C to +70 °C                                                                                                    | -40 °C to +75 °C                             | -40 °C to +70 °C                | -40 °C to +75 °C                 |  |  |
| Storage                    | -50 °C to +85 °C                                                                                                    | -50 °C to +85 °C                             | -50 °C to +85 °C                | -50 °C to +85 °C                 |  |  |
| Zero Drift <sup>1</sup>    | < 5% of full scale per<br>year                                                                                                    | < 5% of full scale per year                  | N/A                             | N/A                              |  |  |
| Noise                      | 1% LEL                                                                                                    | 1% LEL                                       | 1 ppm                           | 1 ppm                            |  |  |
| Repeatability <sup>1</sup> | ±3% LEL at ≤ 50%<br>LEL<br>±5% LEL at > 50%<br>LEL                                                                                                    | ±3% LEL at ≤ 50% LEL<br>±5% LEL at > 50% LEL | ±2 ppm or 10% of<br>applied gas | ±2 ppm or 10% of applied gas     |  |  |
| Resolution                 | 1% LEL                                                                                                    | 1% LEL                                       | 1 ppm                           | 1 ppm                            |  |  |
| T50                        | < 10 s                                                                                                    | < 10 sec                                     | < 30 s                          | < 14 s                           |  |  |
| T90                        | < 30 s                                                                                                    | < 30 s                                       | NA                              | NA                               |  |  |
| Humidity                   | 5-90% RH                                                                                                    | 5-90% RH                                     | 0-95% RH                        | 0-95% RH                         |  |  |
| Sensor Life                | 3-5 years                                                                                                    | 3-5 years                                    | 3-5 years                       | 3-5 years                        |  |  |
| Warranty                   | 2 years                                                                                                    | 2 years                                      | 2 years                         | 2 years                          |  |  |
| Enabling -<br>Technology   | Catalytic Bead                                                                                                    | Catalytic Bead                               | MOS                             | MOS                              |  |  |
| TruCal                     | No                                                                                                    | No                                           | No                              | No                               |  |  |
| SafeSwap                   | No                                                                                                    | No                                           | No                              | No                               |  |  |
| Remote Mount<br>Distance   | 100 m                                                                                                    |                                              | 100 m                           |                                  |  |  |
| Power:<br>Single Sensor    | 6.0 W                                                                                                    |                                              | 10.8 W                          |                                  |  |  |
| Power:<br>Dual Sensing     | Transmitters purchased with passive sensors are not capable of dual sensing and cannot be changed to any other sensor type than the one with which it was originally purchase. |                                              |                                 |                                  |  |  |

<sup>1</sup>- Typical response at room temperature.
 <sup>2</sup>- S5000 transmitter has an operating temperature range of -55°C to +75°C.
 <sup>3</sup>- Adaptive Environmental Compensation (AEC) and Diffusion Supervision (DS) will remain active between -20°C and +60°C.

4- These specifications are internally generated data. See the FM Approval section for data that conforms to the FM certification in accordance to FM 6340.

### Figure 36 Housing Dimensions

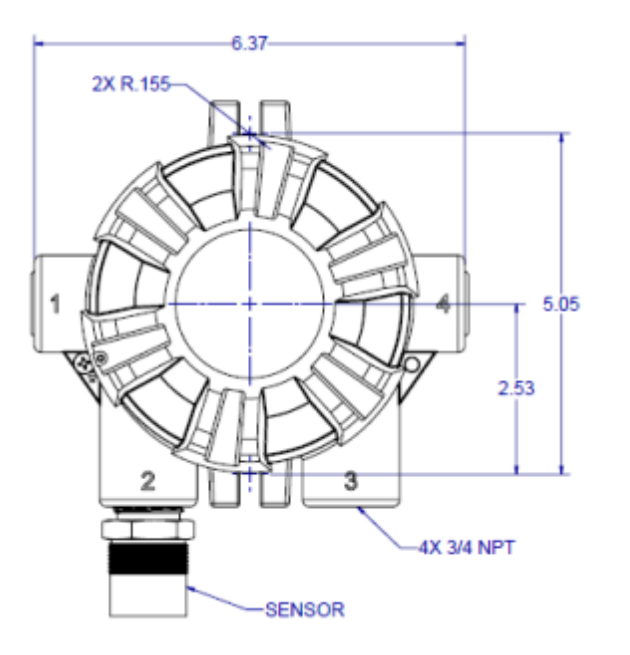

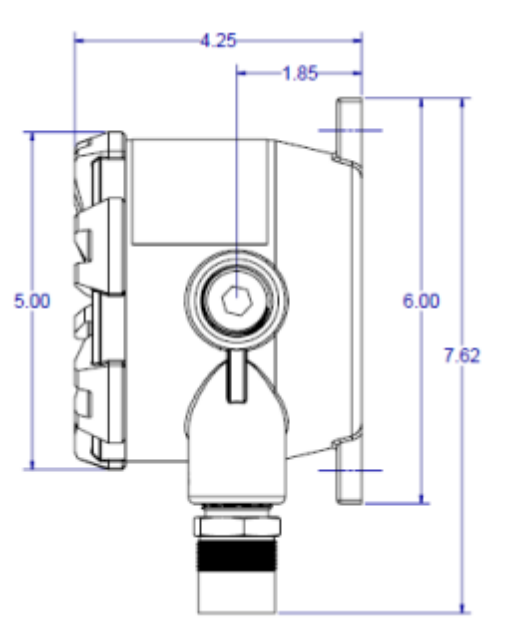

Table 23 Housing Material Specifications

| Material            | Weight             |  |  |  |
|---------------------|--------------------|--|--|--|
| 316 Stainless Steel | 7.30 lbs           |  |  |  |
|                     | 7.92 lbs w/ relays |  |  |  |

### 9 Appendix: General Certification Information

The S5000 Transmitter, S5000 Junction Box, and Digital Sensor have the following certifications/approvals: ATEX, UKCA, IECEx, CSA, FM,INMETRO, DNV·GL Type Approval. They also comply to the EMC, Radio Equipment and Marine Equipment Directives. The S5000 Transmitter and Junction Box have a Type 4X and IP66 environment rating. The Digital Sensor with frit has a Type 3X and IP65 rating while the Digital Sensor without frit has an IP55 rating.

#### S5000 Transmitter, Junction Box, and JB5000 Junction Box

U.S. Division Hazardous Locations as defined by the NEC

Class I, Division 1, Groups A, B, C, D; T5/T6\* Class I, Division 2, Groups A, B, C, D; T4/T6\* Class II, Division 1, 2 Groups E, F, G; Class III, Division 1,2; T6 (T5 under FM Approval) Class I, Division 1, Groups B, C, D; T5 (when using passive combustible or MOS sensor)

Ta = -40°C to +75°C WITH RELAYS Ta = -50°C to +75°C WITHOUT RELAYS Ta = -40°C to +75°C WITH PASSIVE COMBUSTIBLE SENSOR Ta = -40°C to +60°C WITH PASSIVE MOS (H2S) SENSOR

**NOTE:** See applicable product certificates for detailed certification information including possible limitations to the above information.

\*T6 applicable to junction boxes only

WHEN USING PASSIVE COMBUSTIBLE SENSOR CL I, Div 1, Group B, C, D; T5 TA= -40°C to +75°C

WHEN USING PASSIVE MOS SENSOR

CL I, Div 1, Group B, C, D; T5 TA= -40°C to +60°C

U.S. Zone Hazardous Locations as defined by the NEC

Class I, Zone 1, AEx db IIB+H<sub>2</sub>/IIC\* T5/T6\*\* Gb Class I, Zone 2, AEx nA nC\*\*\* IIC T4/T6\*\* Gc Zone 21, AEx tb IIIC T85°C Db Class I, Zone 1 AEx db IIB +H2 T4 Gb (when using passive sintered sensors)

Ta =  $-40^{\circ}$ C to  $+75^{\circ}$ C WITH RELAYS Ta =  $-50^{\circ}$ C to  $+75^{\circ}$ C WITHOUT RELAYS Ta =  $-40^{\circ}$ C to  $+70^{\circ}$ C WITH PASSIVE SINTERED SENSOR

**NOTE:** See applicable product certificates for detailed certification information including possible limitations to the above information.

\*IIC for cemented window joint configuration \*\*T6 applicable to junction boxes only \*\*\*nC not applicable to junction boxes

Canadian Division Hazardous Locations as defined by the CEC

Class I, Division 1, Groups A\*\*, B, C, D; T5/T6\* Class I, Division 2, Groups A, B, C, D; T4/T6\* Class II, Division 1,2 Groups E, F, G; Class III, Division 1,2; T6 Class I, Division 1, Groups B, C, D; T5 (when using passive combustible or MOS sensor) Ta =  $-40^{\circ}$ C to  $+75^{\circ}$ C WITH RELAYS Ta =  $-50^{\circ}$ C to  $+75^{\circ}$ C WITHOUT RELAYS

Ta = -40°C to +75°C WITH PASSIVE COMBUSTIBLE SENSOR

Ta = -40°C to +60°C WITH PASSIVE MOS (H2S) SENSOR

**NOTE:** See applicable product certificates for detailed certification information including possible limitations to the above information.

\*T6 applicable to junction boxes only \*\*Applicable for cemented window joint configuration only

Canadian Zone Hazardous Locations as defined by the CEC

Ex db IIB+H<sub>2</sub>/IIC\* T5/T6\*\* Gb Ex nA nC\*\*\* IIC T4/T6\*\* Gc Ex tb IIIC T85°C Db

Class I, Zone 1 Ex db IIB +H2 T4 Gb (when using passive sintered sensors)

Ta =  $-40^{\circ}$ C to  $+75^{\circ}$ C WITH RELAYS Ta =  $-50^{\circ}$ C to  $+75^{\circ}$ C WITHOUT RELAYS Ta =  $-40^{\circ}$ C to  $+70^{\circ}$ C WITH PASSIVE SINTERED SENSOR

**NOTE:** See applicable product certificates for detailed certification information including possible limitations to the above information.

\* IIC for cemented window joint configuration
 \*\* T6 applicable to junction boxes only
 \*\*\* nC not applicable to junction boxes

ATEX/UKCA/IECEx/INMETRO Hazardous Locations (FM21ATEX0070X, FM21ATEX0072X, FM21UKEX0217X, FM21UKEX0219X, FMG 21.0019X,NCC 18.0097X)

Ex db IIB+H<sub>2</sub>/IIC\* T5/T6\*\* Gb Ex nA nC\*\*\* IIC T4/T6\*\* Gc Ex tb IIIC T85°C Db Ex db IIB +H2 T4 Gb (when using passive sensors)

Ta =  $-55^{\circ}$ C to  $+75^{\circ}$ C Ta =  $-40^{\circ}$ C to  $+70^{\circ}$ C WITH PASSIVE SINTERED SENSOR

**NOTE:** See applicable product certificates for detailed certification information including possible limitations to the above information.

\* IIC for cemented window joint configuration \*\* T6 applicable to junction boxes only

\*\*\*nC not applicable to junction boxes

| Digital Sensor with Frit (Fine Threads)                                                                                                    | Digital Sensor without Frit (Coarse Threads)                                                             |
|----------------------------------------------------------------------------------------------------|----------------------------------------------------------------------------------------------------|
| U.S. Division Hazardous Locations as defined by the NEC:                                                                                    | U.S. Division Hazardous Locations as defined by the NEC:                                                 |
| Class I, Division 1 & 2, Groups A, B, C, D; T5<br>Class II, Division 1 & 2, Groups E, F, G; Class III; T5                                   | Class I, Division 2, Groups A, B, C, D; T5                                                               |
| U.S. Zone Hazardous Locations as defined by the NEC:                                                                                        | U.S. Zone Hazardous Locations as defined by the NEC:                                                     |
| Class I, Zone 1, AEx db IIC T5 Gb<br>Class I, Zone 2, AEx db nA IIC T5 Gc<br>Zone 21, AEx tb IIIC T85°C Db                                  | Class I, Zone 2, AEx nA IIC T5 Gc                                                                        |
| Canadian Division Hazardous Locations as defined by the CEC:                                                                                | Canadian Division Hazardous Locations as defined by the CEC:                                             |
| Class I, Division 1 & 2, Groups A, B, C, D; T5<br>Class II, Division 1 & 2, Groups E, F, G; Class III, T5                                   | Class I, Division 2, Groups A, B, C, D; T5                                                               |
| Canadian Zone Hazardous Locations as defined by the CEC:                                                                                    | Canadian Zone Hazardous Locations as defined by the CEC:                                                 |
| Ex db IIC T5 Gb<br>Ex db nA IIC T5 Gc<br>Ex tb IIIC T85°C Db                                                                                | Ex nA IIC T5 Gc                                                                                          |
| ATEX/UKCA/IECEx/INMETRO Hazardous Locations<br>(FM21ATEX0070X, FM21ATEX0072X, FM21UKEX0217X,<br>FM21UKEX0219X, FMG 21.0019X, NCC 18.0097 X) | ATEX/IECEx/INMETRO Hazardous Locations<br>(FM21ATEX0072X, FM21UKEX0219X, FMG 21.0019X,<br>NCC 18.0097 X) |
| Ex db IIC T5 Gb<br>Ex db nA IIC T5 Gc<br>Ex tb IIIC T85°C Db                                                                                | Ex nA IIC T5 Gc                                                                                          |

# WARNING!

Some toxic gases are provided in a fritless sensor housing. The fritless sensor housing is labeled as Div 2 or Zone 2 and is approved for Div 2 or Zone 2 installations only. The protection method is Nonincendive or Type n respectively. Ensure all components are approved for the wiring method being used and in accordance with the National Electric Code of the country of use, any applicable local regulations, and this manual.

Failure to follow this warning can result in serious personal injury or death.

Figure 37 Digital Sensor for Div 1 & 2, Zone 1 & 2 (Left) vs Digital Sensor for Div 2, Zone 2 only (right)

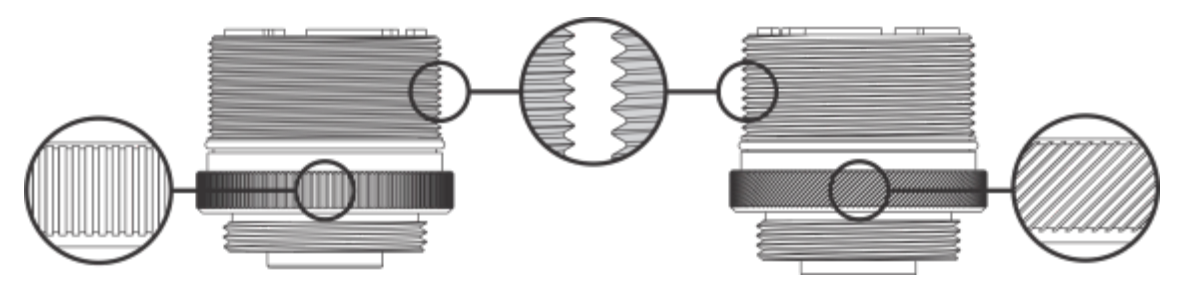

### IR Sensor

See the applicable IR Sensor Instruction Manual (IR400 Sensor: P/N MANIR400; IR700 Sensor: P/N MANIR700), or certificates Sira 07ATEX1253X and IECEx SIR 07.0080X.

### Passive Sensors

See certificates Sira 00ATEX1039U and IECEx SIR 07.0007U.

#### **FM Approval**

This approval does not include or imply approval of apparatus to which the subject instrument may be connected. In order to maintain an FM Approved system, the apparatus to which this instrument is connected, must also be approved by FM Approvals. As part of this approval, it was verified that optional communication functions of this gas detection instrument while operating at the maximum transaction rate do not adversely affect the gas detection operation and functions of the instrument. This approval, however, does not include or imply approval of the communications protocol or functions provided by the software of this instrument or of the communications apparatus or software connected to this instrument.

The S5000 Transmitter, S5000 Junction Box, JB5000, Digital Sensors ( $H_2S$ , 500 ppm  $H_2S$ , CO, O<sub>2</sub>, Combustibles), and Passive MOS H2S sensors also have FM Performance Approval for use in ordinary (nonhazardous) or hazardous locations.

The following information shall be noted for FM Approved configurations:

- The FM Approved Digital Sensors have an IP65 and TYPE 3X environmental rating, however if water is splashed onto the frit (also referred to as a flame arrestor), the sensor may not be able to detect gas for a period of up to 12 minutes. If water is splashed onto this element, use a cloth or paper towel to dab the frit in order to absorb any excess water.
- The FM Approval requires that password protection for Bluetooth be enabled.
- The Digital Sensor  $(O_2)$  is not to be used in environments containing 5% (v/v) or more of carbon dioxide.
- The Digital Sensor (O<sub>2</sub>) is unaffected by air velocities of up to 5 m/s.
- The response and recovery times for the Digital Sensor (H<sub>2</sub>S, 500 ppm H<sub>2</sub>S, CO, O<sub>2</sub>) and Passive MOS sensor are as follows:

| Specification  |                  | Digital Sensor           |        | Passive MOS Sensor |
|----------------|------------------|--------------------------|--------|--------------------|
|                | H <sub>2</sub> S | H <sub>2</sub> S 500 ppm | СО     | H <sub>2</sub> S   |
| T20            | 4 sec            | 4 sec                    | 6 sec  | 1 sec              |
| T50            | 8 sec            | 7 sec                    | 8 sec  | 1 sec              |
| Т90            | 16 sec           | 28 sec                   | 15 sec | 2 sec              |
| T10 (recovery) | 23 sec           | 30 sec                   | 28 sec | 5 sec              |

| Specification                       | Digital Sensor (O <sub>2</sub> ) |  |  |  |  |
|-------------------------------------|----------------------------------|--|--|--|--|
| T <sub>lowest</sub> alarm setpoint  | 5 sec                            |  |  |  |  |
| T <sub>highest</sub> alarm setpoint | 5 sec                            |  |  |  |  |

• The operating and storage temperature ranges are as follows:

|                                            | Storage Temp<br>Range                               | perature | Operating Ten<br>Range | Pressure<br>Limits |                  |  |  |  |  |
|--------------------------------------------|-----------------------------------------------------|----------|------------------------|--------------------|------------------|--|--|--|--|
|                                            | min. °C                                             | max. °C  | min. °C                | max. °C            |                  |  |  |  |  |
| S5000 without relays                       | -50                                                 | +85      | -55*                   | +75                | 86 kPa – 108 kPa |  |  |  |  |
| S5000 with relays                          | -50                                                 | +85      | -40                    | +75                | 86 kPa – 108 kPa |  |  |  |  |
| Junction Box                               | -50                                                 | +85      | -55*                   | +75                | 86 kPa – 108 kPa |  |  |  |  |
| Digital Sensor (H <sub>2</sub> S, CO)      | -40                                                 | +60      | -40                    | +60                | 86 kPa – 108 kPa |  |  |  |  |
| Digital Sensor (H <sub>2</sub> S 500 ppm)  | -40                                                 | +60      | -40                    | +50                | 86 kPa – 108 kPa |  |  |  |  |
| Digital Sensor (O <sub>2</sub> )           | -40                                                 | +60      | -40                    | +60                | 86 kPa – 108 kPa |  |  |  |  |
| Passive MOS Sensor (H <sub>2</sub> S)      | -50                                                 | +85      | -40                    | +60                | 86 kPa – 108 kPa |  |  |  |  |
| *Limited to $50^{\circ}$ C if installed in | Limited to E0°C if installed in Hezerdous Lesstions |          |                        |                    |                  |  |  |  |  |

• The Accuracy spec. is as follows:

| Accuracy                                  | Accuracy                                                           |  |  |  |  |  |  |
|-------------------------------------------|--------------------------------------------------------------------|--|--|--|--|--|--|
| Digital Sensor (H <sub>2</sub> S)         | ±3 ppm or 10% of reading                                           |  |  |  |  |  |  |
| Digital Sensor (H <sub>2</sub> S 500 ppm) | ±3 ppm or 10% of reading (-20°C to +40°C)                          |  |  |  |  |  |  |
|                                           | ±20% of reading (-20°C to -40°C)                                   |  |  |  |  |  |  |
|                                           | ±25% of reading (+40°C to +50°C)                                   |  |  |  |  |  |  |
| Digital Sensor (CO)                       | $\pm 6$ ppm or $\pm 10\%$ of reading (-10°C to +60°C)              |  |  |  |  |  |  |
|                                           | +15% of reading (-10°C to -20°C)                                   |  |  |  |  |  |  |
|                                           | -30% of reading (-20°C to -40°C)                                   |  |  |  |  |  |  |
| Digital Sensor (O <sub>2</sub> )          | ±0.5% O <sub>2</sub> (FM 6340)                                     |  |  |  |  |  |  |
|                                           | $\pm 0.2\%$ (v/v) or $\pm 2.5\%$ of the measuring range (EN 50104) |  |  |  |  |  |  |
| Passive MOS Sensor (H <sub>2</sub> S)     | ±3 ppm or 10% of reading                                           |  |  |  |  |  |  |

### WARNING!

- Read and understand all instructions, warnings and cautions prior to installation of any components of this system.
- Open circuit before removing cover.
- · Sealing requirements:
  - Aluminum S5000 transmitter and Junction Box: A seal shall be installed within 18 in (450 mm) of the enclosure.
  - o Stainless Steel S5000 transmitter, Junction Box, and JB5000: Seal is not required.
  - Stainless Steel S5000 transmitter and Junction Box with FM Approval: A seal shall be installed within 18 inches (450 mm) of the enclosure.
- Transmitter and Junction Box do not open when energized or when an explosive atmosphere is present.
- Transmitter and Junction Box live parts behind cover, open circuit before removing cover do not contact.
- Transmitter and Junction Box potential electrostatic charging hazard. Clean equipment only with damp cloth. Failure to follow this warning can result in severe personal injury or loss of life.
- Digital Sensor do not separate when an explosive atmosphere is present.
- · No ingress protections claims are made for combustible gas detection performance.
- For safety reasons this equipment must be operated and serviced by qualified personnel only. Do not operate this equipment until after the instruction manual is read and understood for proper installation and operation.
- High off-scale reading may indicate explosive concentration.
- Wiring to or from this device, which enters or leaves the system enclosure, must utilize wiring methods suitable for Class I, Division 2/Zone 2 hazardous locations, as appropriate for the installation.
- Explosion hazard: Do not connect or disconnect when energized.
- Use cable with insulation rated at least 24°C above the surrounding ambient.
- As part of this Approval, it was verified that optional communication functions of this gas detection instrument while
  operating at the maximum transaction rate do not adversely affect the gas detection operation and functions of the
  instrument. This Approval, however, does not include or imply Approval of the "SafeSwap" feature, communications
  protocol or functions provided by the software of this instrument or of the communications apparatus or software
  connected to this instrument.
- Use of some accessories are not covered under the performance approval. Contact General Monitors for details.

#### Specific Conditions of Use S5000 Transmitter

- Under certain extreme circumstances, the non-metallic parts incorporated in the enclosure of this equipment may generate an ignition-capable level of electrostatic charge. Therefore, the equipment shall only be cleaned with a damp cloth.
- For any sensors not specifically identified as having performance testing, the sensors shall require additional evaluation if used within a safety related system.
- This fixed equipment apparatus is exclusively designed for field mounting in the vertical orientation with restrictions placed around the conduit entry locations permitted for connection of all sensors. The equipment is subject to the installation and orientation requirements defined in the product manual.
- The flameproof joints shall not be repaired. It is recommended to end users to seek guidance provided in EN 60079-29-2 for installation, use and maintenance of gas detectors for flammable gases and other applicable gases.
- Guidance for functional safety of fixed gas detection systems are set out in EN 60079-29-3 which has not been covered in the scope of this assessment.

#### Specific Conditions of Use S5000 Junction Box

- Under certain extreme circumstances, the non-metallic parts incorporated in the enclosure of this equipment may generate an ignition-capable level of electrostatic charge. Therefore, the equipment shall only be cleaned with a damp cloth.
- The flameproof joints shall not be repaired.

#### **Specific Conditions of Use Digital Sensor**

- Under certain extreme circumstances, the non-metallic parts incorporated in the enclosure of this equipment may generate an ignition-capable level of electrostatic charge. Therefore, the equipment shall only be cleaned with a damp cloth.
- For any sensors not specifically identified as having performance testing, the sensors shall require additional evaluation if used within a safety related system.
- The flameproof joints shall not be repaired.
- If the sensor is uninstalled, the equipment instruction manual shall be referenced prior to reinstalling.
- The Digital Sensor is provided with a <sup>3</sup>/<sub>4</sub>" NPT thread and shall only be connected to a suitably certified enclosure. The installation to the certified enclosure shall be with five fully engaged threads, tightened wrench-tight.
- The Digital Sensor shall be connected directly to a suitably certified junction box or instrument for the hazardous area of installation and thereby provide Ex protection for the flying lead connections.
- For combustible gas detection performance applications, the appropriate Digital Sensor model number shall only be used to construct the S5000 Gas Monitor fixed gas detection system; mounted onto either the S5000 transmitter,S5000 Junction Box enclosure, or JB5000 Junction Box enclosures and receive power and control from the transmitter.
- The Ingress Protection rating is exclusively based upon the installation instruction for orientation specified in the operating manual.
- The Digital Sensor shall only be installed for external connection to suitably certified equipment (transmitters) providing transient protection set at a maximum transient overvoltage of 119 V (140% of 85 Vpeak).
- The Digital Sensor shall only be fitted to enclosures having a maximum reference pressure of 34.4 bars or lower. It is
  recommended to end users to seek guidance provided in EN 60079-29-2 for installation, use and maintenance of
  gas detectors for flammable gases and other applicable gases.
- Guidance for functional safety of fixed gas detection systems are set out in EN 60079-29-3 which has not been covered in the scope of this assessment.

#### Specific Conditions of Use Relating to EN 50271

- The user shall comply with the requirements given in the manufacturer's user documentation in regards to all relevant functional safety aspects such as application of use, installation out of hazardous areas, operation, maintenance, proof tests, maximum ratings, environmental conditions, and repair.
- Selection of this equipment for use in safety functions, configuration, overall validation, maintenance and repair shall only be carried out by competent personnel, observing all the manufacturer's conditions and recommendations in the user documentation.
- The safety related device must be functioning and powered independently of any control devices required for operation.
- The proof test interval for the S5000 safety function is 3 months.
- Further assessment shall be required when the safety device is combined with specific Equipment under Control and before the safety device is used to control risks of explosion.

Failure to follow these warnings can result in serious personal injury or death.

### 10 Appendix: HART Specific Information

The S5000 Gas Monitor is available with an optional HART (Highway Addressable Remote Transducer) output communications protocol. With this option, the S5000 complies with HART Protocol Revision 7 and uses the 16-bit manufacturer and device codes. This document specifies all the device specific features and documents HART Protocol implementation details (e.g., the Engineering Unit Codes supported). These specifications assume the reader is somewhat familiar with HART Protocol requirements and terminology.

This specification is a technical reference for HART-capable HOST Application Developers, System Integrators and knowledgeable End Users. It also provides functional specifications (e.g., commands, enumerations and performance requirements) used during Field Device deployment, maintenance, testing, and operations. It is recommended that the 4-20 mA output be the primary gas monitoring signal. The HART signal can be the secondary method.

| Manufacturer Name          | General Monitors | Model Name       | S5000 Transmitter |
|----------------------------|------------------|------------------|-------------------|
| HART ID Code               | 227 (0xE3)       | Device Type Code | 115 (0x73)        |
| HART Protocol -Revision    | 7                | Device Revision  | 1                 |
| Number of Device Variables | 1/2              |                  |                   |
| Physical Layers Supported  | FSK, Wireless    |                  |                   |
| Physical Device Category   | Transmitter      |                  |                   |

#### Table 24 Device Identification

The 3.5 mA version of the IR400 is not compatible with the S5000.